# RICOH RICOH G165 SERIES TRAINING PRODUCT OVERVIEW

Slide 1

#### PURPOSE OF THIS SECTION

#### In this section:

- □ The model will be introduced.
- □ The main specifications will be discussed.
- □ The optional peripherals will be listed.

#### When you finish this section, you should know the answers to these questions.

- □ How many models are there in the series?
- □ What are the differences between the models?
- □ How much memory do the machines have?

| Perseus-P1a<br>(G165)16/16 ppmGDIYesNoNoNoPerseus-P1b<br>(G166)20/20 ppmPCL,PSYesNoOptionNoNoPerseus-P1c<br>(G167)20/20 ppmPCL,PSYesYesOptionYesYesPerseus-P1c<br>(G167)20/20 ppmPCL,PSYesYesOptionYesYesPerseus-MF1a<br>(G183)16/16 ppmGDIYesNoNoNoNoPerseus-MF1b<br>(G183)20/20 ppmGDIYesYesOptionYesYesPerseus-MF1c<br>(G184)20/20 ppmPCL,PSYesYesOptionYesYes |                        | Copy Speed<br>(A4) | PDL    | NIC | Duplex | Optional<br>500-sheet<br>Tray | USB host | Fax |
|----------------------------------------------------------------------------------------------------|------------------------|--------------------|--------|-----|--------|-------------------------------|----------|-----|
| Perseus-P1b<br>(G166)20/20 ppmPCL,PSYesNoOptionNoPerseus-P1c<br>(G167)20/20 ppmPCL,PSYesYesOptionYesPerseus-MF1a<br>(G181)16/16 ppmGDIYesNoNoNoPerseus-MF1b<br>(G183)20/20 ppmGDIYesYesOptionYesPerseus-MF1c<br>(G184)20/20 ppmGDIYesYesOptionYesYesPerseus-MF1c<br>(G184)20/20 ppmPCL,PSYesYesOptionYesYes                                                       | Perseus-P1a<br>(G165)  | 16/16 ppm          | GDI    | Yes | No     | No                            | No       |     |
| Perseus-P1c<br>(G167)20/20 ppmPCL,PSYesYesOptionYesYesPerseus-MF1a<br>(G181)16/16 ppmGDIYesNoNoNoNoPerseus-MF1b<br>(G183)20/20 ppmGDIYesYesOptionYesYesPerseus-MF1c<br>                                                                                                    | Perseus-P1b<br>(G166)  | 20/20 ppm          | PCL,PS | Yes | No     | Option                        | No       |     |
| Perseus-MF1a<br>(G181)16/16 ppmGDIYesNoNoNoNoPerseus-MF1b<br>(G183)20/20 ppmGDIYesYesOptionYesYesPerseus-MF1c<br>(G184)20/20 ppmPCL,PSYesYesOptionYesYes                                                                                                    | Perseus-P1c<br>(G167)  | 20/20 ppm          | PCL,PS | Yes | Yes    | Option                        | Yes      |     |
| Perseus-MF1b<br>(G183)     20/20 ppm     GDI     Yes     Yes     Option     Yes     Yes       Perseus-MF1c<br>(G184)     20/20 ppm     PCL,PS     Yes     Yes     Option     Yes     Yes                                                                                                    | Perseus-MF1a<br>(G181) | 16/16 ppm          | GDI    | Yes | No     | No                            | No       | No  |
| Perseus-MF1c 20/20 ppm PCL,PS Yes Yes Option Yes Yes                                                                                                    | Perseus-MF1b<br>(G183) | 20/20 ppm          | GDI    | Yes | Yes    | Option                        | Yes      | Yes |
|                                                                                                    | Perseus-MF1c<br>(G184) | 20/20 ppm          | PCL,PS | Yes | Yes    | Option                        | Yes      | Yes |
|                                                                                                    |                        |                    |        |     |        |                               |          |     |

- □ The two copy speed figures are for black-and-white/color.
- □ Yes: Built-in as standard equipment
- □ No: Not built-in, not available as an option. For the duplex column, 'no' means that manual duplex can be done but not automatic duplexing.
- □ For Letter paper, the copy speed is a bit higher, at 16.5 ppm or 21 ppm.

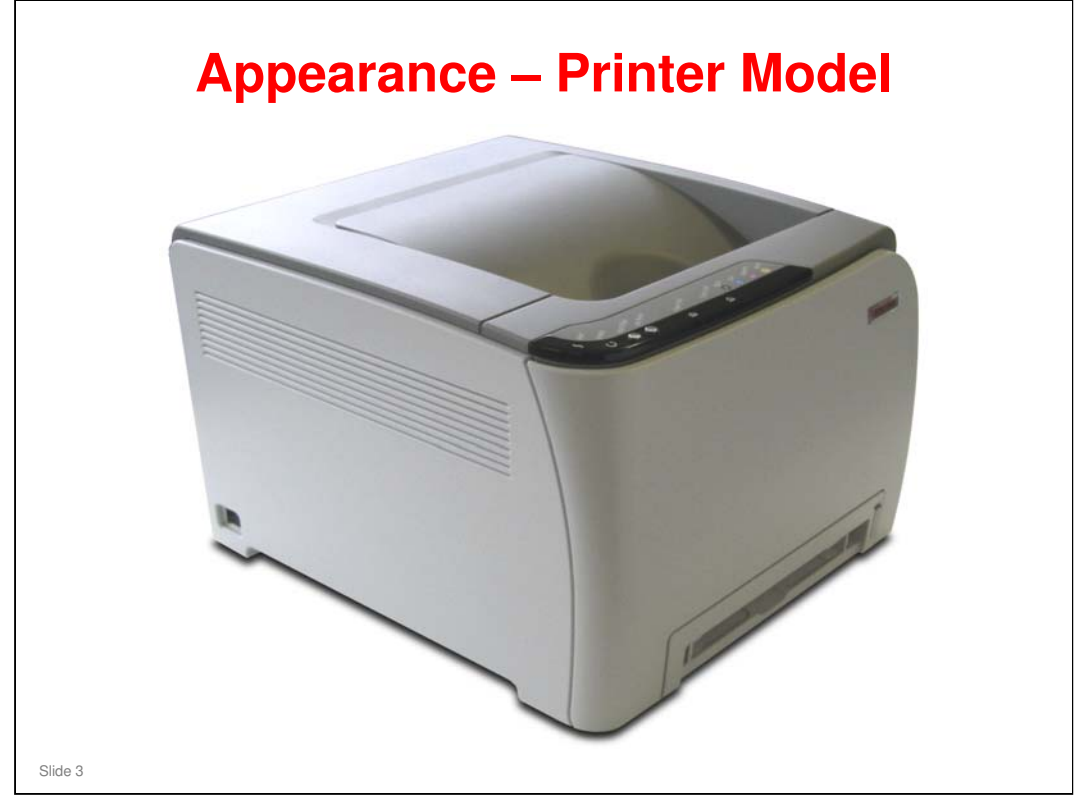

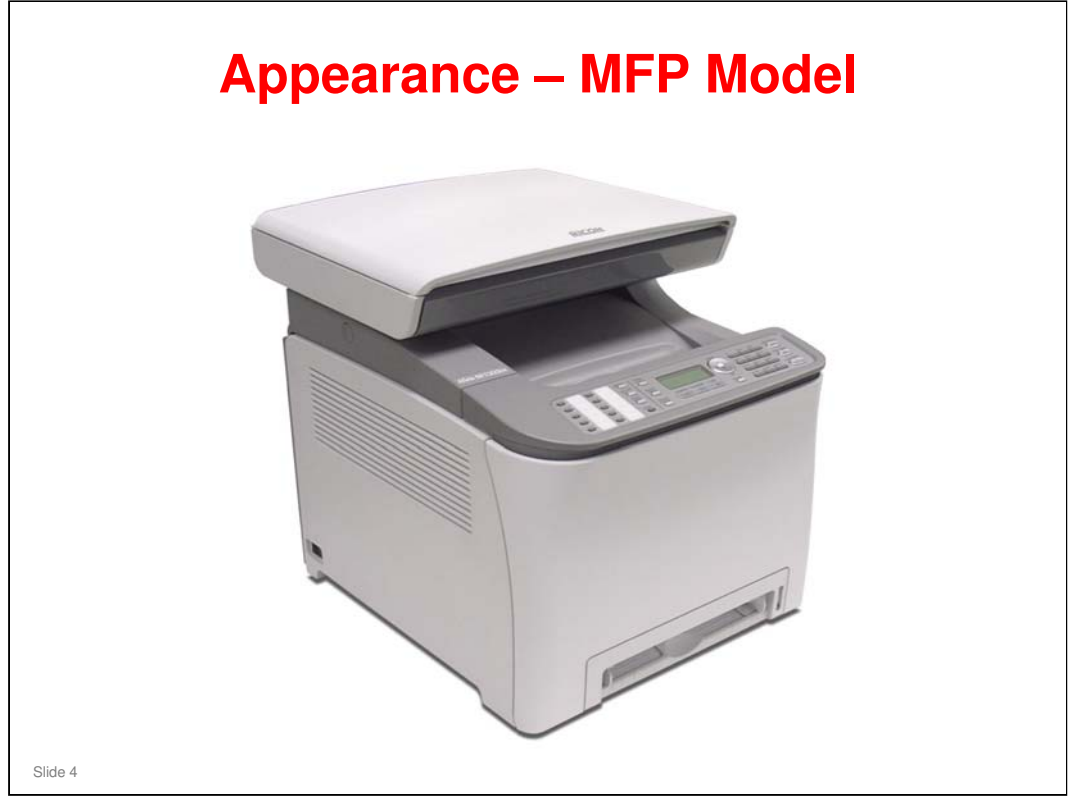

 $\Box$  This is the G181, that has no built-in ADF.

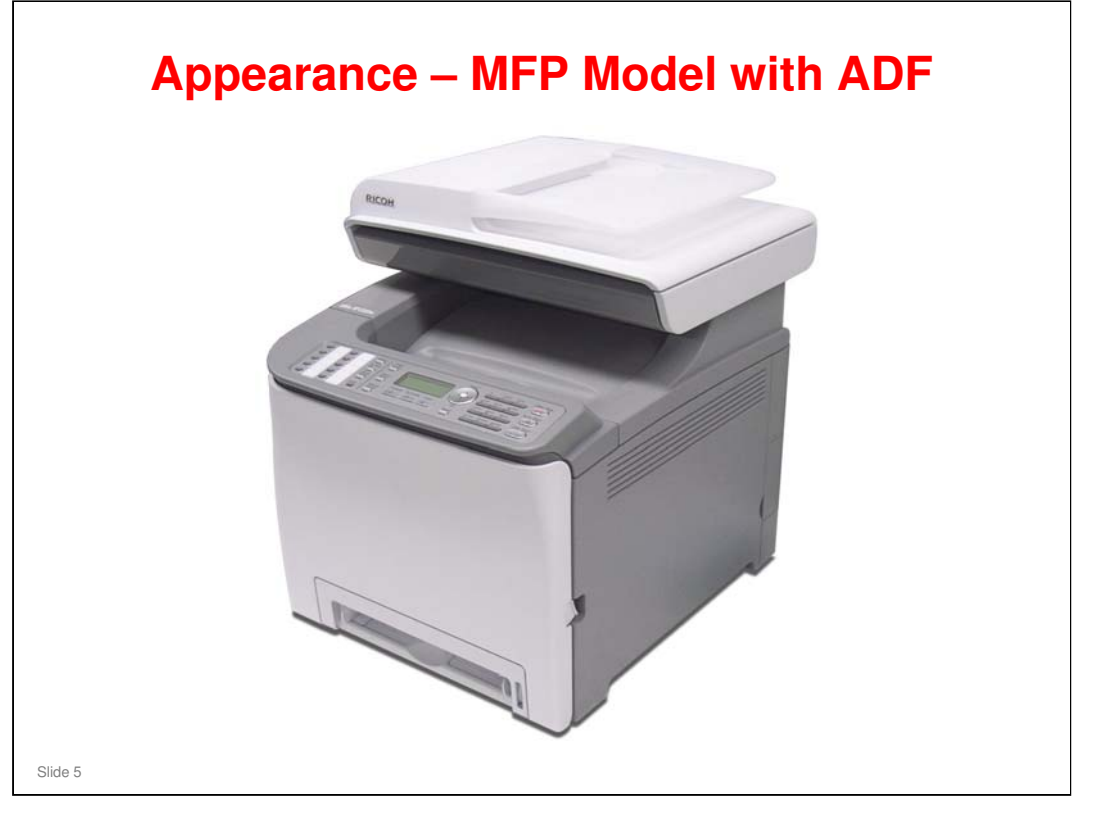

□ This is the G183/G184. These models have a built-in ADF.

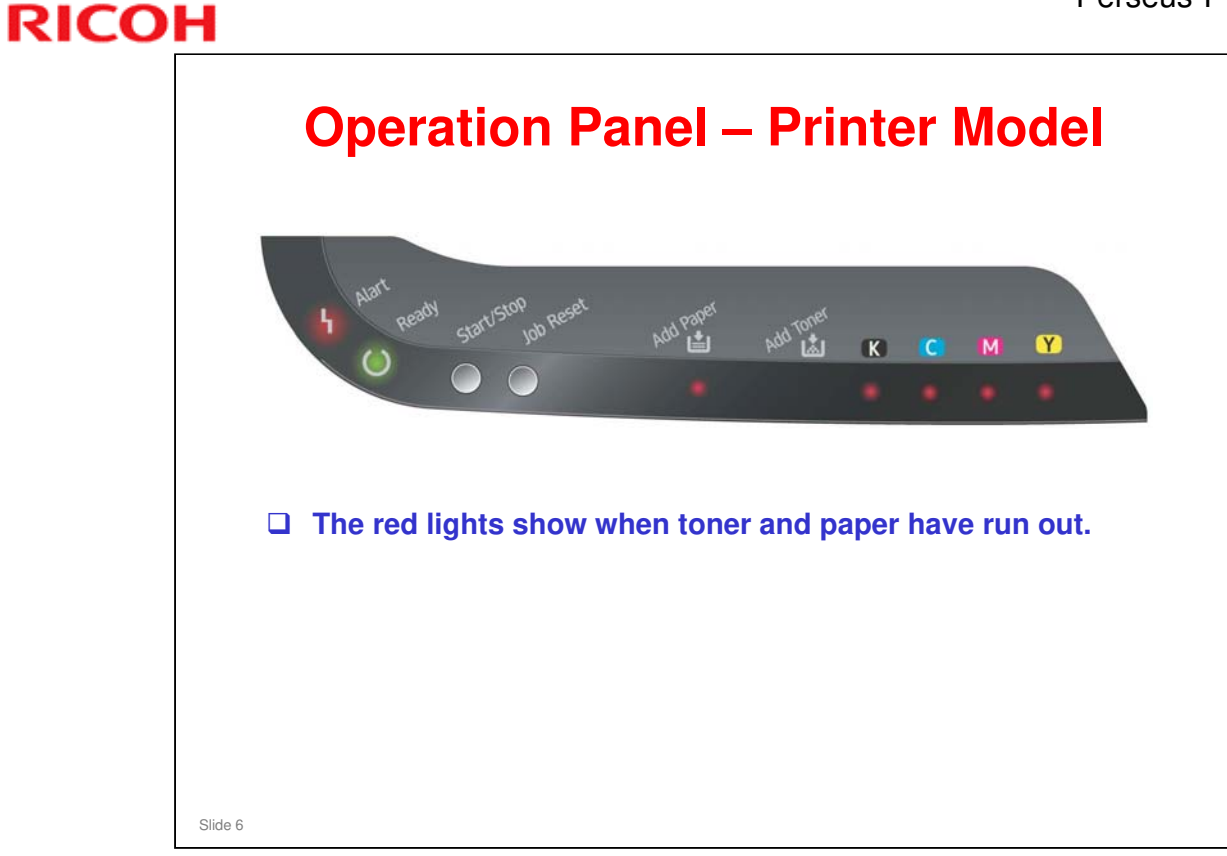

□ We will study this again in more detail in a later section of the course.

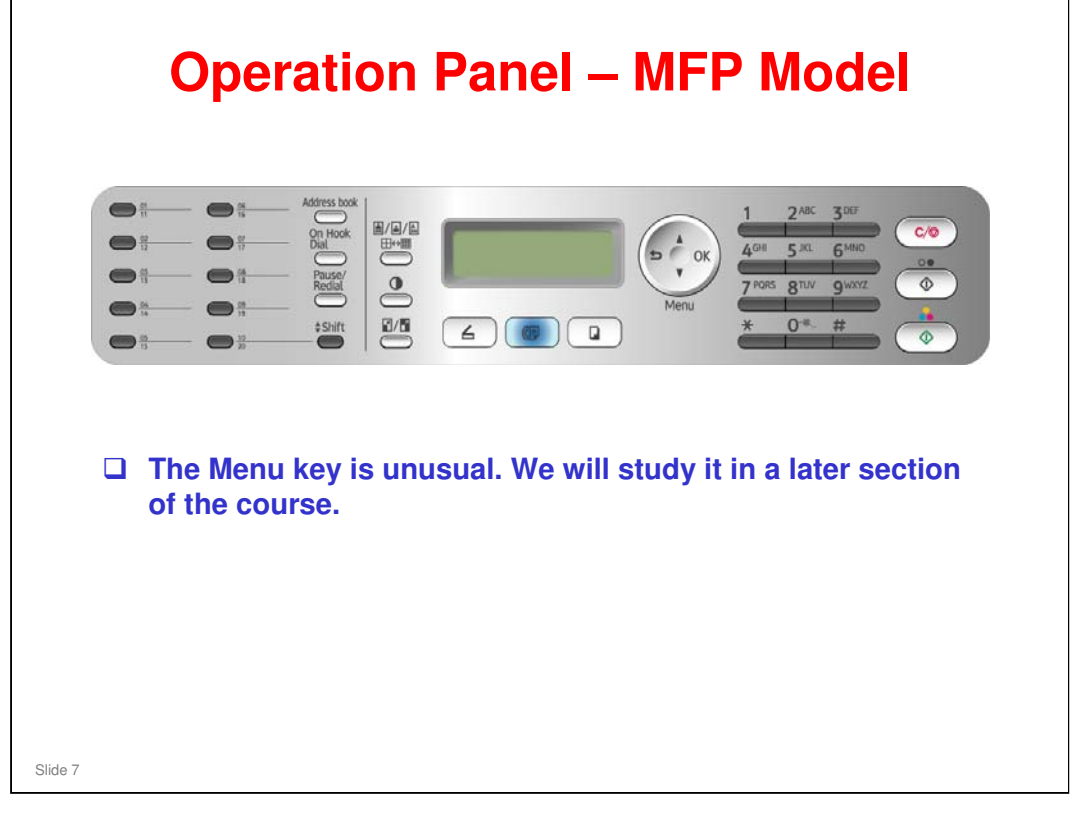

- □ The G181 does not have the On Hook Dial button or the blue button below the centre of the LCD.
- □ We will study this again in more detail in a later section of the course.

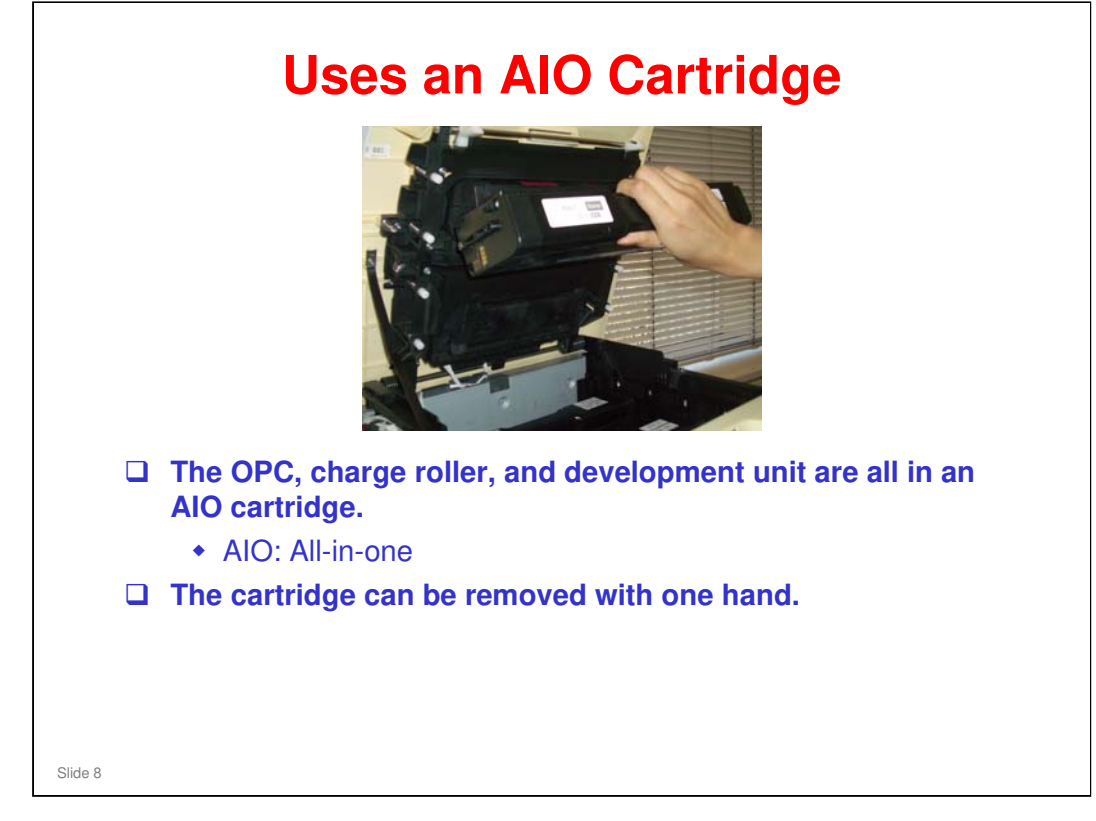

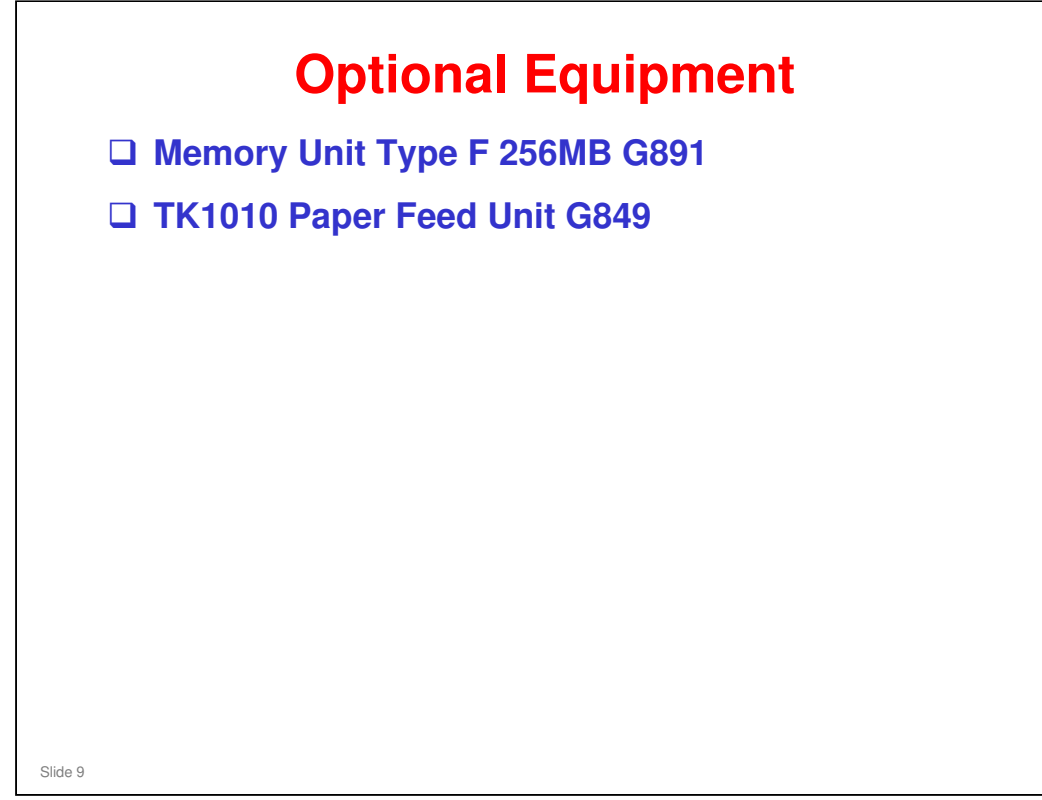

- □ These are both new options, not used before on other models.
- □ These options are not available for all models, as explained in the following slides about machine specifications.

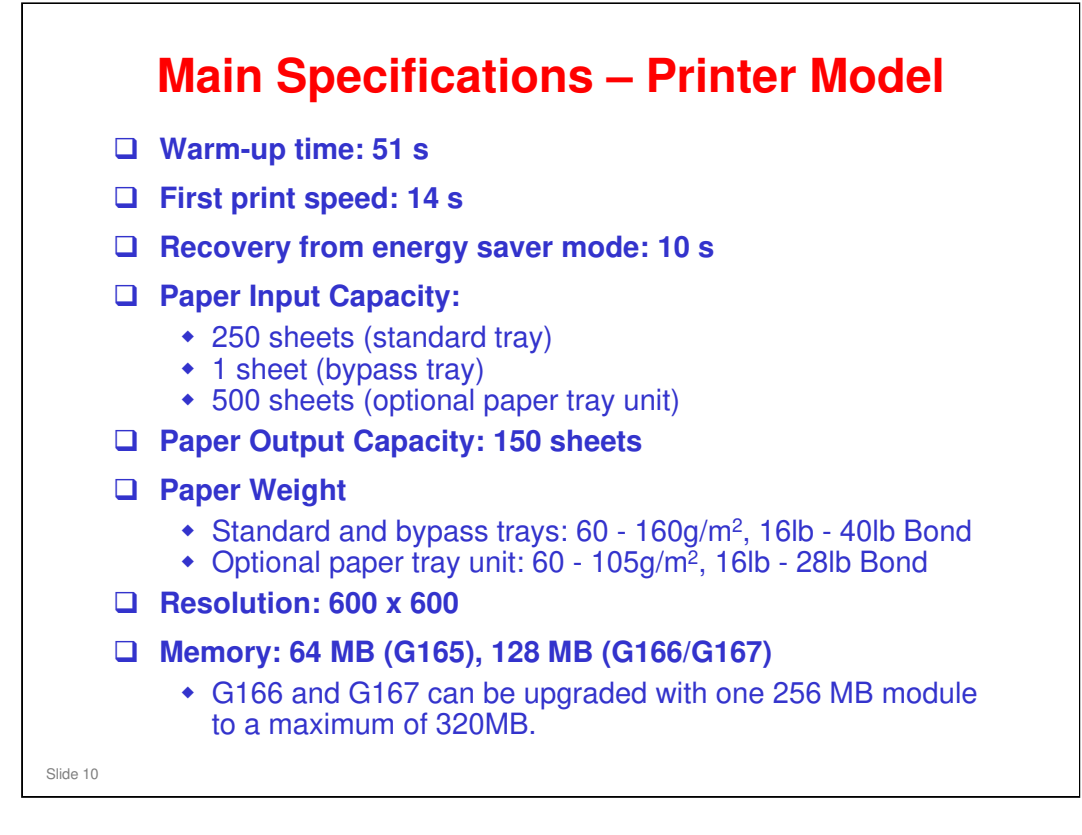

- Duplex printing cannot be done for thick paper (more than 105 g/m<sup>2</sup>, 28 lb Bond).
- D Printing on OHP transparencies is not possible.
- □ Resolution settings: There are three settings (600 x 600 1-bit, 600 x 600 2-bit [also called 1200 x 600], 600 x 600 4-bit [also called 2400 x 600 dpi])
  - Without 256 MB of extra memory, 2400 x 600 dpi duplex LG size cannot be printed.
- □ Other specs:
  - Printer Language
    - G165: DDST
    - G166/G167: PJL, PCL 5c/6, PostScript Level 3
    - G167 only: PictBridge
  - Paper sizes, paper types, paper weights: See the Operating Instructions (Hardware Guide - 4. Paper and Other Media)

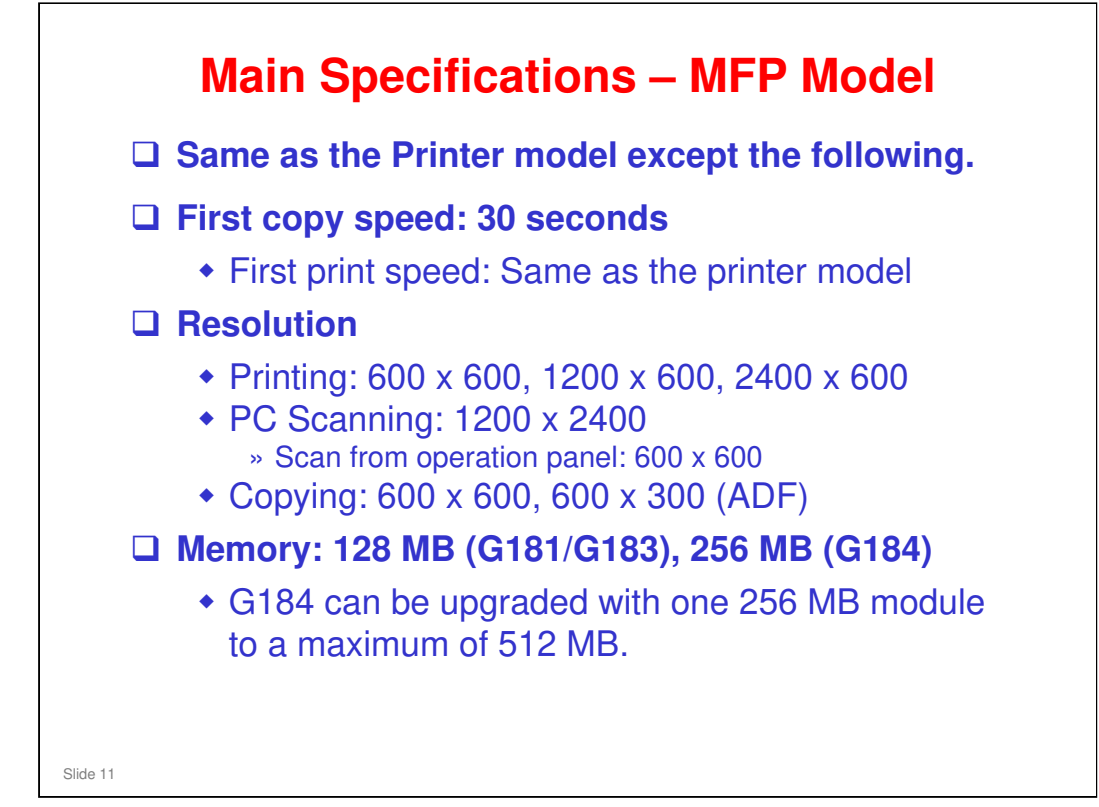

- □ Why is 1st copy time so much slower than the 1st print time?
  - Scanner initialization and movement to the start position takes more time.
- Auto duplex copying is not possible: There is no operation panel procedure to access such a function, even though duplex printing is possible with the printer driver.
- Other specs
  - Maximum paper size for scanning

Exposure glass: A4, Letter (8.5×11") ADF (G183 and G184 only): Legal (8.5×14")

- > Maximum paper size for printing: Legal (8.5×14")
- > ADF capacity: 35 sheets
- Scan area (scanner mode)

Exposure glass: 216 x 297 mm (8.5 x 11.7 inches) ADF: 216 x 356 mm (8.5 x 14.1 inches)

Gradations

Copier mode: Scanning 256 levels, Printing 2 levels Scanner mode: Input 16-bit color, Output 8-bit color

Printer language

G181/G183: DDST

G184: PCL6, PCL5c, PostScript 3

Paper sizes: See the Operating Instructions (User Guide – 11. Appendix -Specifications of the Machine)

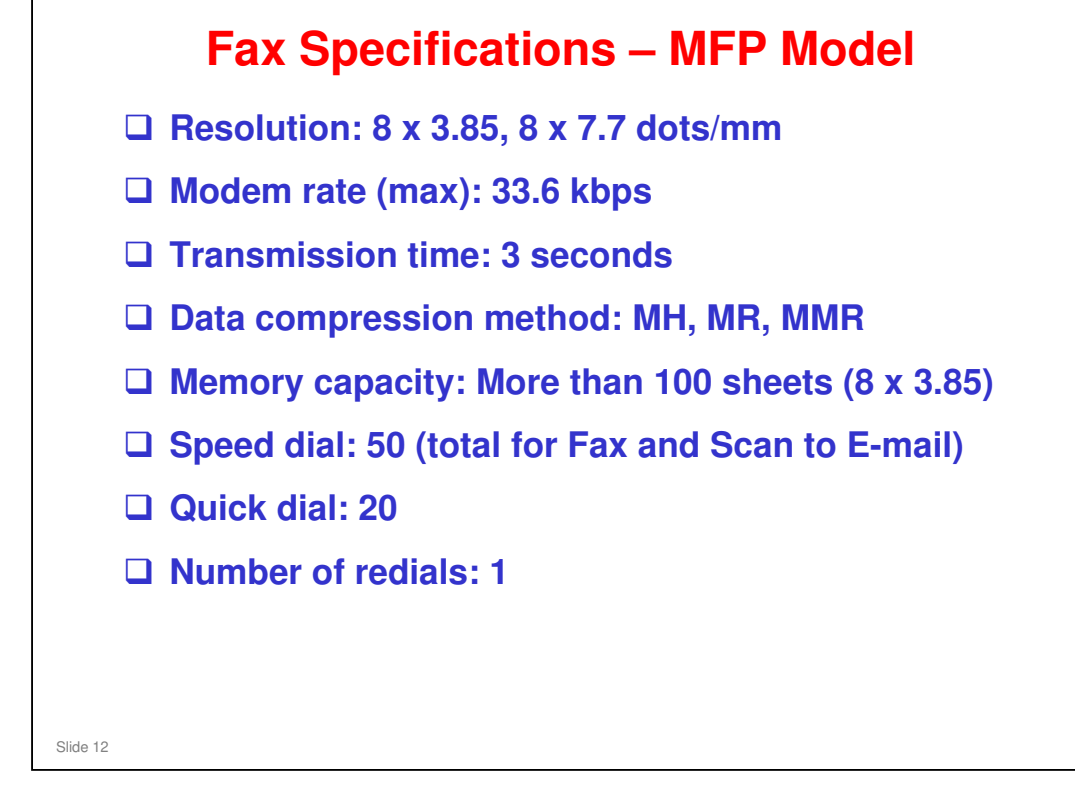

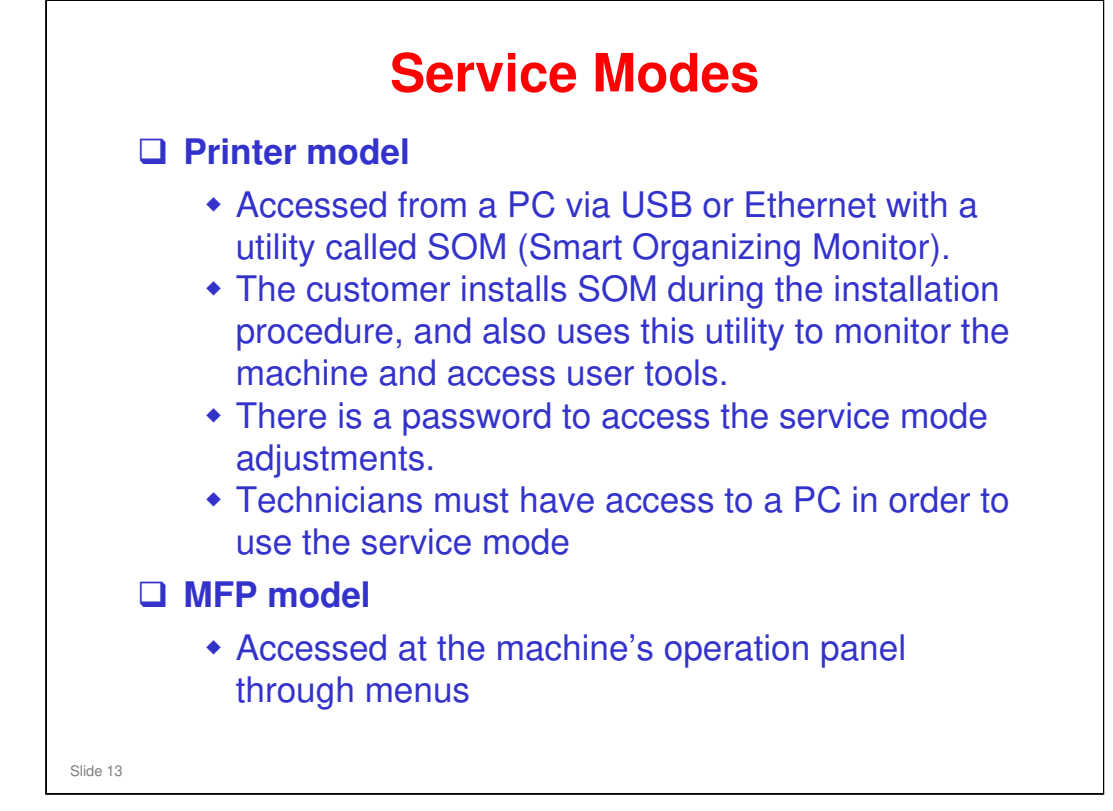

For the printer models, technicians must have access to a PC in order to use the service mode.

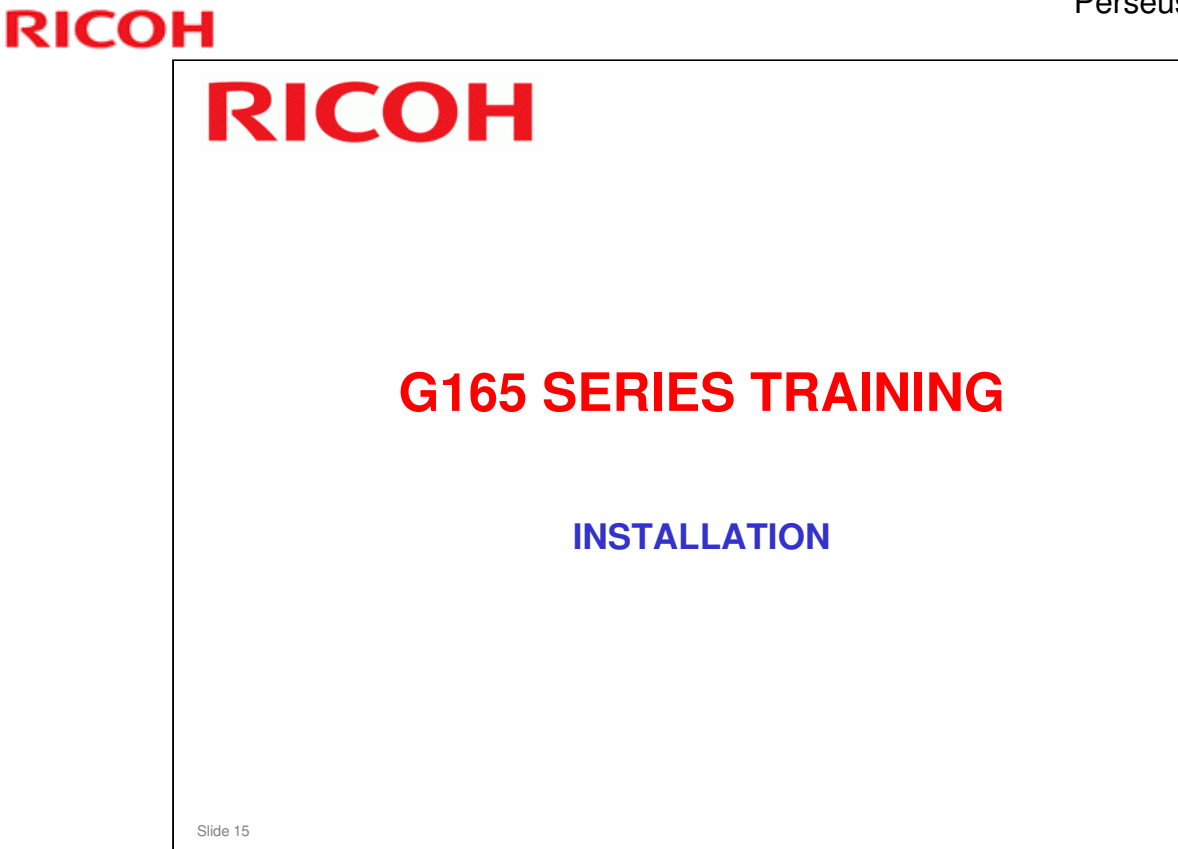

#### PURPOSE OF THIS SECTION

#### In this section you will:

- □ Install your machine and the peripherals.
- □ Install the software.

#### When you finish this section, you should know the answers to these questions.

- □ Who installs the machine?
- □ What is the meaning of the star and circle marks near the fusing unit?

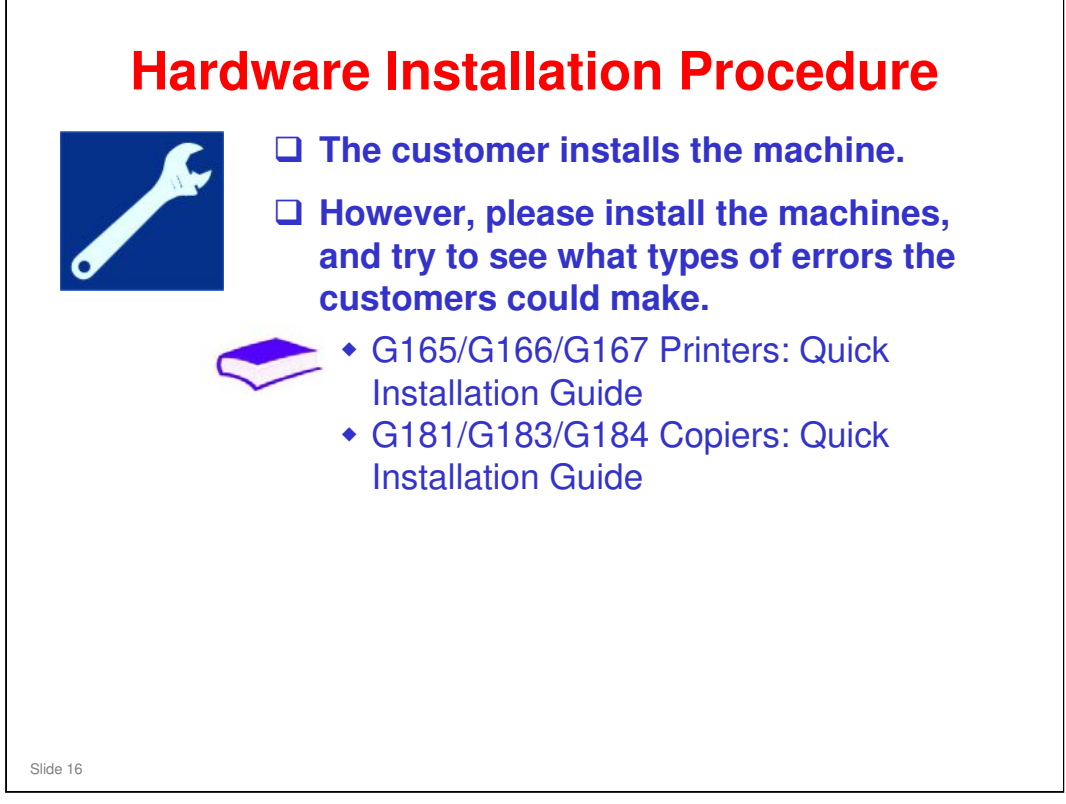

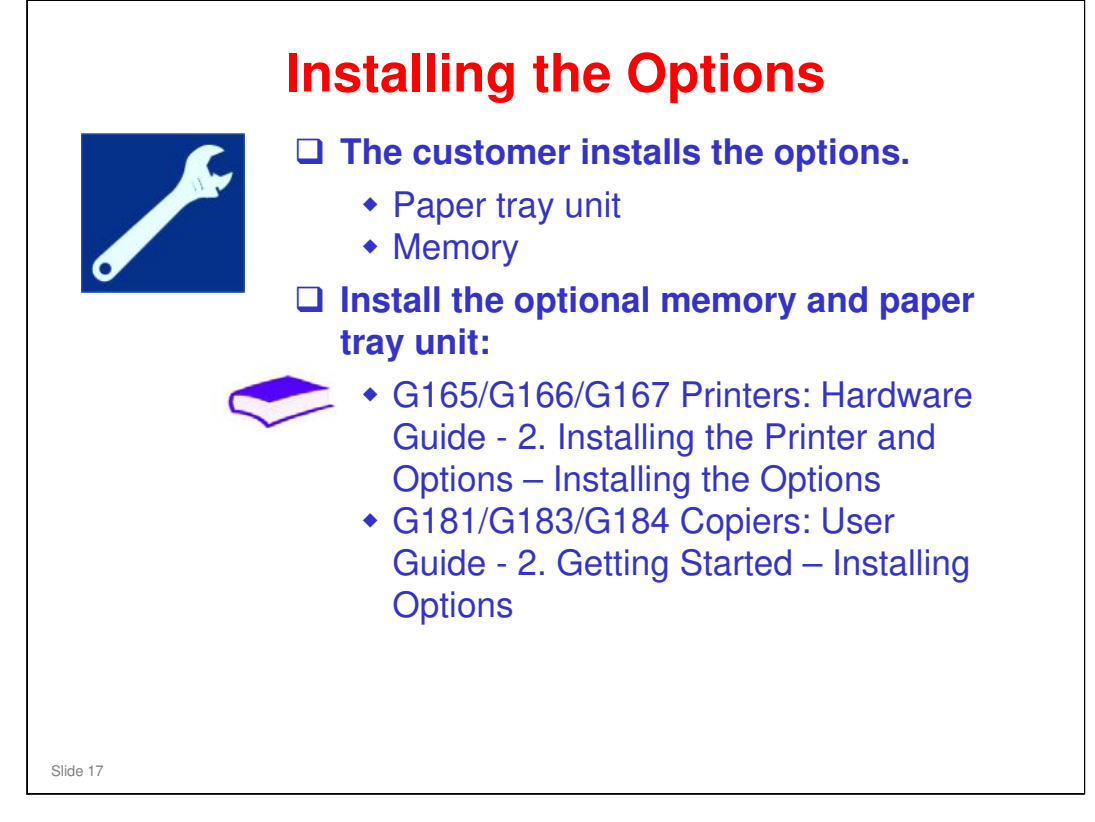

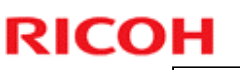

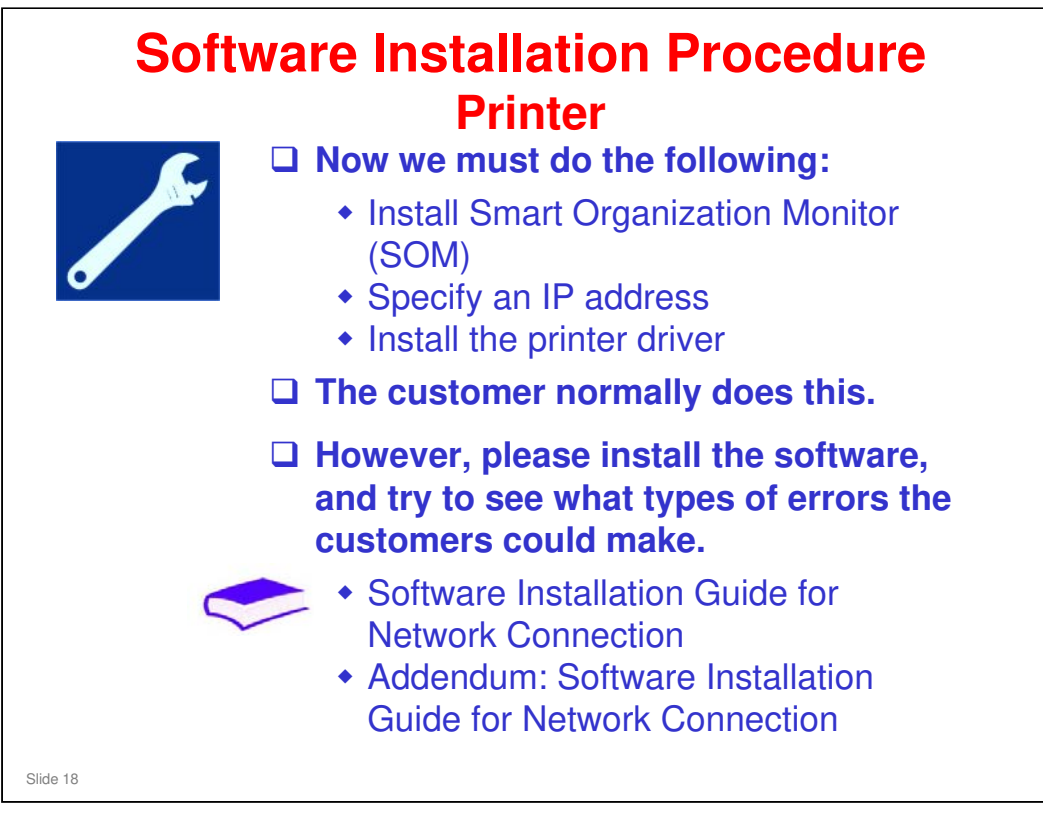

- □ The customer normally does this.
- However, you need to know how to install the software, because SOM is needed for field service adjustments.

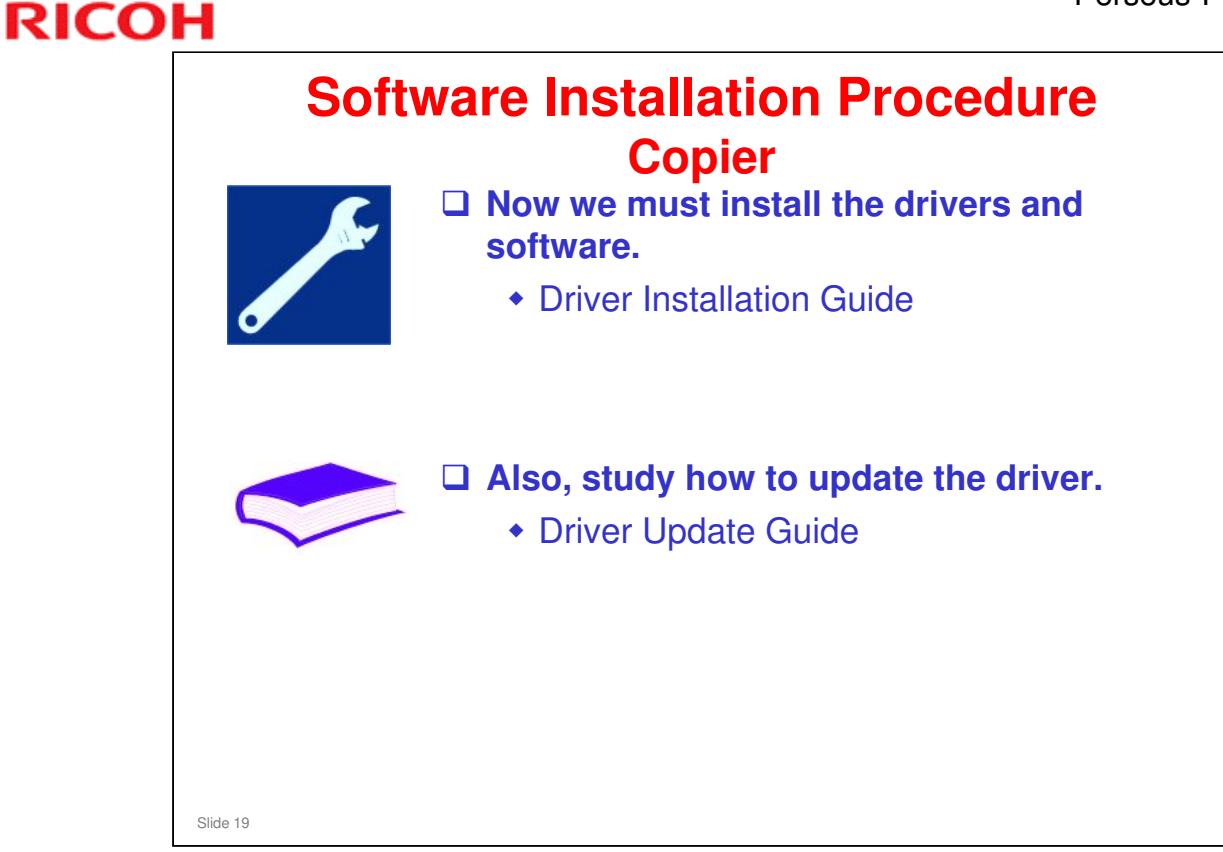

□ The customer normally does this. However, please install the software, and try to see what types of errors the customers could make.

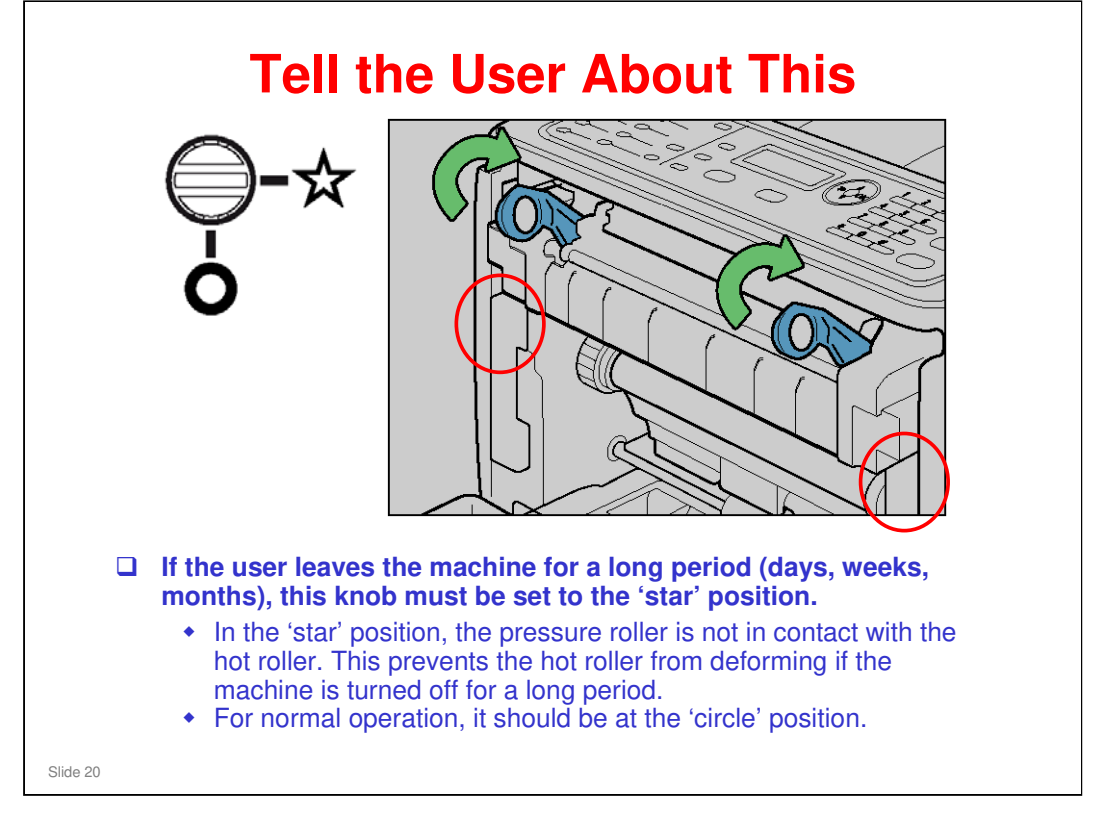

- □ THIS IS NOT IN THE OPERATION MANUAL!!!! So please tell the users about this somehow.
- The 'star and circle' adjustment locations are in the red circles. Adjust both of them with a screwdriver.
  - To go to the 'star' position, turn counter-clockwise. This moves the pressure roller away from the hot roller.
  - To go to the 'circle' position, turn clockwise. This moves the pressure roller into contact with the hot roller.
  - If the machine power is kept on, the fusing unit will idle every 24 hours to prevent damage to the hot roller. But if the machine is turned off with pressure still applied, the hot roller could deform. So this adjustment was added.
  - For shipping, the blue levers are down, which also releases pressure between the rollers.

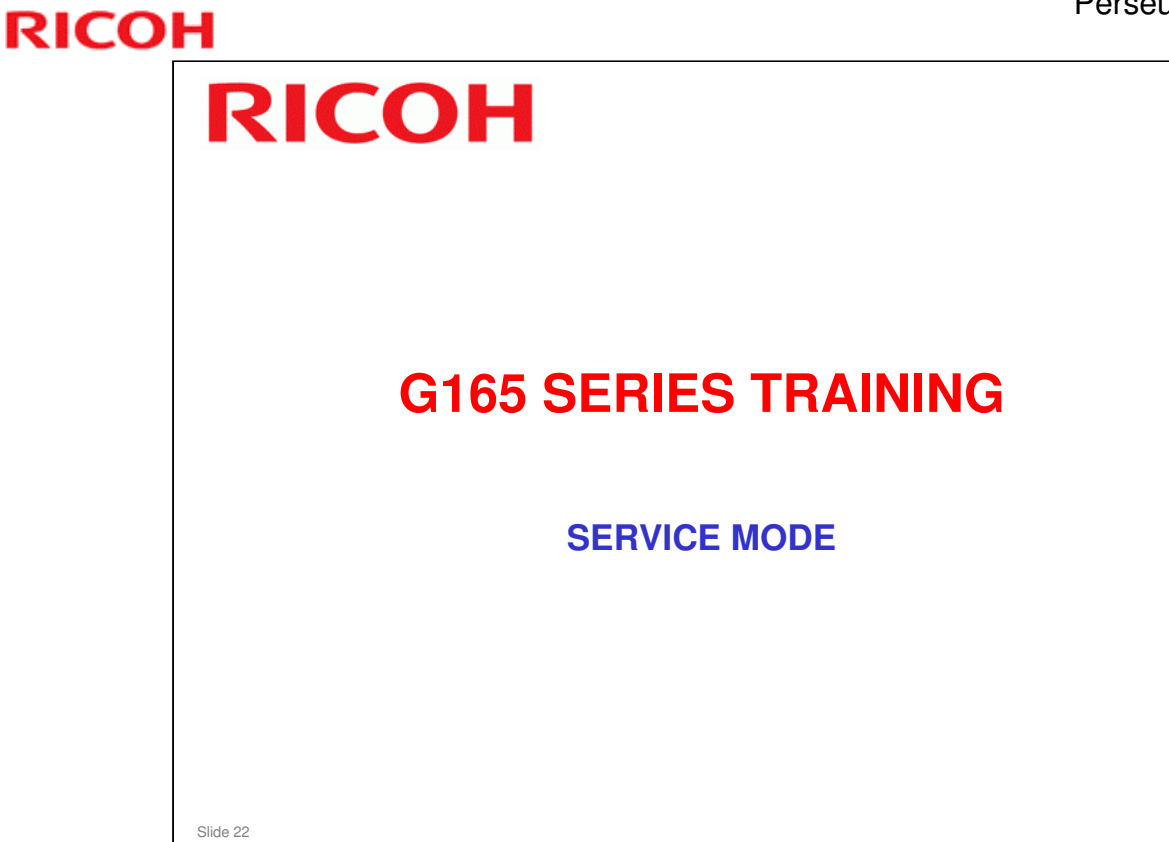

#### PURPOSE OF THIS SECTION

In this section you will:

□ Study how to use service mode

#### When you finish this section, you should know the answers to these questions.

- □ Is the service mode the same for copier and printer models?
- □ What is the purpose of the four symbols on the Menu key?

#### **Overview** Printer Model There is no LCD on the printer models. To use service mode, you must connect a PC to the printer. » USB » Ethernet (use a normal Ethernet cable if connecting through a network, or use a crossover Ethernet cable if connecting directly to the printer). • To enter the service program mode, start the SOM (Smart Organizing Monitor) utility from your computer. □ MF Model There is an LCD on the MF models. To enter the service program mode, access the "Maintenance Mode Menu" or "Fax Service Menu" at the machine's operation panel. Many of the important adjustments are in the "Engine Maintenance" menu within the "Maintenance Mode Menu". □ For the printer models, technicians must have access to a PC in order to use the service mode. Slide 23

| Pri                                                                                                    | inter Model – SOM (1)                                                                                                    |
|----------------------------------------------------------------------------------------------------|----------------------------------------------------------------------------------------------------|
| S.                                                                                                    | Aficio SP C222DN - RIDOH Aficio SP C222DN POL 6                                                                                                    |
|                                                                                                    | 1         Continue         Cancel           2         User Guide         Search Network Printer                                                                                                    |
|                                                                                                    | Status J Job Log User Tools List/Test Print Configuration Page Print Print Print Richard Configuration Richard Configuration Richard |
|                                                                                                    | About                                                                                                    |
| Start SOM of the second second s | g168s501<br>on your PC. You will see the above screen.                                                                                                    |
| In the User                                                                                                    | Tools tab, click Printer Configuration.                                                                                                    |
| Slide 24                                                                                                    |                                                                                                    |

| F        | Printer Model – SOM (2) |
|----------|-------------------------|
|          | Access Code             |
|          | OK Cancel               |
| Input Ad | Imin074 and click OK.   |
| Slide 25 |                         |

- □ Admin074 gets access to the SP modes.
- □ The default password of 'admin' is for the customer's administrator. This password does not give access to SP modes.
  - > The user should change this password.
  - To change the password, the user must log on as an Administrator, and then make the necessary settings. For details, see Smart Organizing Monitor Help.

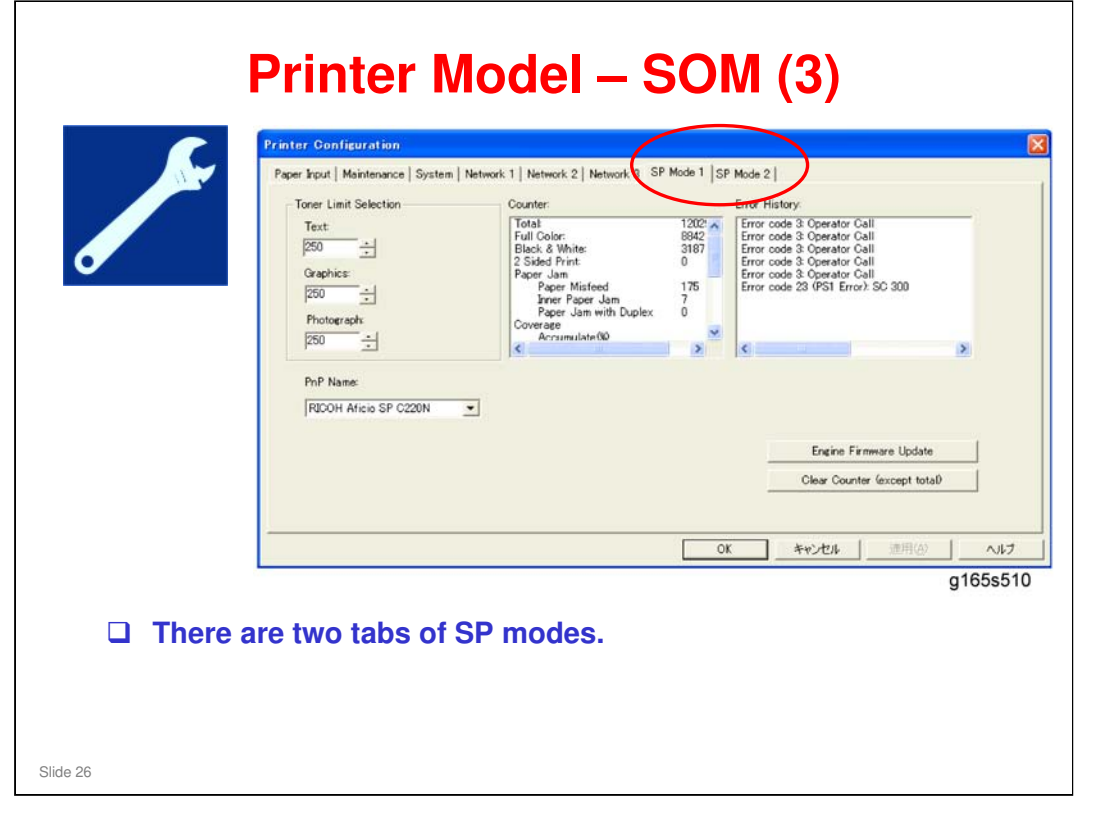

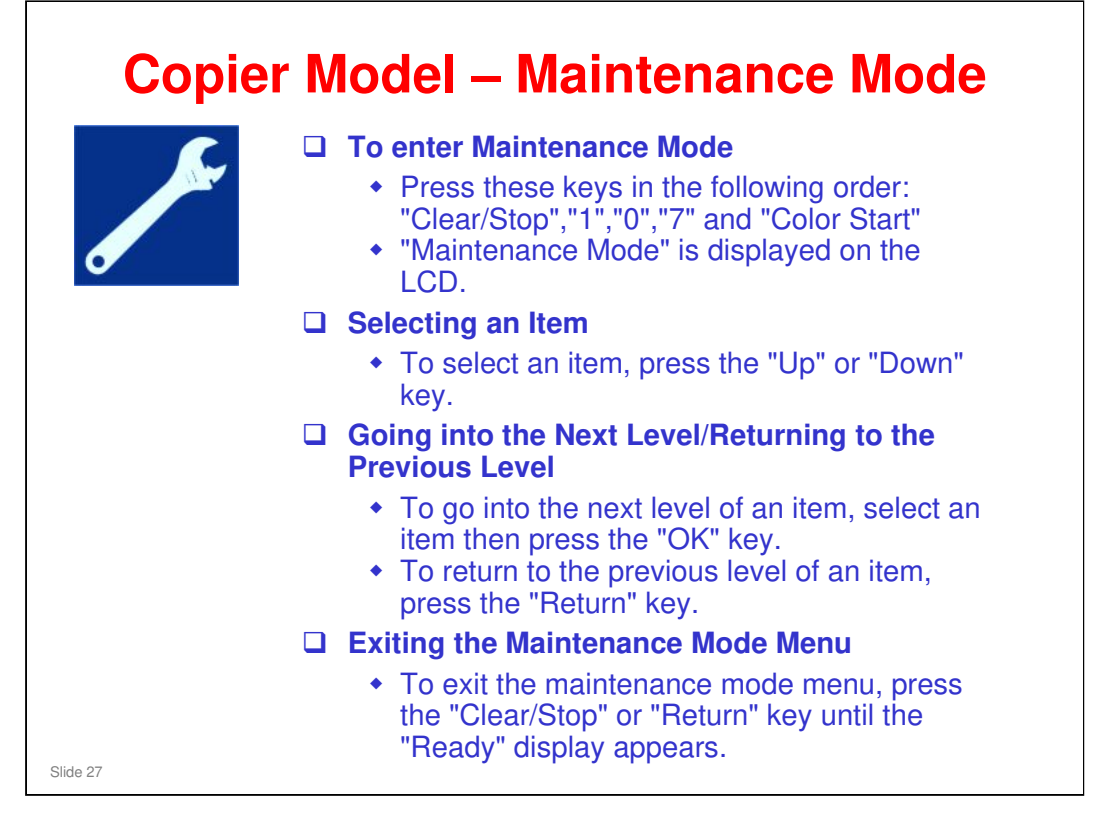

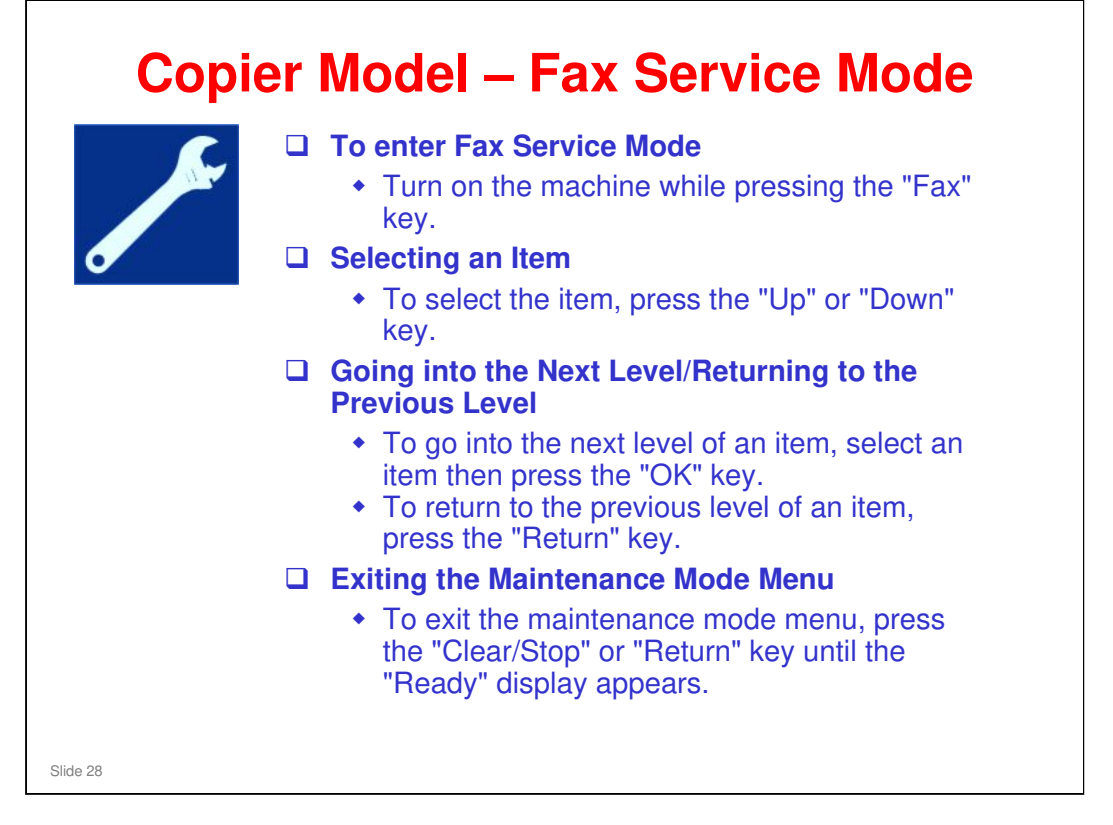

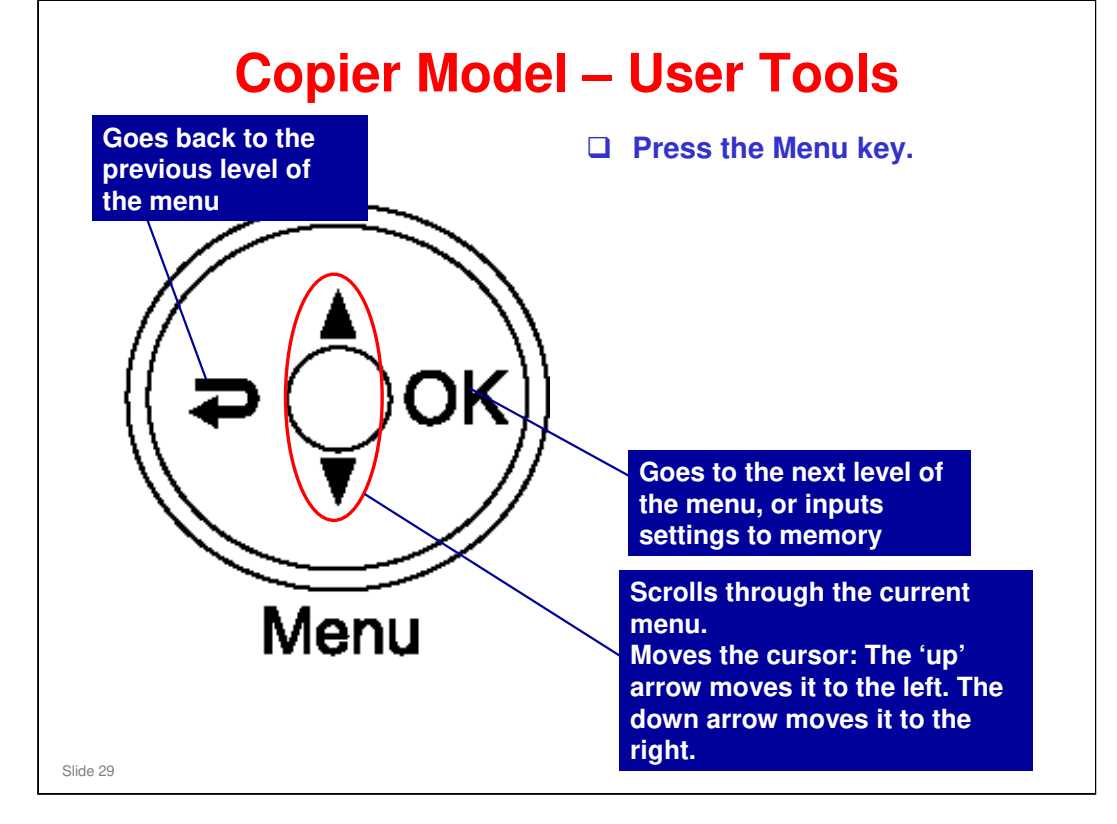

□ Note the strange way to move the cursor, using the up and down arrow keys.

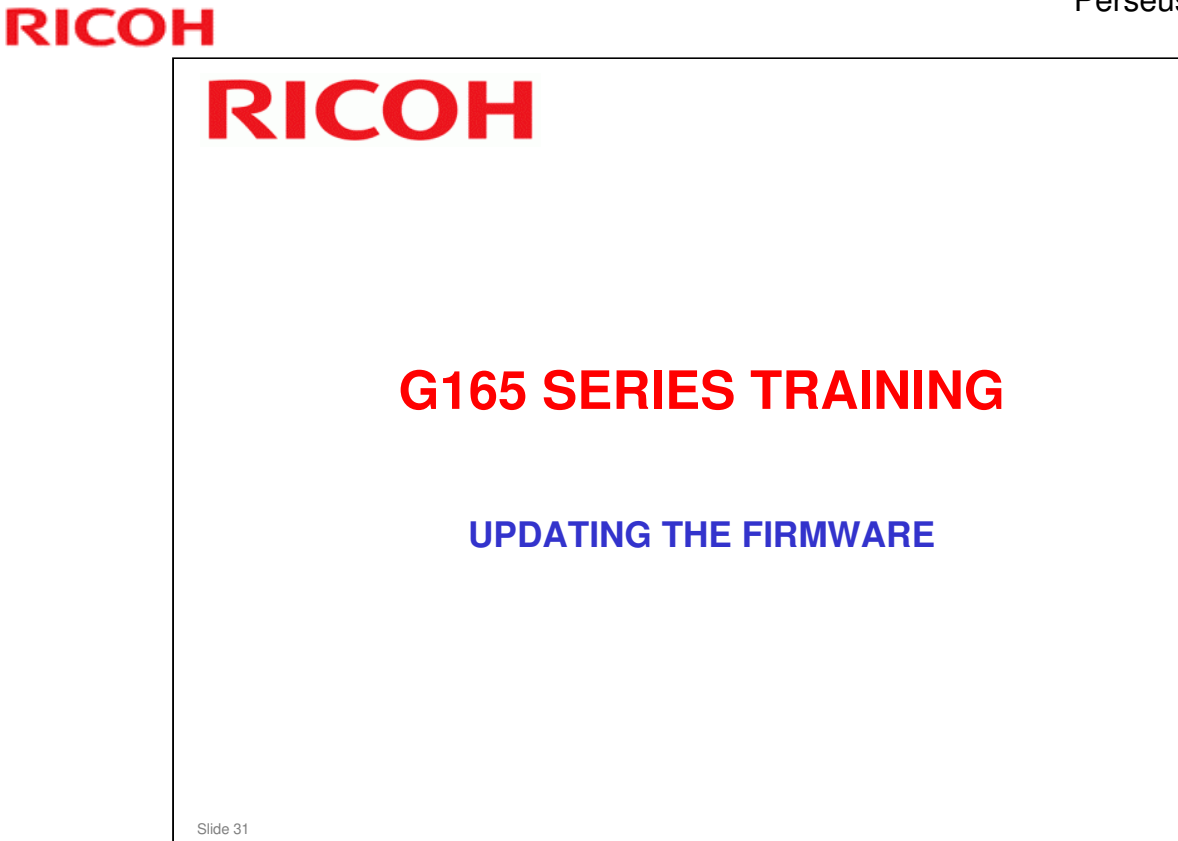

#### PURPOSE OF THIS SECTION

In this section you will:

□ Study how to update the firmware

#### When you finish this section, you should know the answers to these questions.

- □ Is the procedure the same for all models?
- □ How do we know when the download finished successfully?

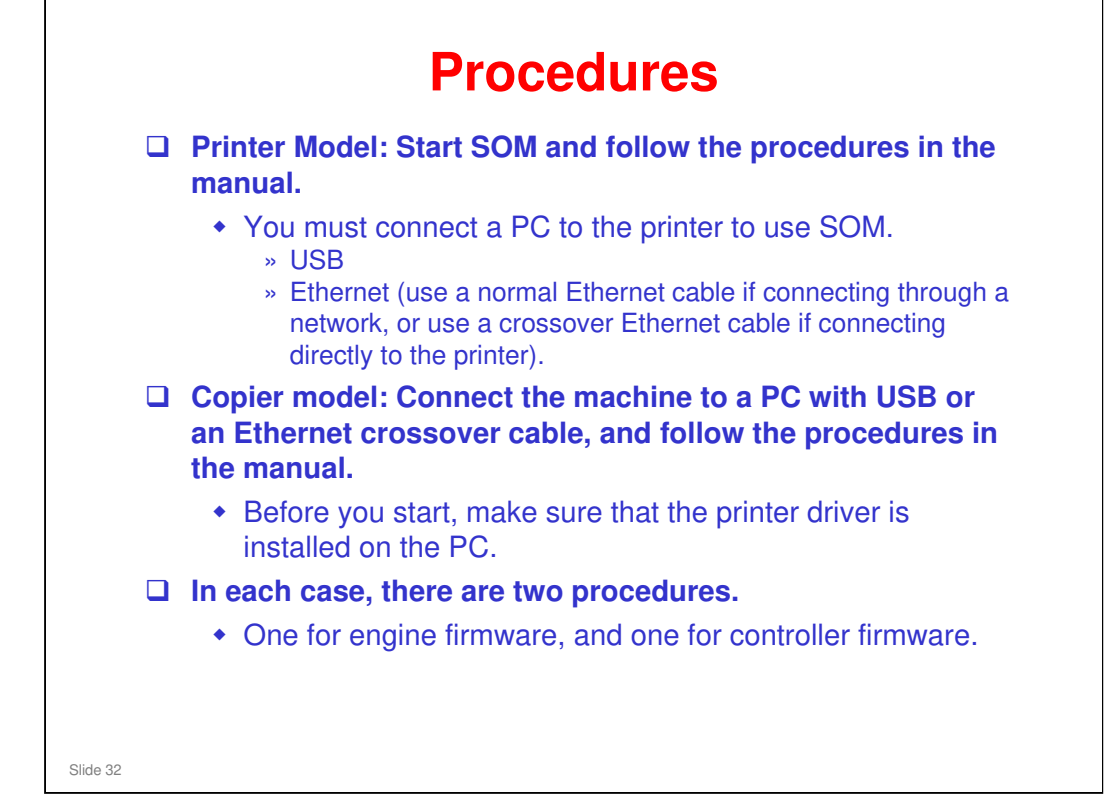

#### Service Manual – Service Tables – Firmware Updating

□ For the copier model, you do not actually use the printer driver. However, the designers say that the printer driver should be installed before you start the procedure.

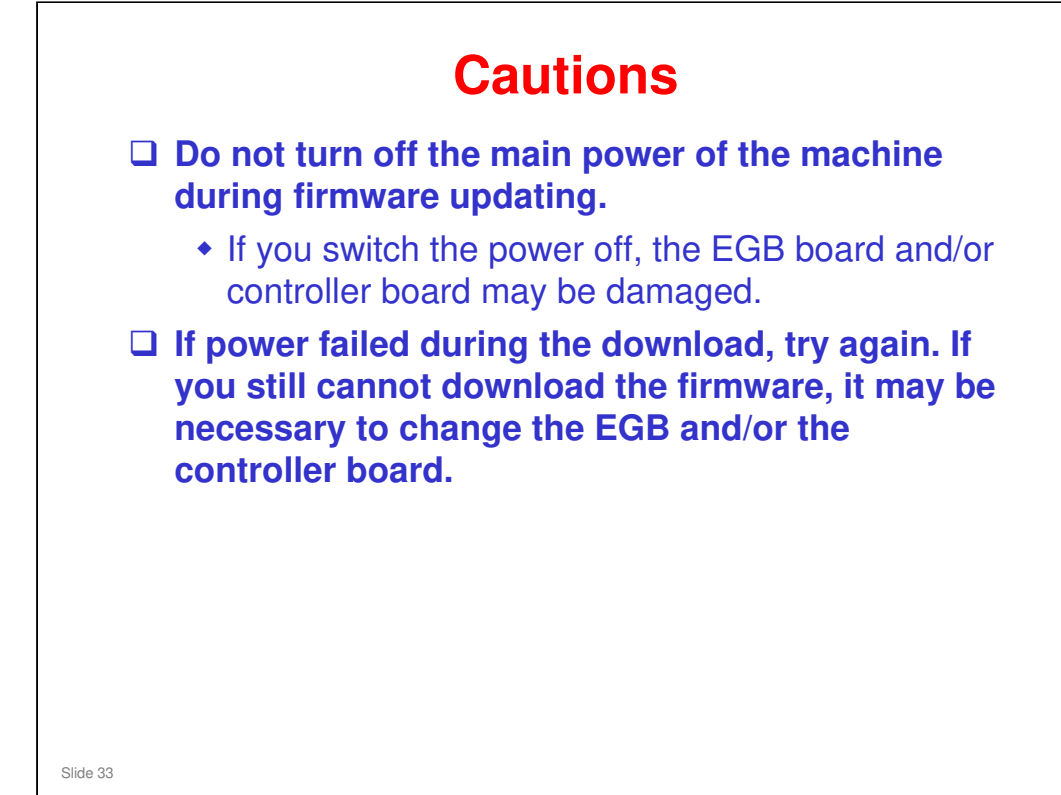

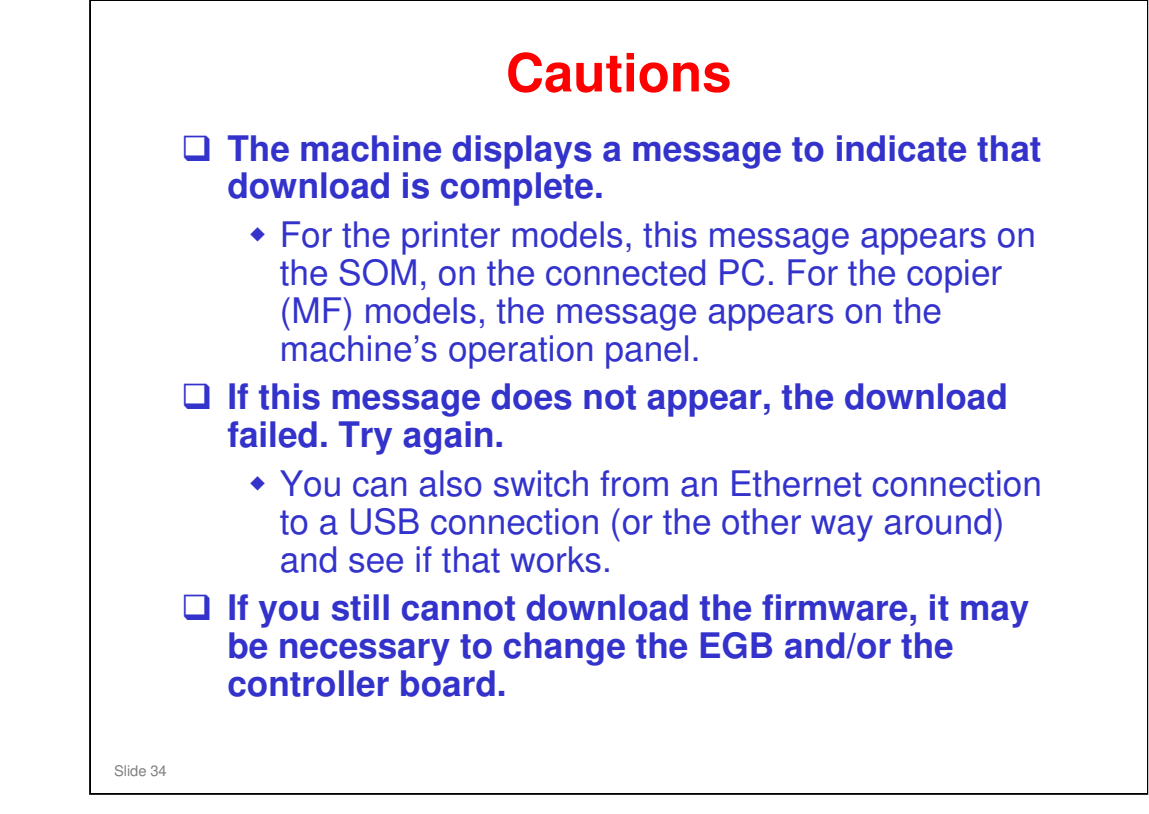

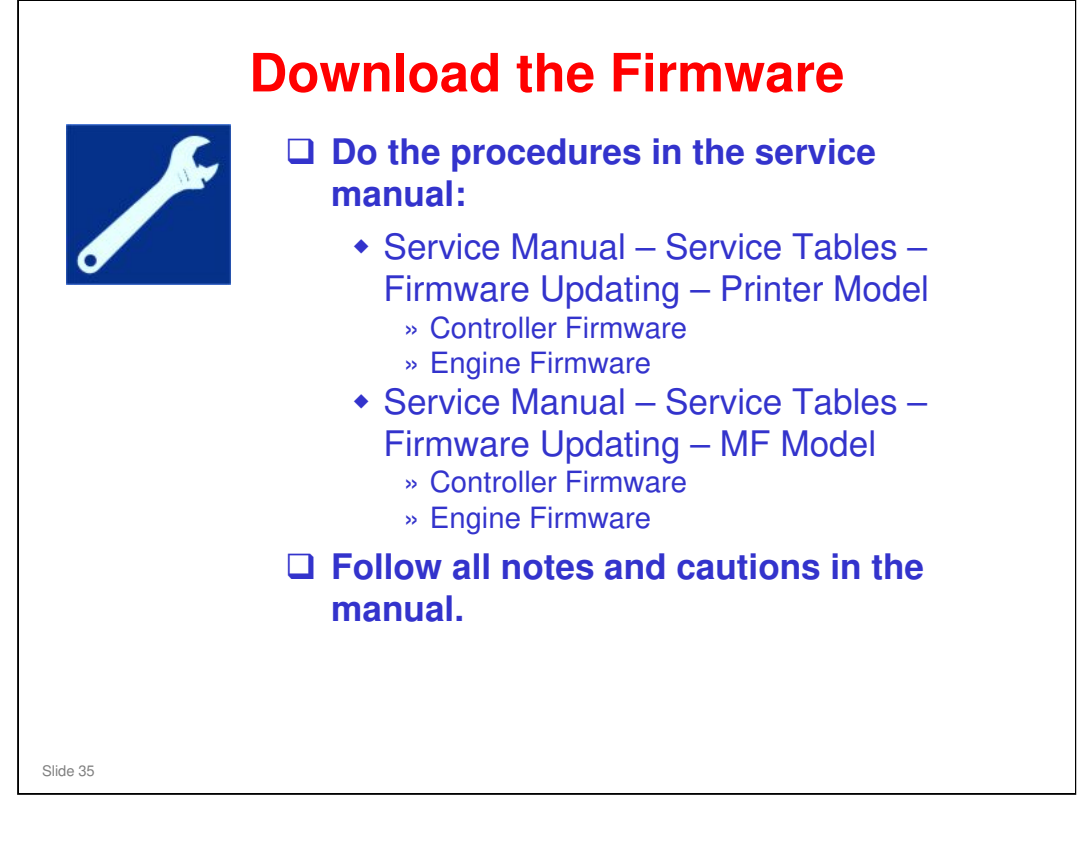

Service Manual – Service Tables – Firmware Updating

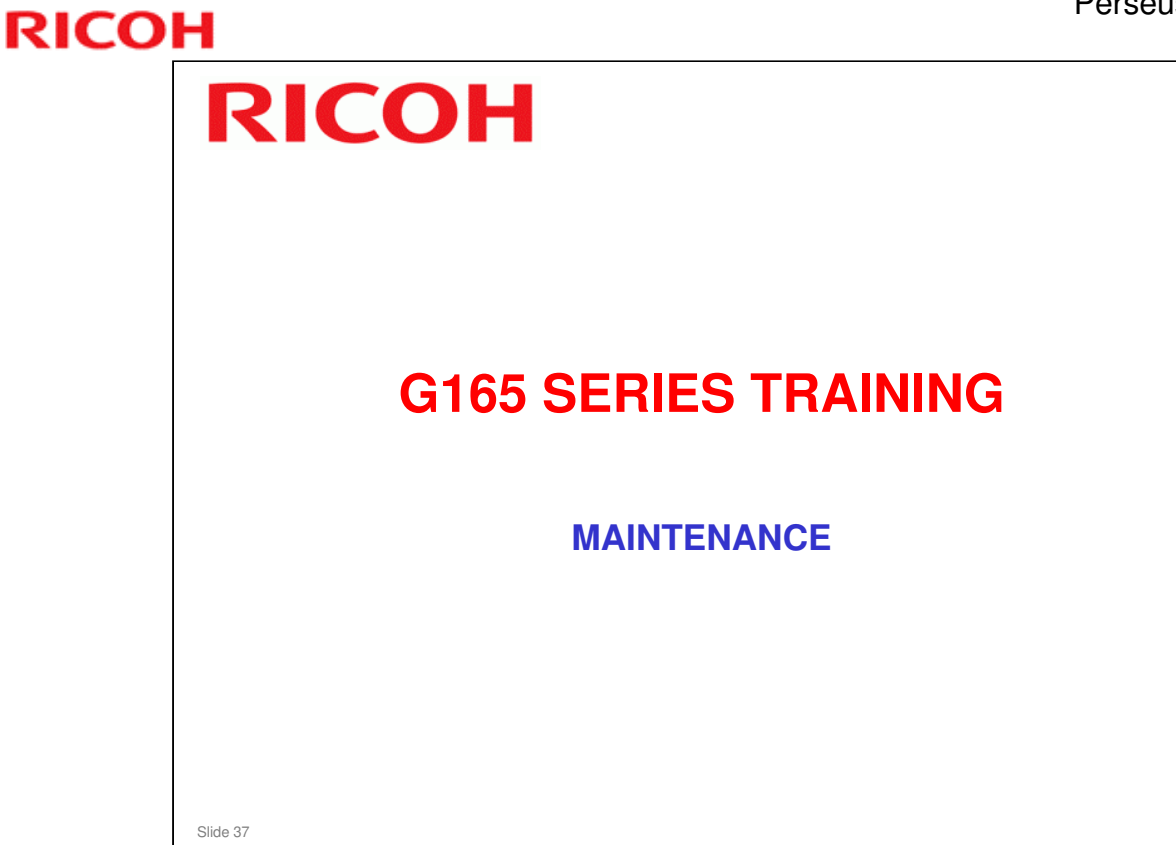

#### PURPOSE OF THIS SECTION

In this section you will:

□ Study the maintenance procedures.

When you finish this section, you should know the answers to these questions.

- □ Who does the maintenance?
- □ What items must be replaced?

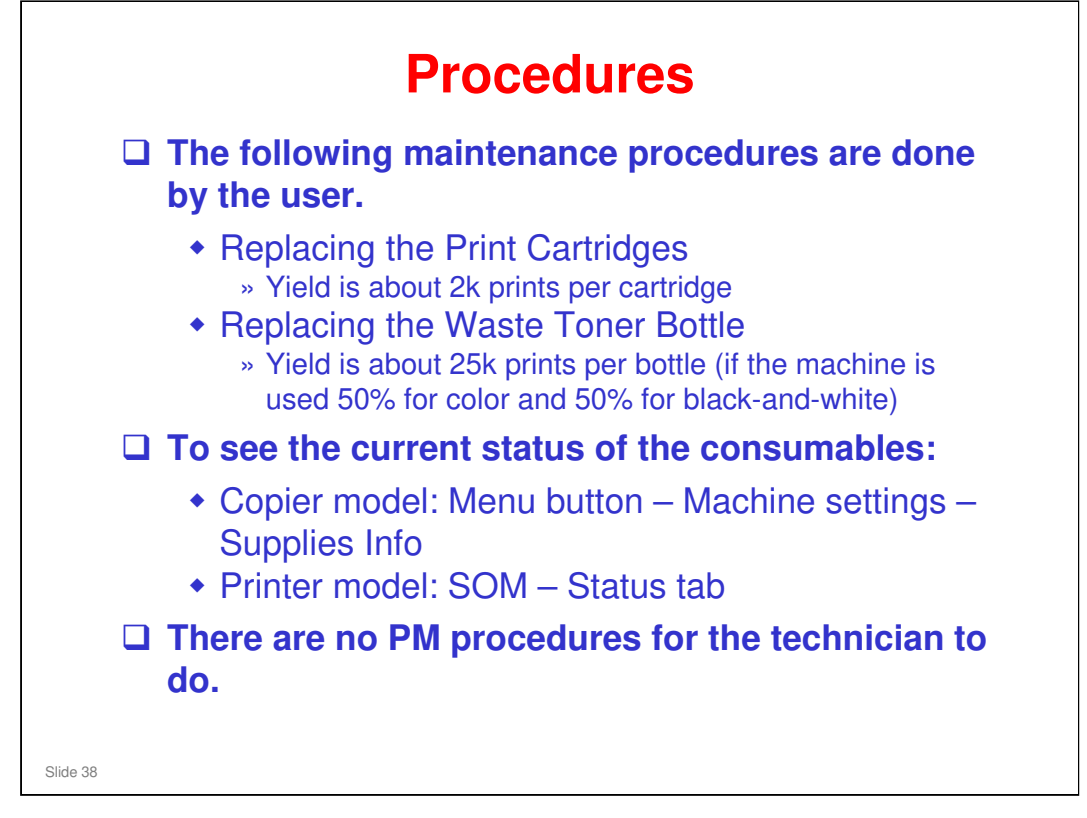

Service Manual – Preventive Maintenance

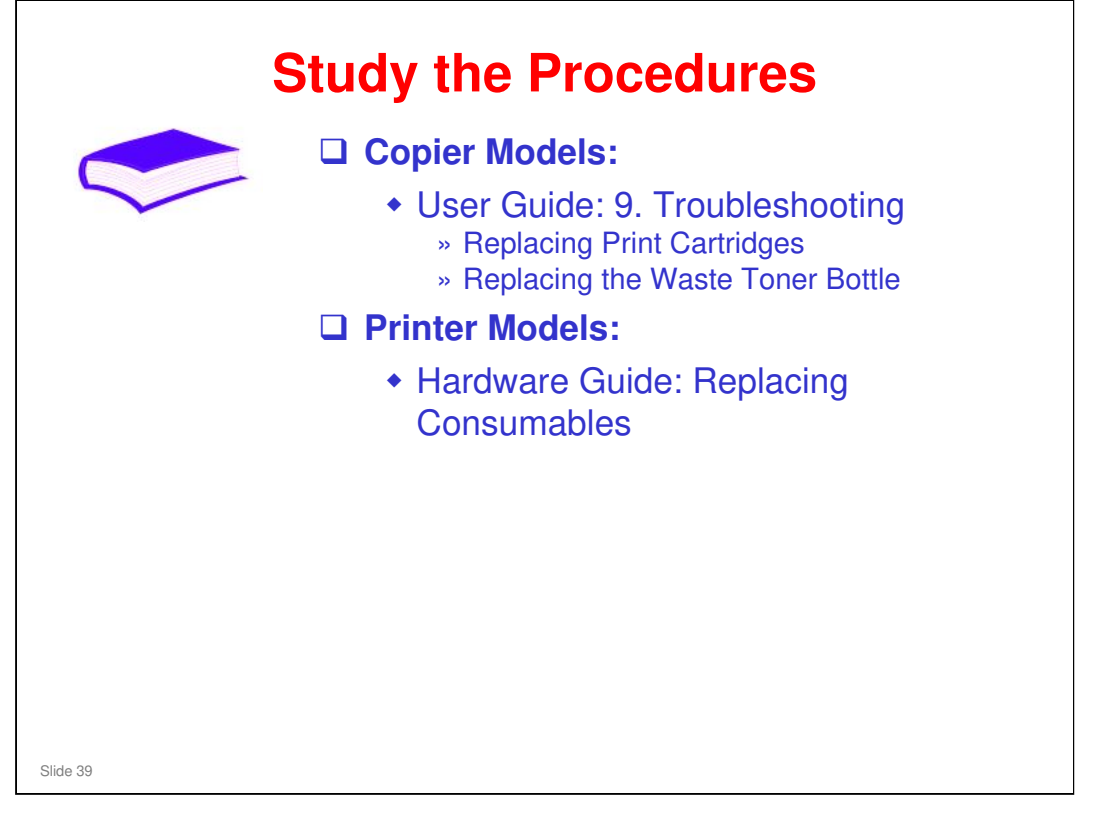

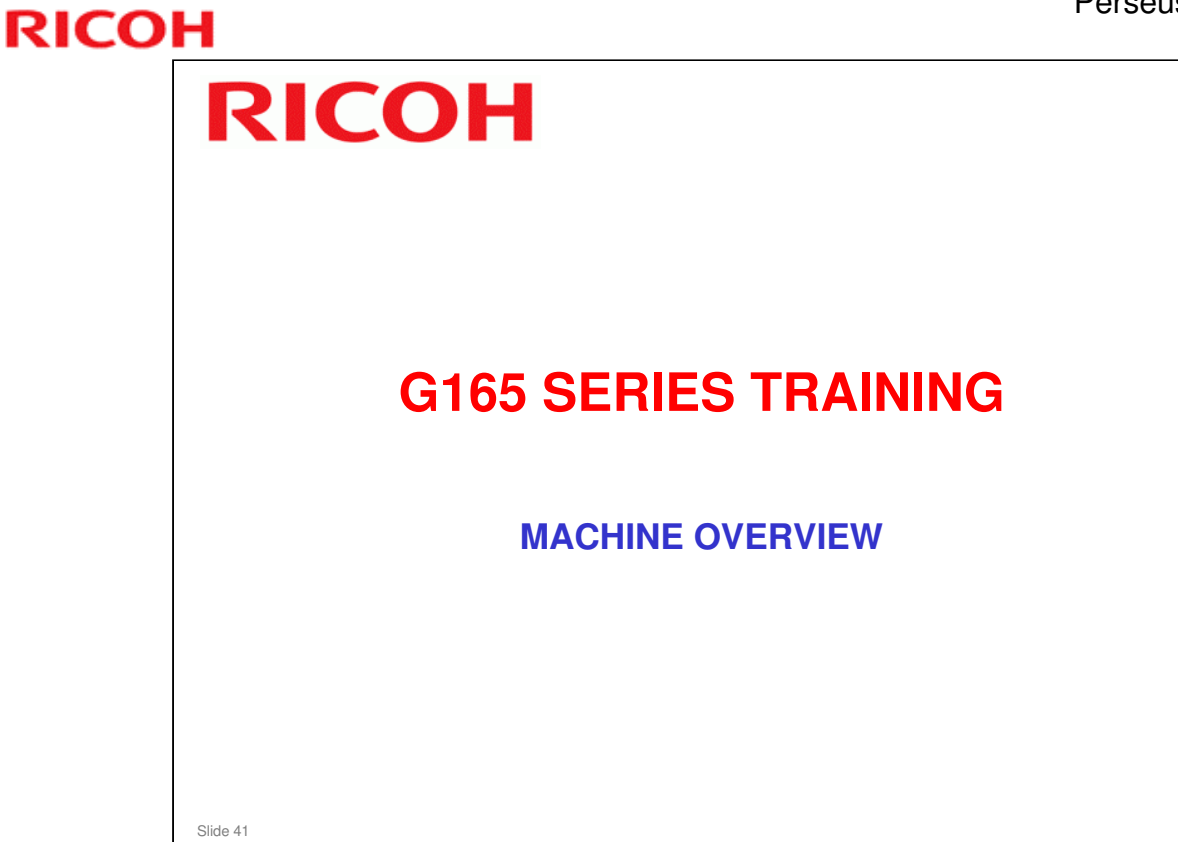

#### PURPOSE OF THIS SECTION

In this section you will:

- □ Study the machine's components.
- Do the replacement procedures for motors and circuit boards.
- □ Study some troubleshooting hints.

When you finish this section, you should know the answers to these questions.
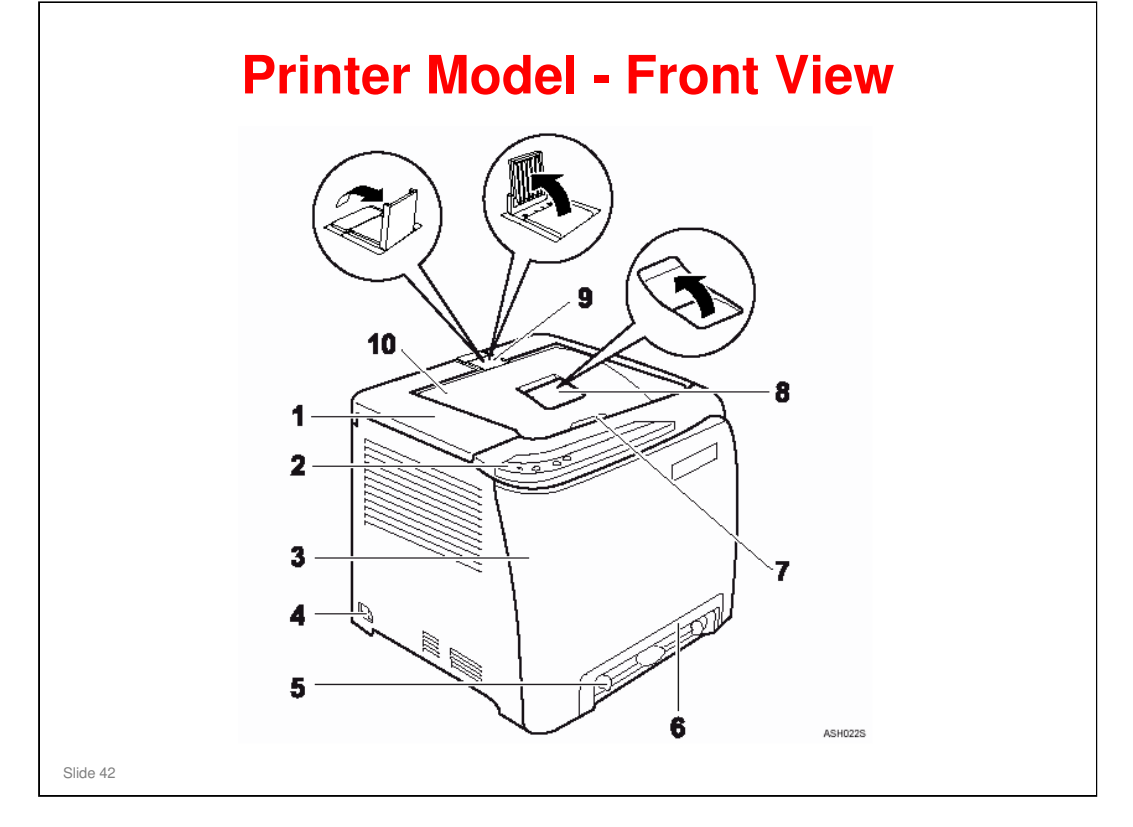

Operating Instructions – Hardware Guide - 1. Guide to the Printer

- **1**. Top Cover: Open this cover to replace the print cartridge.
- **2**. Operation Panel
- □ 3. Front Cover: Open this cover to replace the waste toner bottle or remove jammed paper.
  - > To open this cover, pull the lever on the right side of the printer.
- **4**. Power Switch
- □ 5. Bypass Tray: 1 sheet
- □ 6. Tray 1: Up to 250 sheets of plain paper
- **7**. Top Cover Open Lever
- □ 8. Standard tray extension
  - > Use this to support sheets that come out curled after they are printed.
  - Flip open the extension by pushing down on the end that is toward the rear of the machine.
- 9. Stop Fences: Use these to stop legal-size or A4-size prints falling behind the machine.
  - > For legal-size prints, raise the rear fence.
  - > For A4-size prints, raise the forward fence.
- **1**0. Standard Tray: Output is stacked here with the print side down.

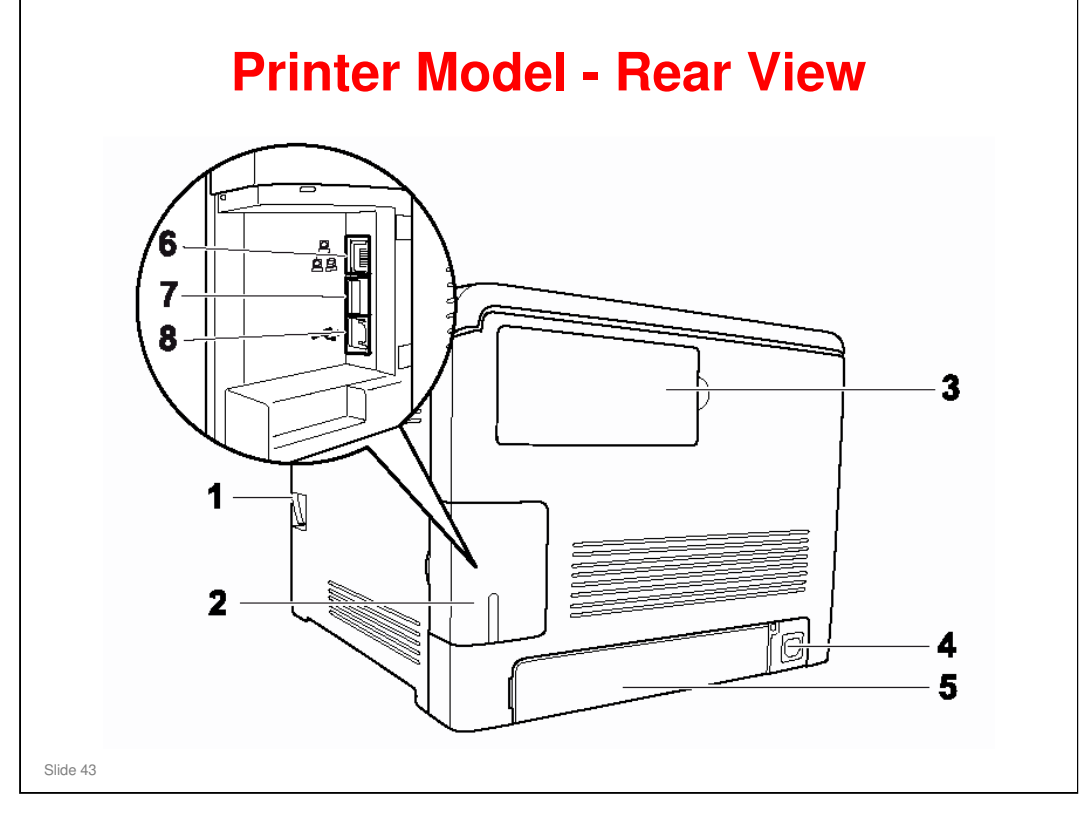

Operating Instructions – Hardware Guide - 1. Guide to the Printer

- □ 1. Front Cover Open Lever
- 2. Cable cover
- 3. Memory cover (G166/G167 only): Remove this cover to install the additional memory unit (option).
- □ 4. Power Socket
- 5. Rear cover: Remove this cover when you load paper larger than A4 in the paper tray.
- □ 6. Ethernet Port: Use a network interface cable to connect the printer to the network.
- 7. USB Host Interface (G167 only): Use a USB cable to connect a digital camera to the printer. You can print images directly from a digital camera, without having to connect to a computer.
  - > The camera must support PictBridge.
- **3** 8. USB Port: Use a USB cable to connect the printer to the host computer.

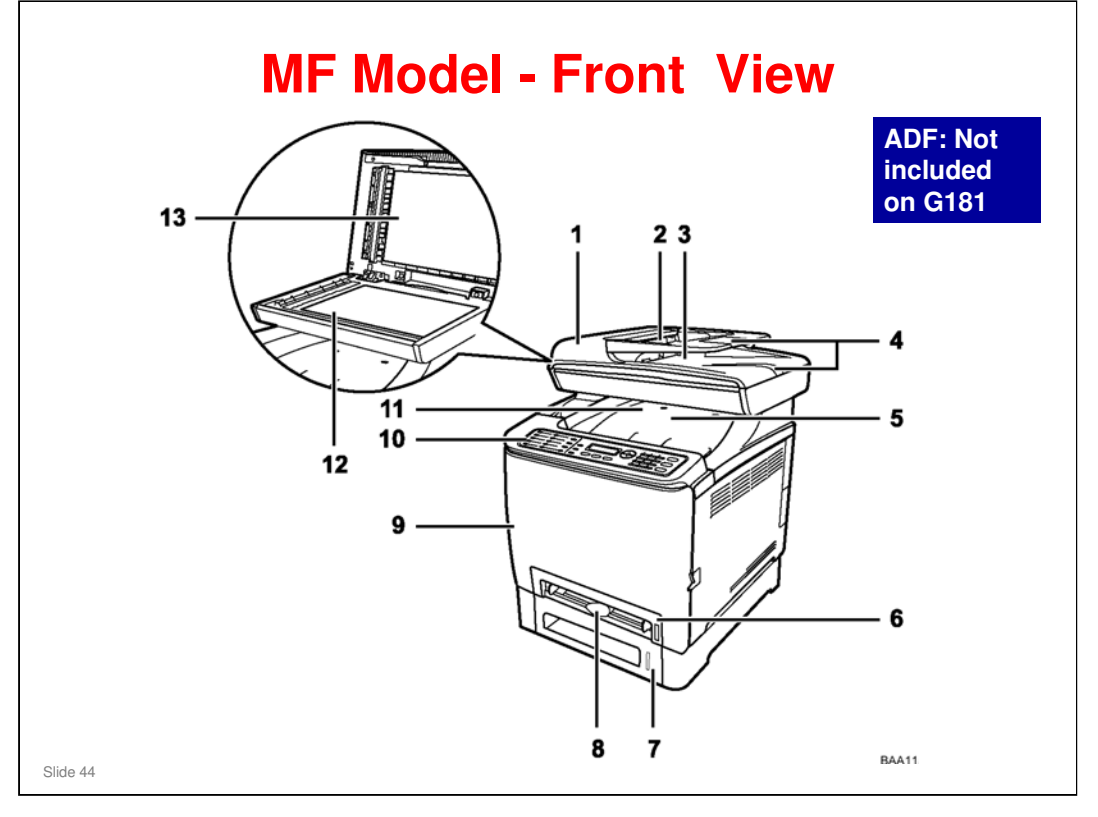

Operating Instructions – User Guide - 1. Guide to the Machine - Guide to Components

- □ 1. ADF (Auto document feeder) Cover
- □ 2. Input Tray for the ADF: Up to 35 sheets.
- □ 3. Output Tray for the ADF
- □ 4. Extender for the ADF Trays: For paper longer than A4 in the ADF.
- **5**. Top Cover: Open this cover to replace the print cartridges.
- □ 6. Tray 1: Up to 250 sheets.
- □ 7. Tray 2 (option): Up to.
- □ 8. Bypass Tray: One sheet only
- 9. Front Cover: Open this cover to replace the waste toner bottle or remove jammed paper.
- **1**0. Operation Panel
- □ 11. Output Tray: Up to 150 sheets.
- □ 12. Exposure Glass
- □ 13. Cover for the Exposure Glass

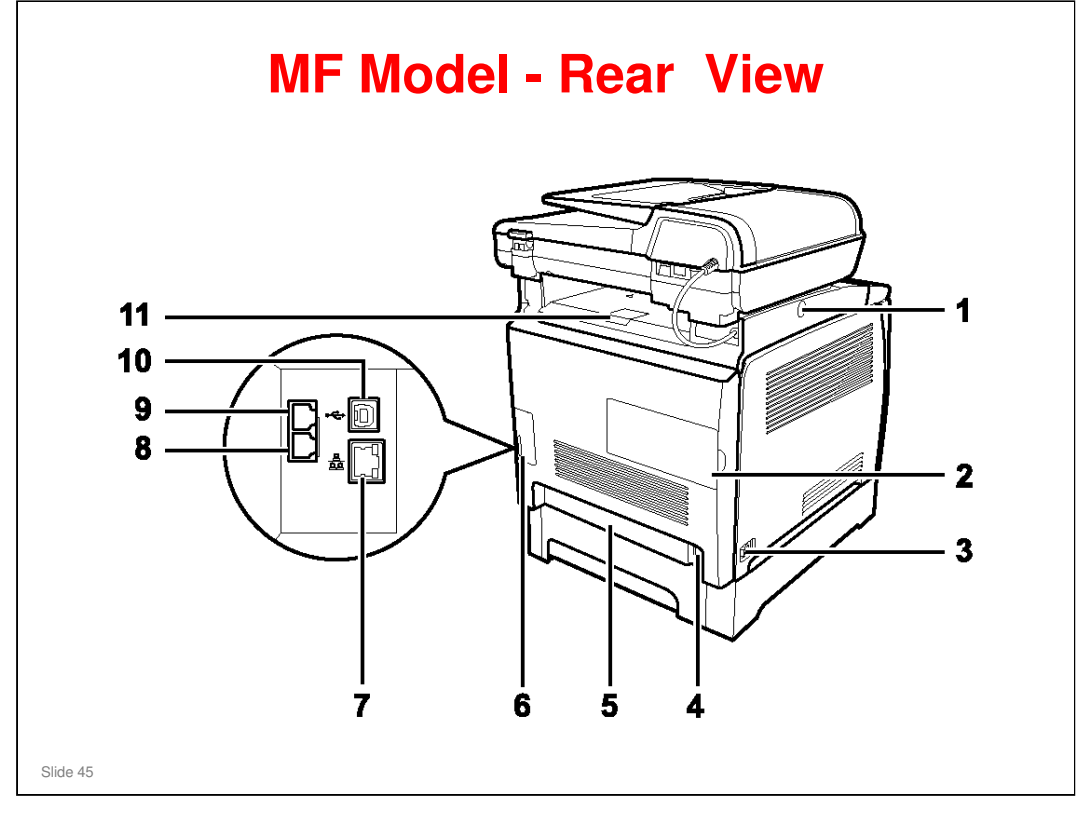

Operating Instructions – User Guide - 1. Guide to the Machine - Guide to Components

- 1. Button for Sliding the ADF: Press to slide the ADF towards the rear of the machine and hold it in that position, if paper output to the output tray is difficult to retrieve.
  - > Explained in more detail later.
- **2**. Memory Cover: Remove this cover to install the optional memory unit.
- **3**. Power Switch
- □ 4. Power Socket
- **5**. Rear Cover: Remove this cover when loading paper longer than A4 in tray 1.
- **G** 6. Cable Cover: Remove this cover when connecting cables to the machine.
- 7. Ethernet Port
- □ 8. G3 Fax Line Interface Connector (G183/G184 only)
- □ 9. External Telephone Connector (G183/G184 only)
- 10. USB Port
- □ 11. Stop Fences: Raise this fence to prevent paper falling off when printing a large job. The fence can be adjusted at the A4/Letter or Legal size position.
  - > Explained in more detail later.

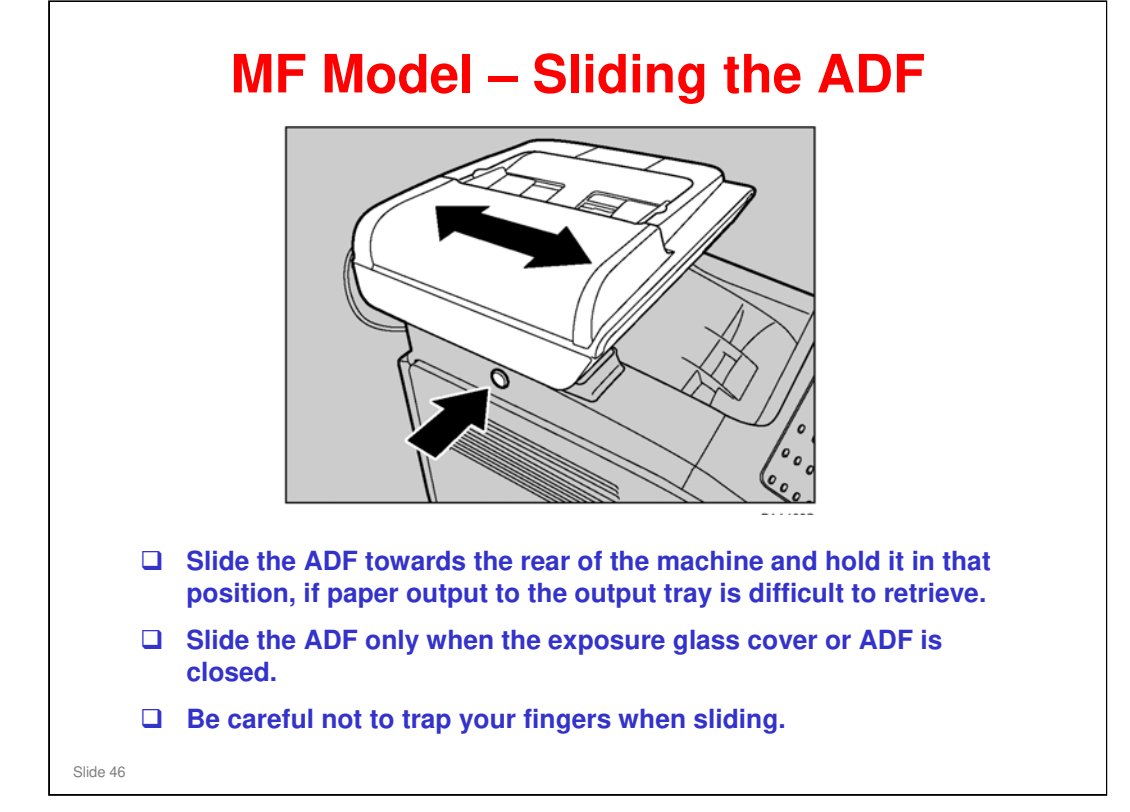

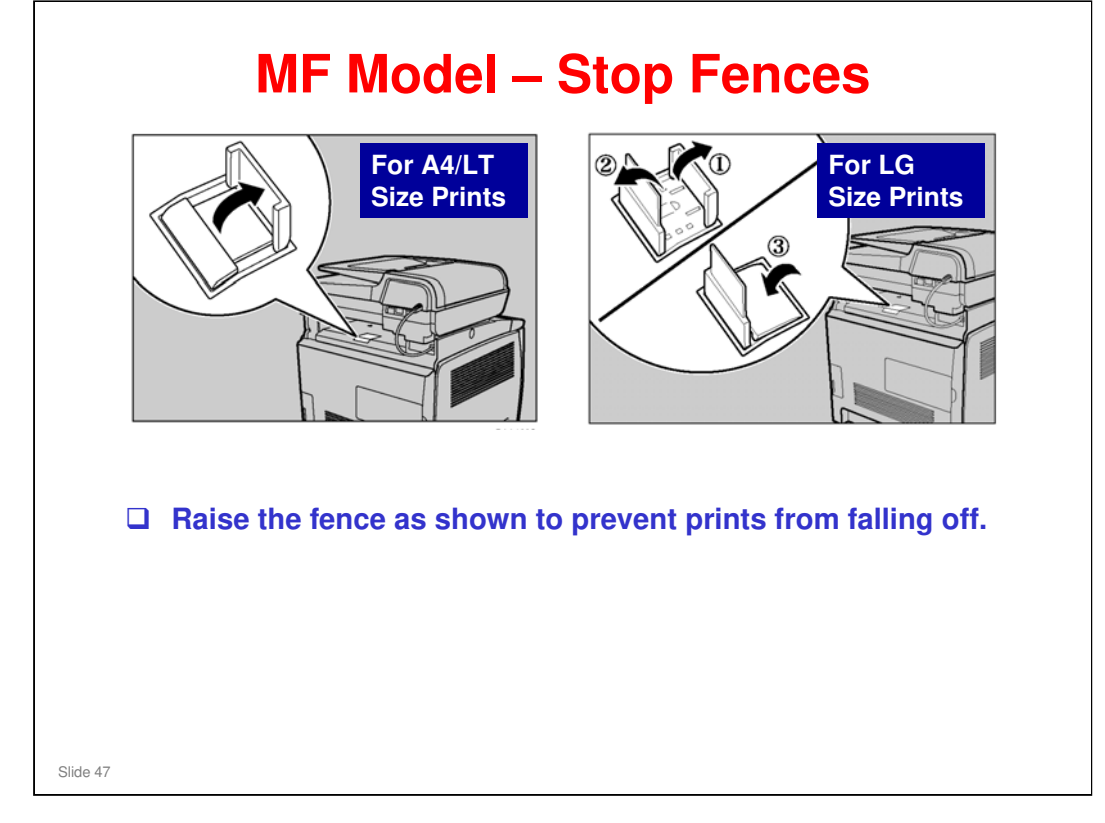

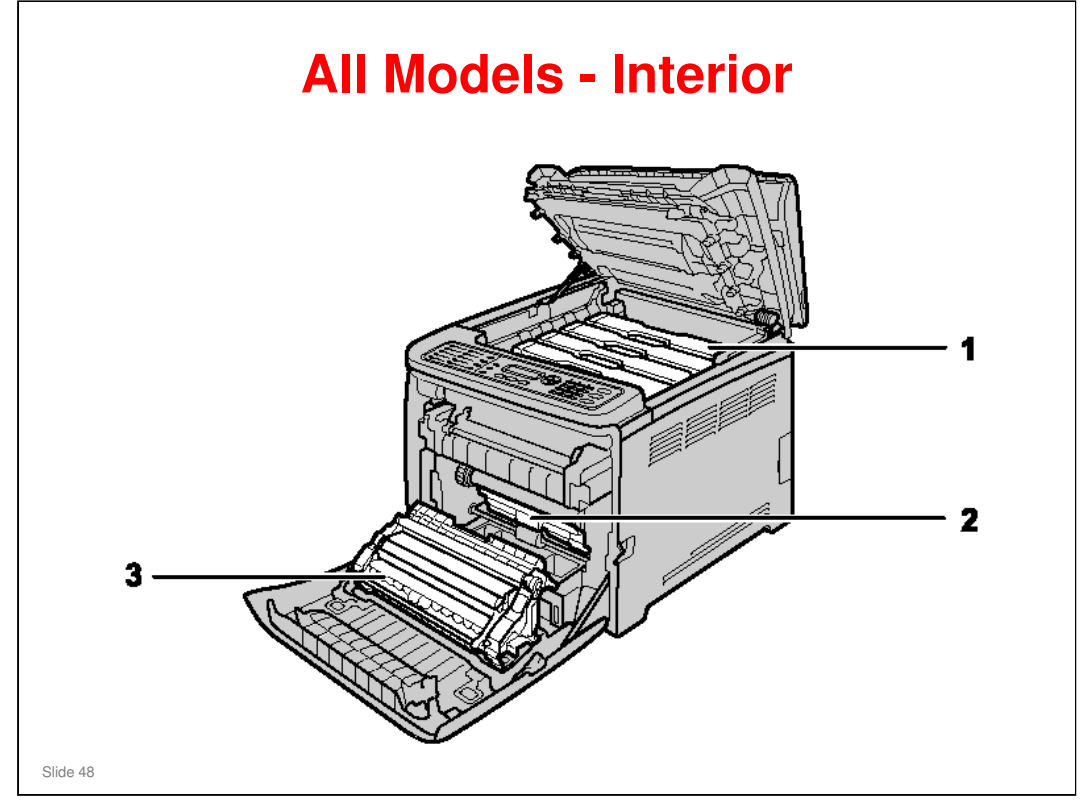

- 1. AIO Print Cartridges: Load from the machine rear, in the order of cyan (C), magenta (M), yellow (Y), and black (K). Messages appear on the screen (MF models) or an indicator lights on the operation panel (printer model) when print cartridges need to be replaced.
- 2. Waste Toner Bottle: Collects excess toner during printing. Messages appear on the screen MF models) or on the SOM (printer model) when the waste toner bottle needs to be replaced.
- **3**. Transfer Unit: Remove this unit when replacing the waste toner bottle.

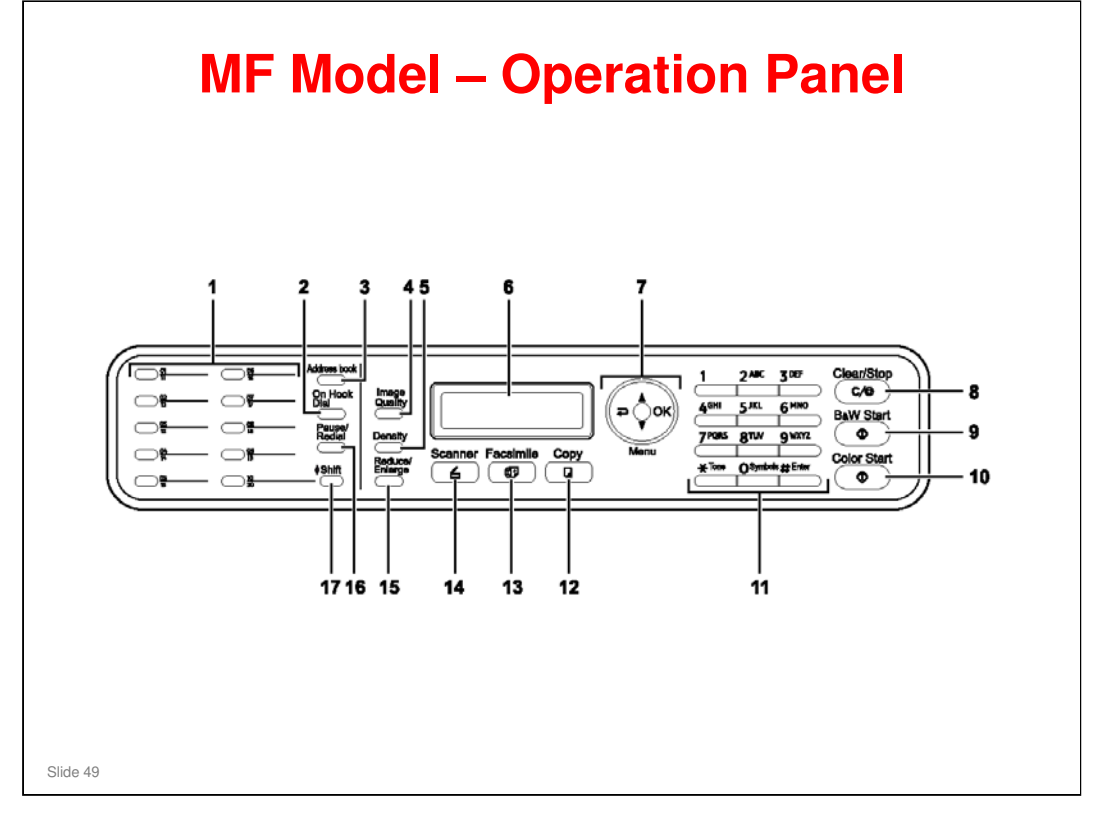

Operating Instructions – User Guide - 1. Guide to the Machine - Guide to Components

- □ See the operation manual for details.
- □ Note the following.
  - 1. One Touch Buttons: Press to select a scan or fax destination using entries registered as Quick Dial in the Address Book.
  - 7. Menu keys: Press any of these four keys to enter the user tools menu. Use the keys to navigate around the menu.

The right hand key with the carriage return symbol on it is for going back to the previous level of the menu.

- 9. {B&W Start} key: Press to scan or copy in black and white, or start sending a fax.
- > 10. {Color Start} key: Press to scan or copy in color.
- 17. {Shift} key: Press if you want to use Quick Dial entries Nos. 11 to 20 when specifying a scan or fax destination.

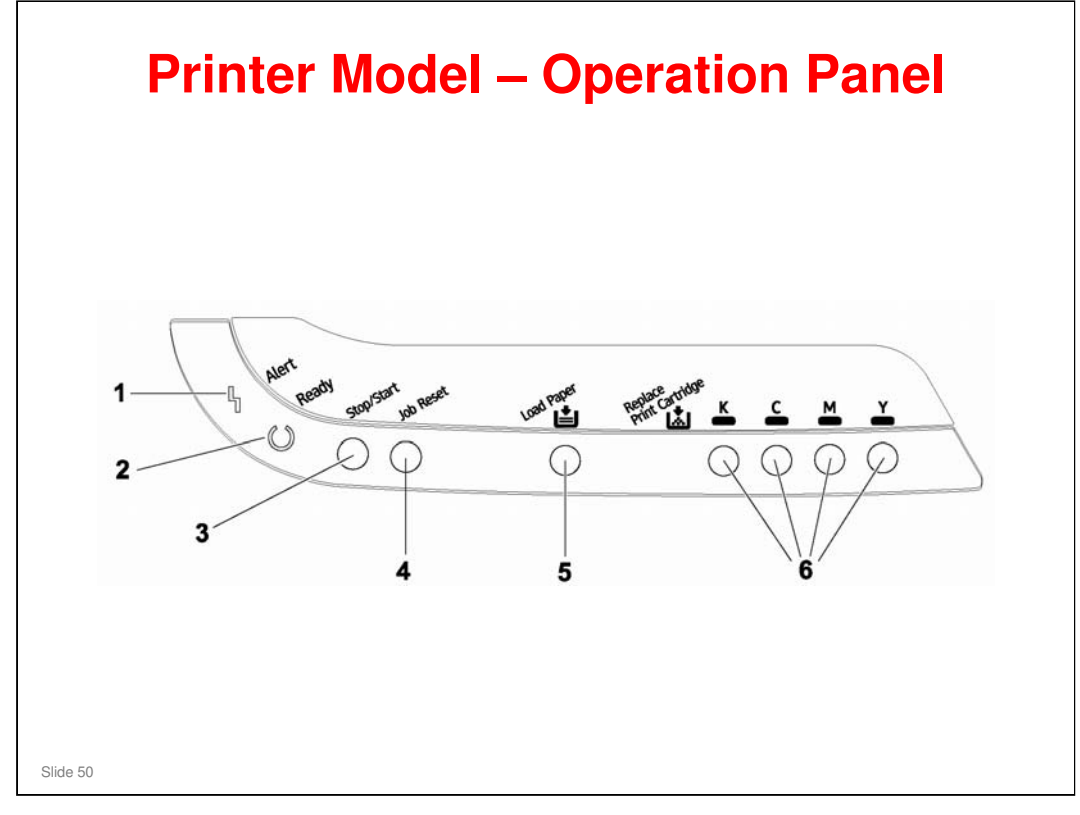

Operating Instructions – Hardware Guide - 1. Guide to the Printer

- □ 1. Alert Indicator: Lights up when a printer error occurs. Use Smart Organizing Monitor to check the error.
- 2. Ready Indicator: Lights up when the printer is ready to receive data from a computer. Flashes when the printer is warming up or receiving data.
- 3. {Stop/Start} key: If you press this key, the printer stops receiving data, and printing is not possible. Press the {Stop/Start} key again to return to the ready condition.
  - You can also use this key to print the configuration page. See the operation manual for details.
- □ 4. {Job Reset} key: Press this key to cancel a job that is printing out.
  - You can also use this key to print a test page. See the operation manual for details.
- **5**. Load Paper Indicator: Lights up when a paper tray is empty or unattached.
- □ 6. Replace Print Cartridge Indicator: The indicator under each toner icon
- □ flashes when toner is in the near-end condition. The indicator remains lit when there is no toner left.
  - > The LED color corresponds to Toner color.

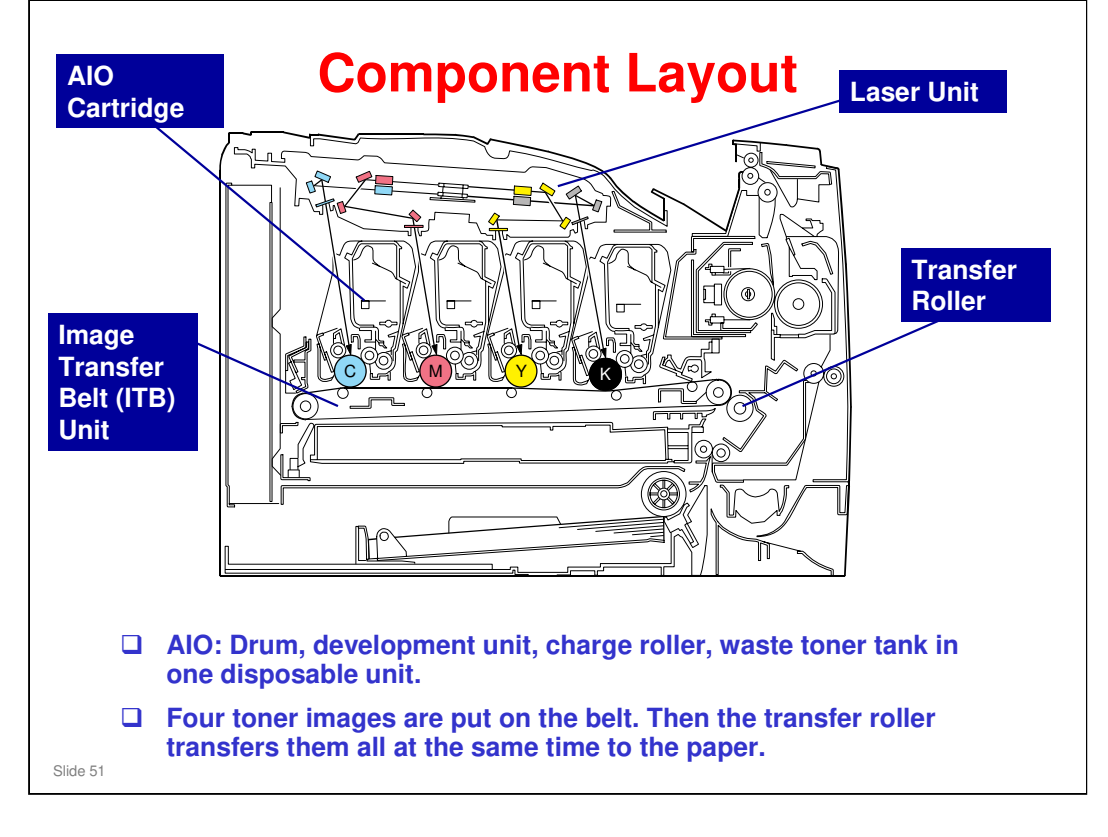

Service Manual, Details, Machine Overview, Component Layout

- □ Waste toner: No recycling. There is also another waste toner tank in the image transfer belt unit.
- □ AIO: All-in-one

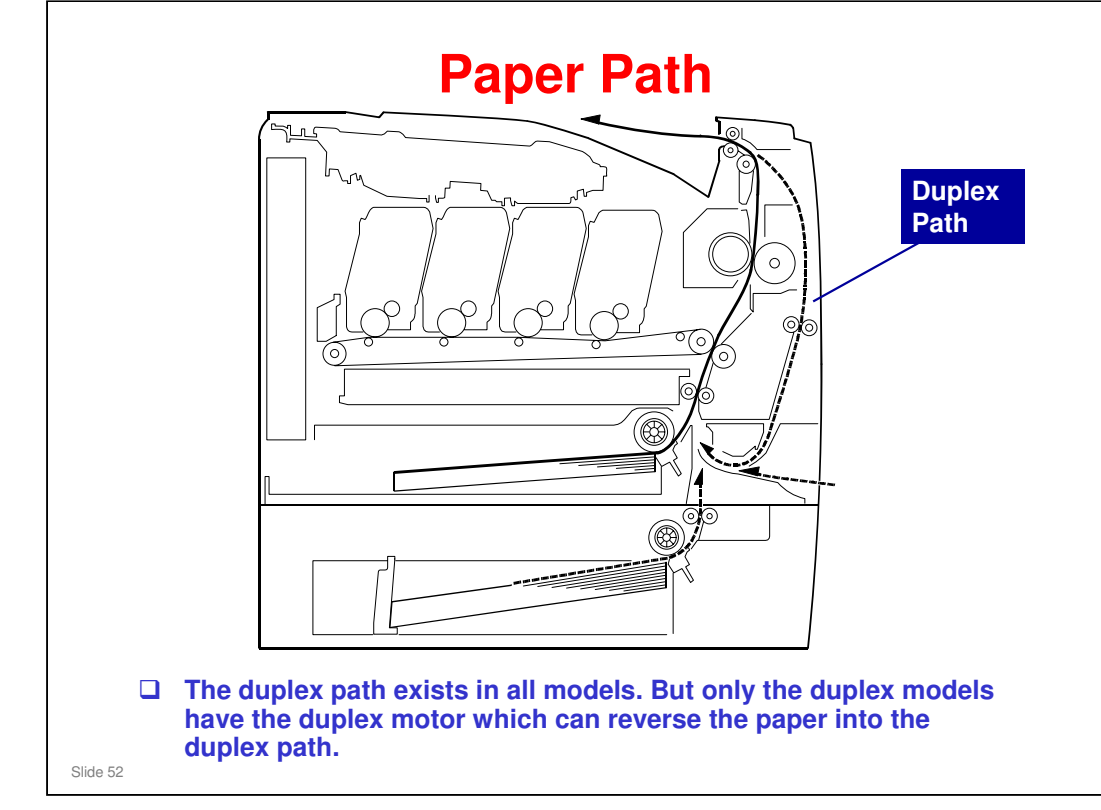

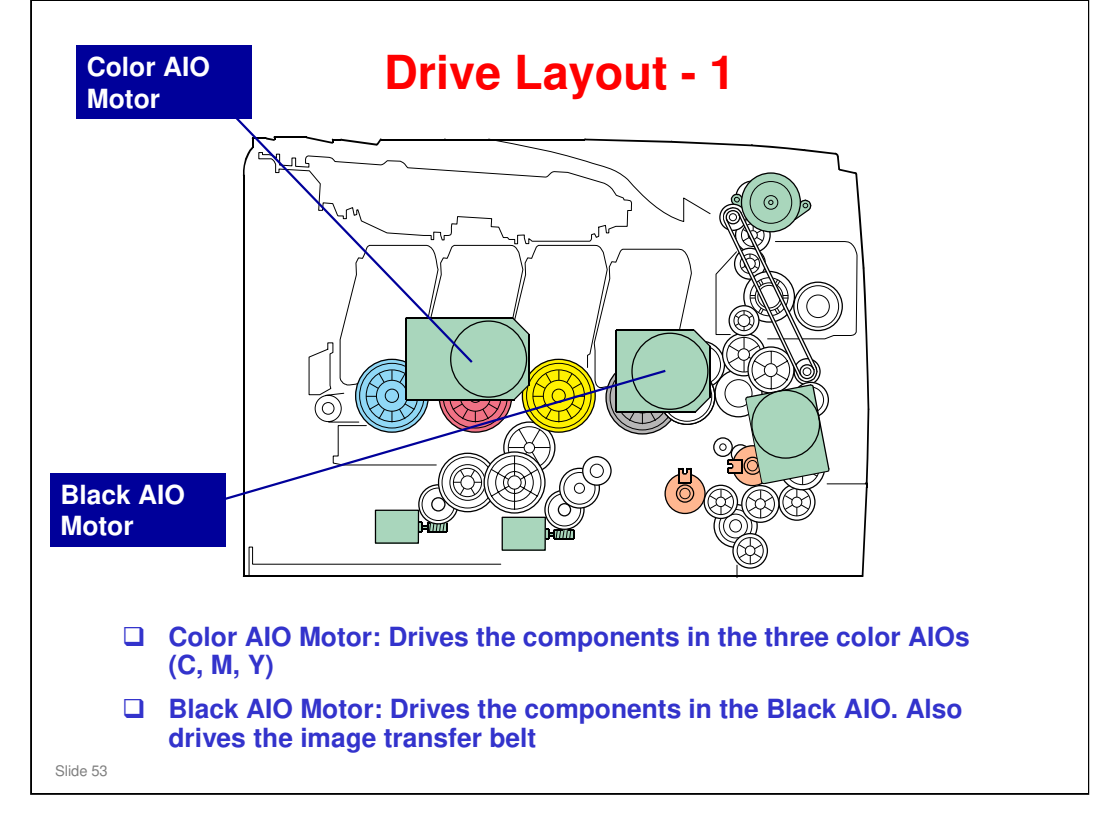

Service Manual, Details, Machine Overview, Drive Layout

□ The diagram shows the most important motors. For others, see the service manual.

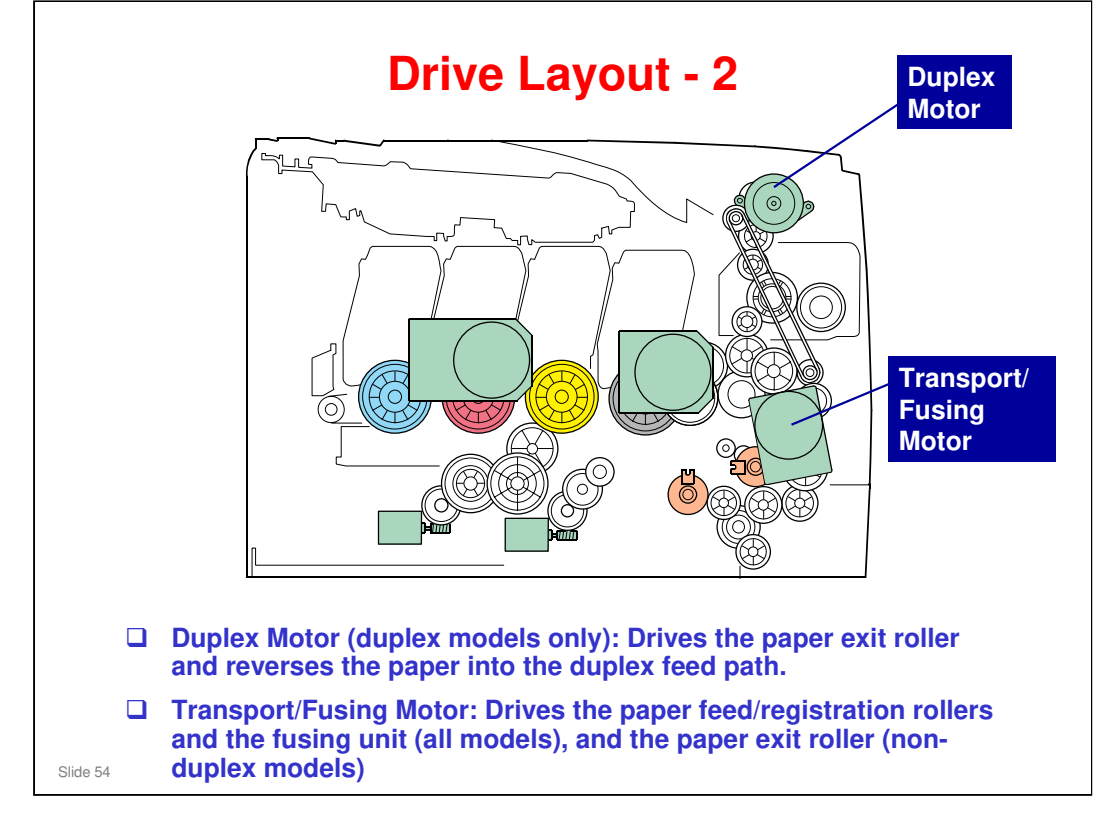

Service Manual, Details, Machine Overview, Drive Layout

□ The diagram shows the most important motors. For others, see the service manual.

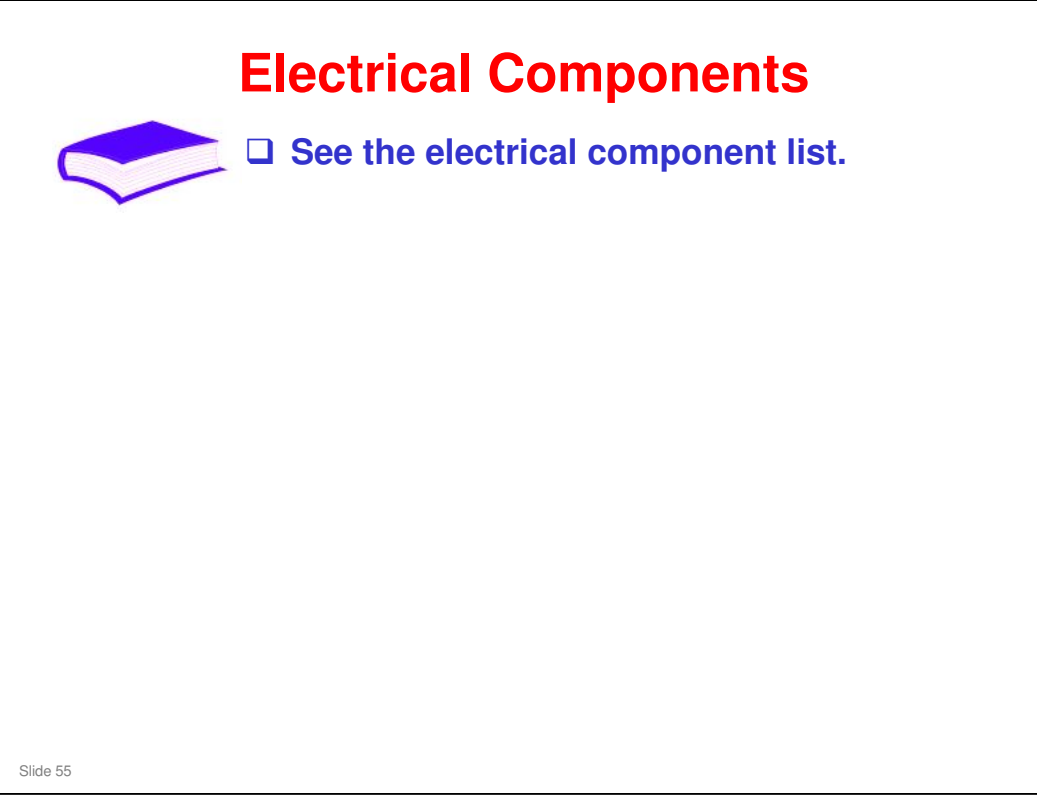

Service Manual, Details, Machine Overview, Electrical Component Layout

- □ The components will be explained in the applicable sections of the course.
- □ At this point, note only these points.
  - Waste toner overflow and bottle set sensors: these are for the waste toner bottle that collects toner from the transfer belt. The waste toner from the drums is collected inside each AIO.
  - > EGB (engine board): This is the main board.
  - Temperature/humidity sensor: This is used for process control, to determine whether the conditions have changed significantly enough so that process control must be done.

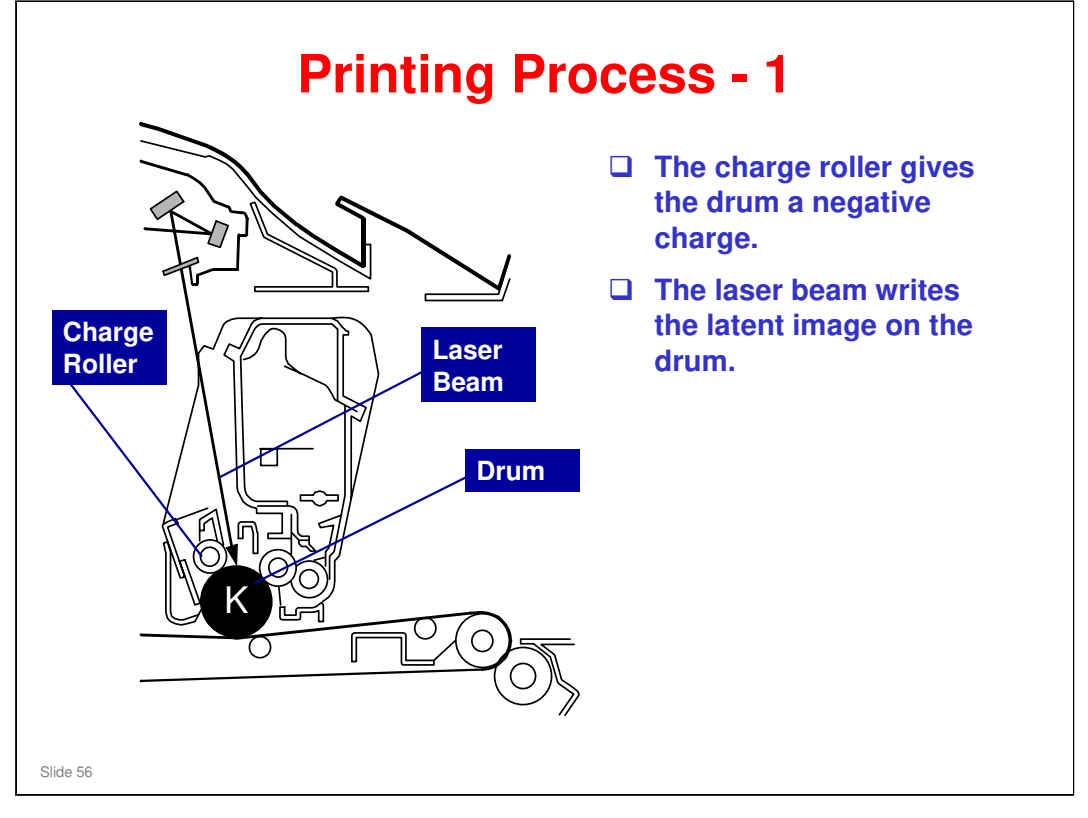

Service Manual, Details, Machine Overview, Printing Process

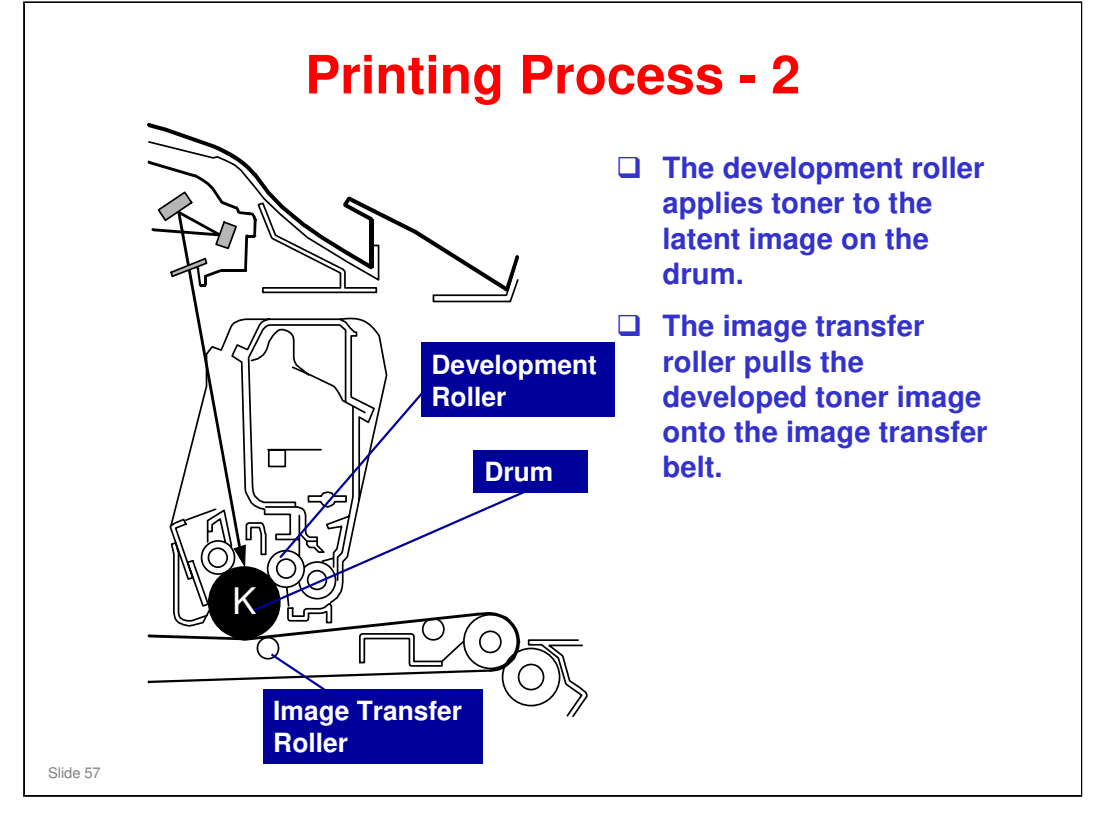

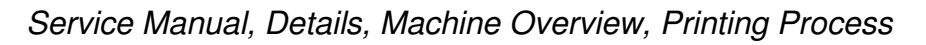

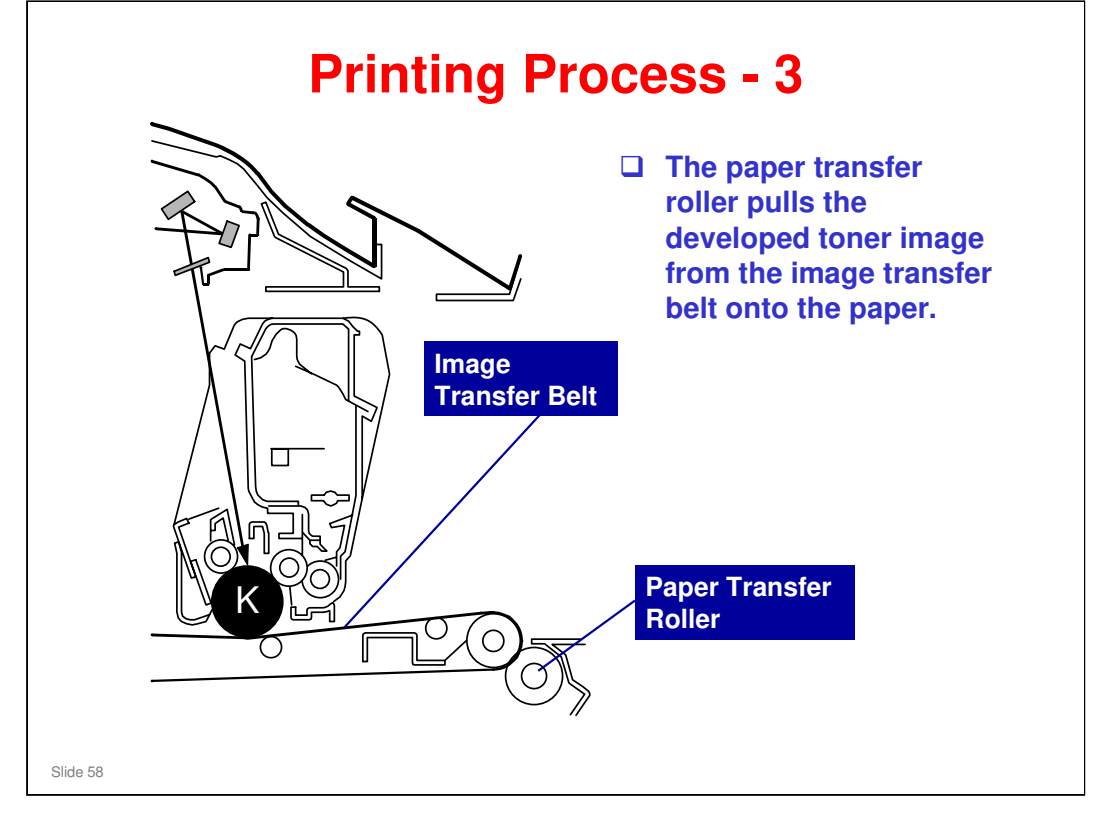

Service Manual, Details, Machine Overview, Printing Process

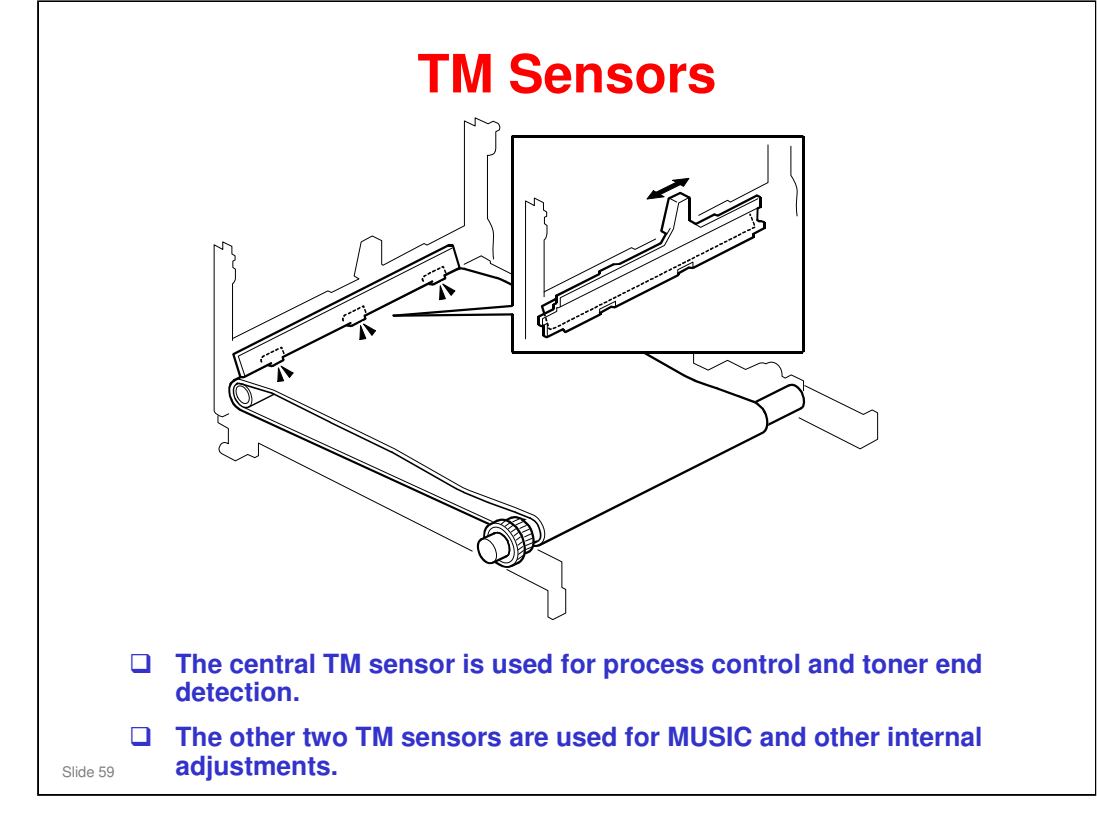

#### Service Manual – Details – Process Control

- □ For more about process control, read this section of the manual.
- MUSIC: This is the internal process used by the machine to automatically correct for color registration errors (to make sure that the colors are deposited in the exact positions on the transfer belt).

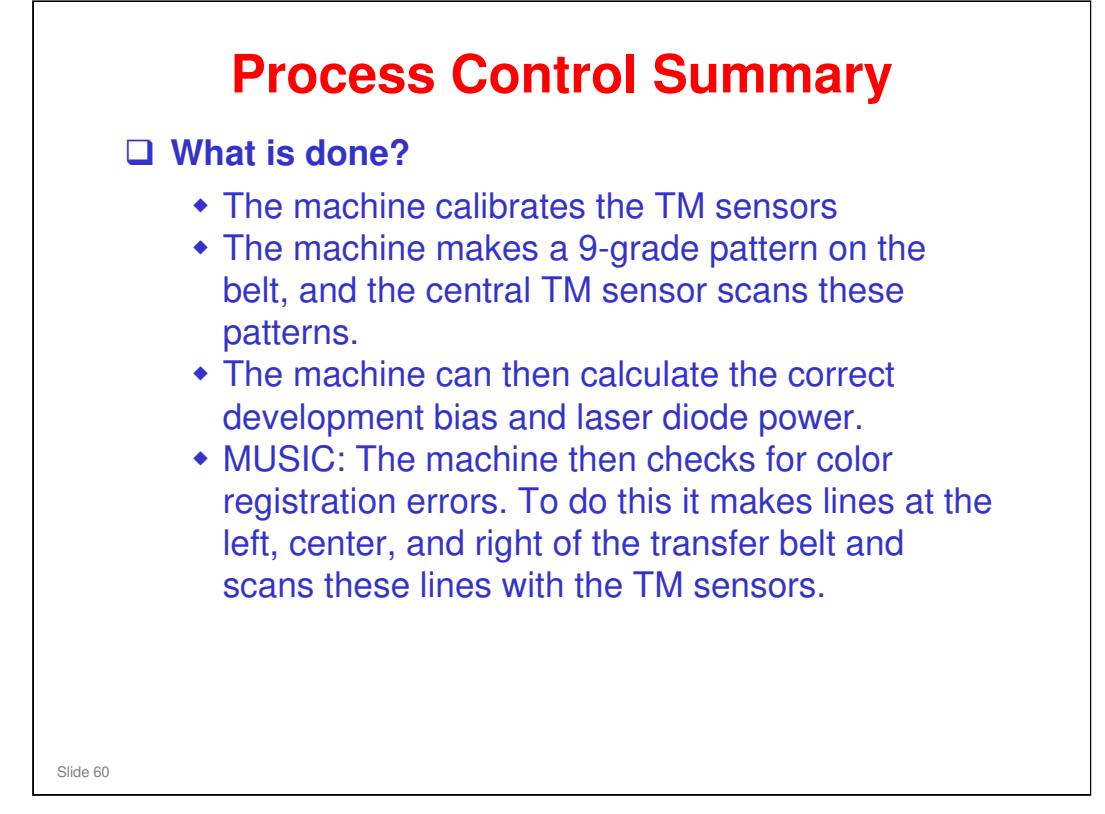

Service Manual – Details – Process Control

□ For more about process control, read this section of the manual.

# <section-header><section-header><list-item><list-item><list-item><list-item><list-item><list-item>

Service Manual, Details, Machine Overview, Board Structure

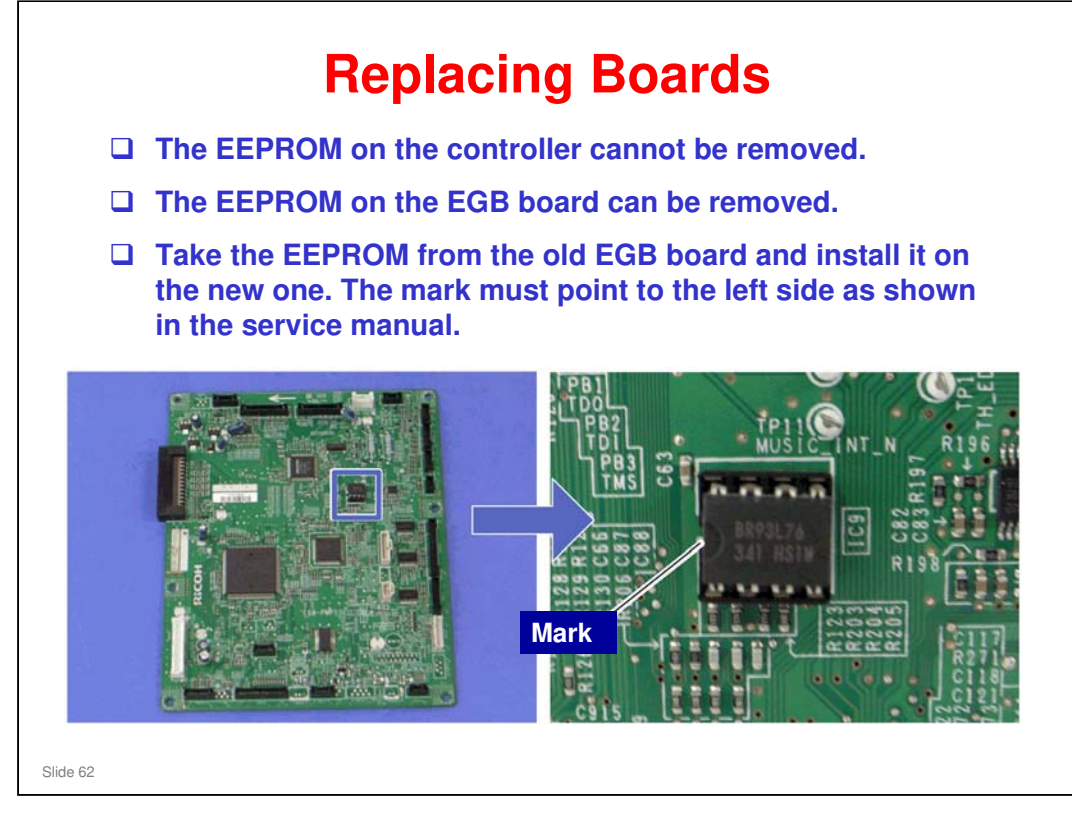

Service Manual – Replacement and Adjustment – Electrical Components – EGB (Engine Board)

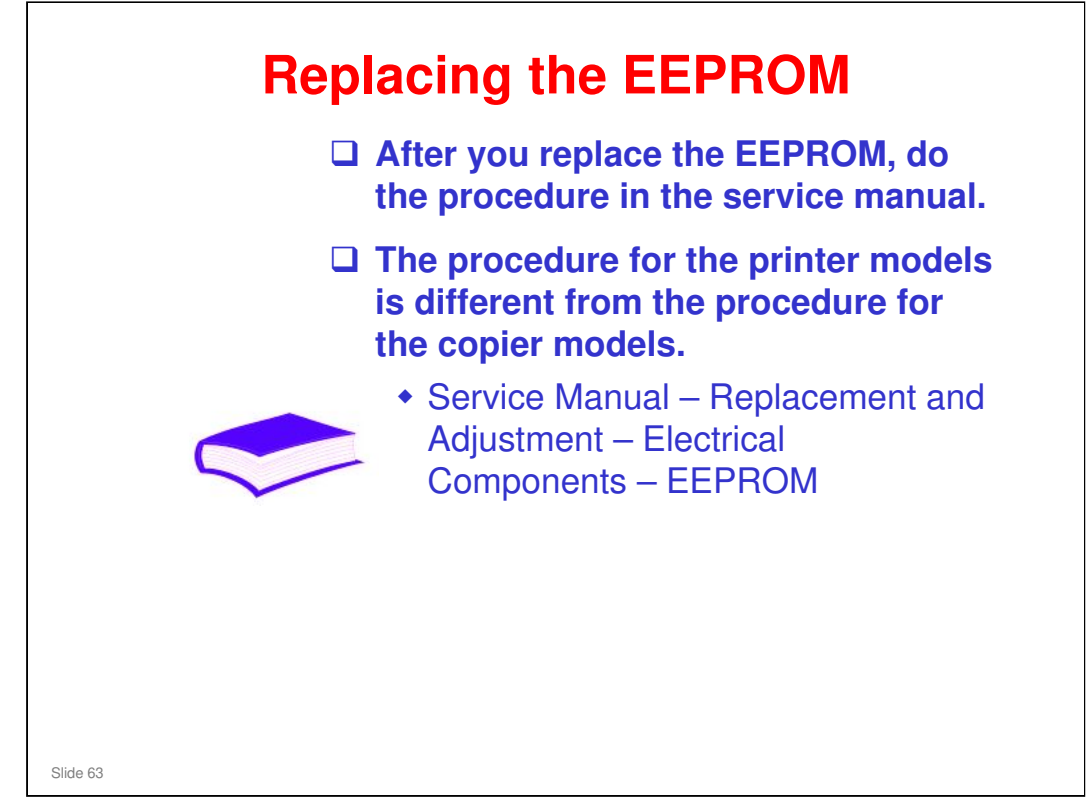

- □ Serial Number:
  - > You must ask your supervisor how to input this number.
- □ LSU Adjustment:
  - A sheet of paper comes with each new laser optics housing unit. This sheet contains the adjustment value. It contains 160 characters that must be input.
  - What to do if the EEPROM must be reset but the laser optics housing unit has not been changed. New machines are not shipped with a sheet of paper that contains the values, and there is no known procedure to print the values on a list. This question remains unanswered at this time, but the problem is known and will soon have a solution (November 2007).
- What does Transfer Belt Adjust do?
  - The new transfer belt may not be exactly the same length as the old one. With this SP mode, the machine calibrates the motor speed for the new belt (the speed is checked with a TM sensor pattern).
- □ Fuser SC Detect:
  - > This is normally OFF.
  - If you turn this ON, the machine will issue SC559 and stop working if three consecutive paper jams occur in the fusing unit. Then, the technician must visit the machine and reset the SC code and check the fusing unit.
  - If a sheet of paper feeds correctly, the counter is cleared the SC only appears if there are three consecutive jams on three successive sheets.
- □ 2<sup>nd</sup> Transfer Front/Back:
  - Normally all settings are 0.
  - You may need to change the settings in unusual environmental conditions, for example if the humidity is low.

<section-header><list-item><list-item><list-item><list-item><list-item><list-item>

Service Manual – Replacement and Adjustment – Electrical Components – PSU

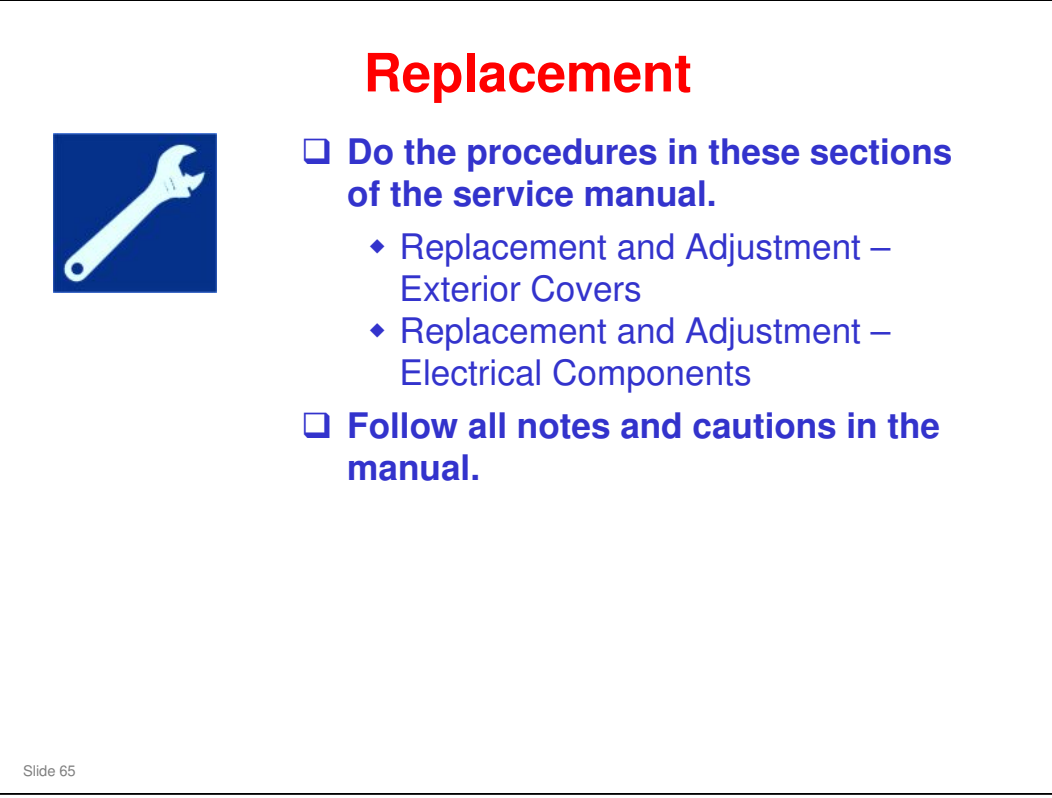

# <section-header><list-item><list-item><list-item><list-item><list-item><list-item>

Service Manual – Troubleshooting – Service Call Conditions

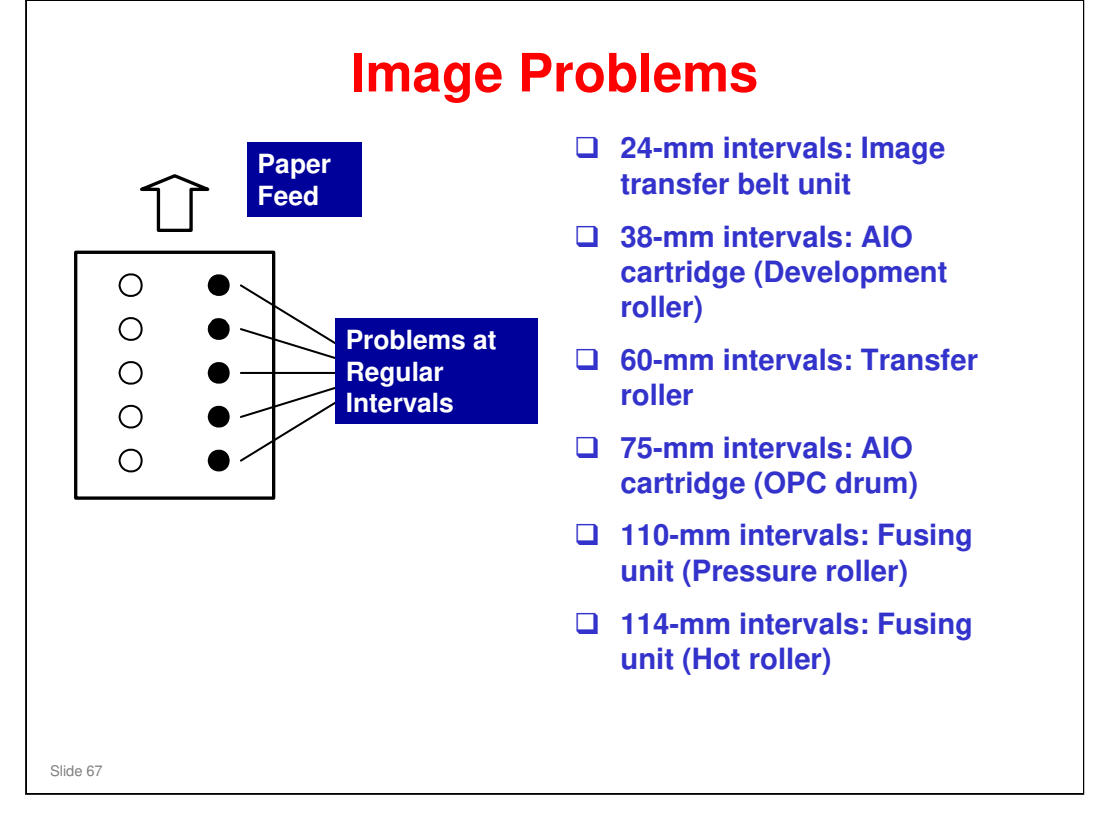

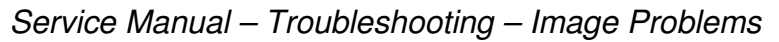

- □ Why 24 mm for the image transfer belt?
  - This is the circumference of the image transfer rollers. See the Transfer section of the course for information on these rollers.

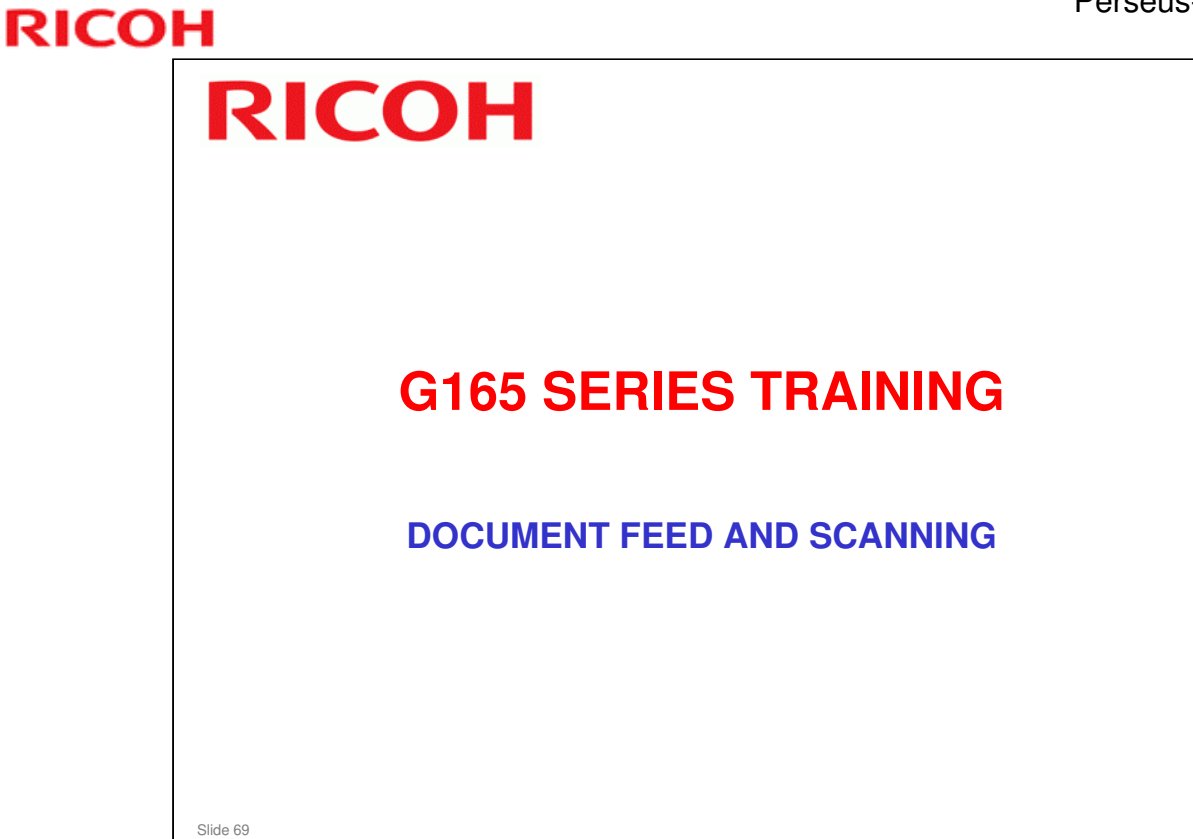

#### PURPOSE OF THIS SECTION

In this section you will:

□ Study the mechanisms in the document feeder and scanner.

#### When you finish this section, you should know the answers to these questions.

- $\hfill\square$  Does the scanner use a CCD or a CIS?
- $\hfill\square$  How do we move the scanner to the shipping position?

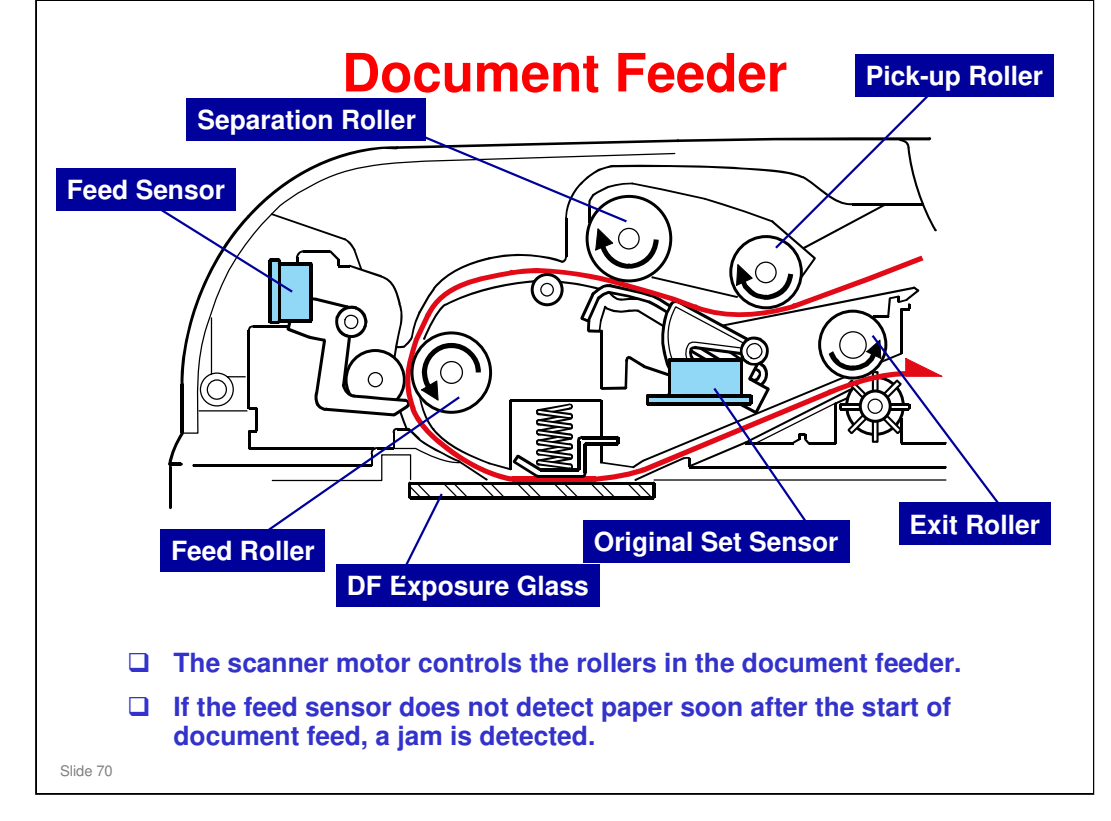

- □ The original feed path is shown in red.
- □ The separation roller and pick-up roller are included in an aseembly that is called the ADF Feed Unit.

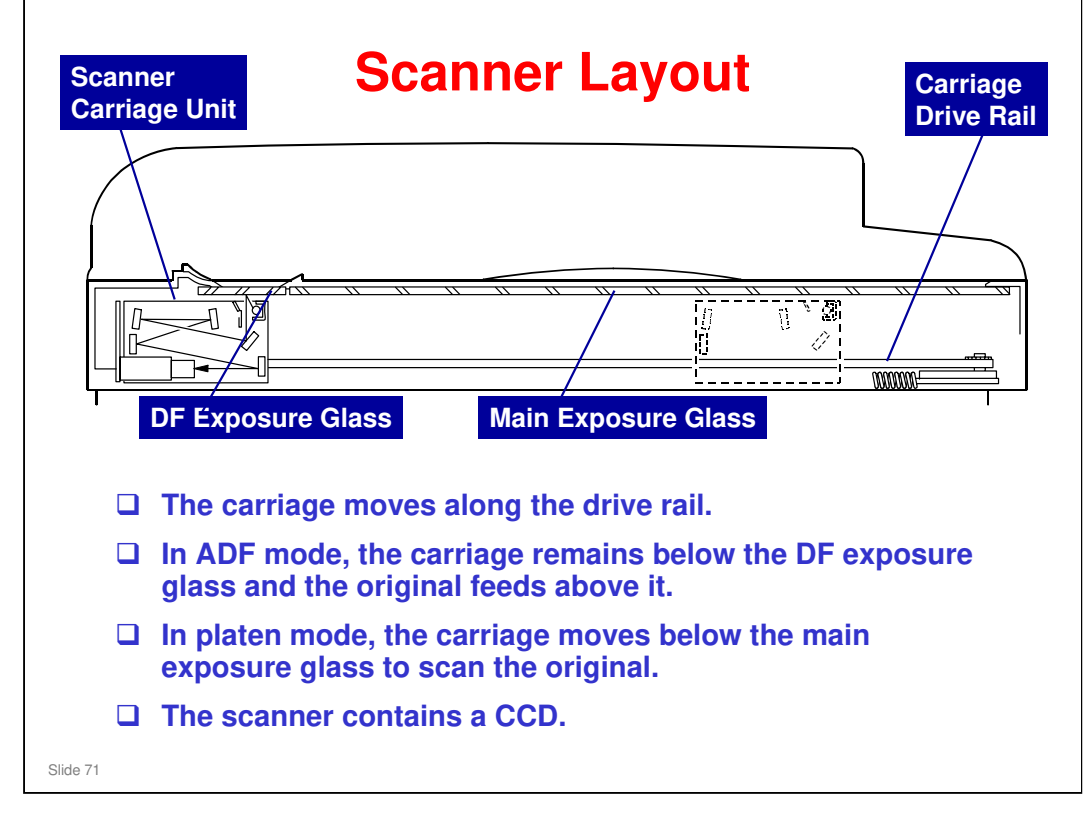

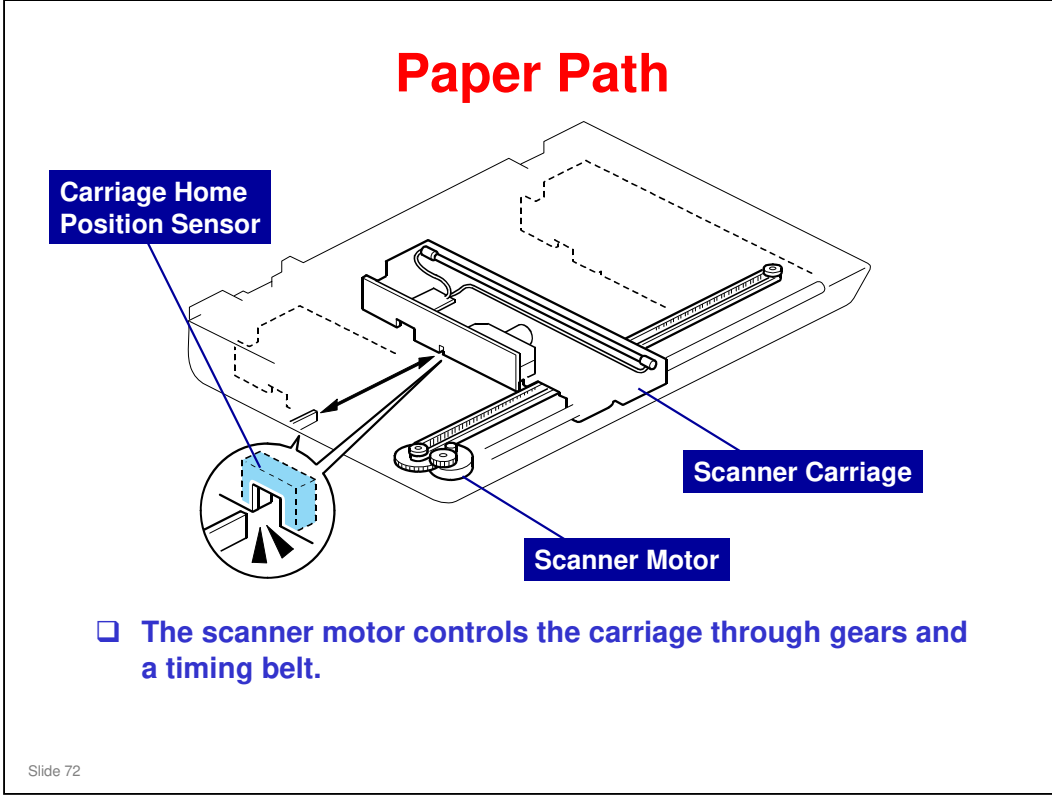

# Stars

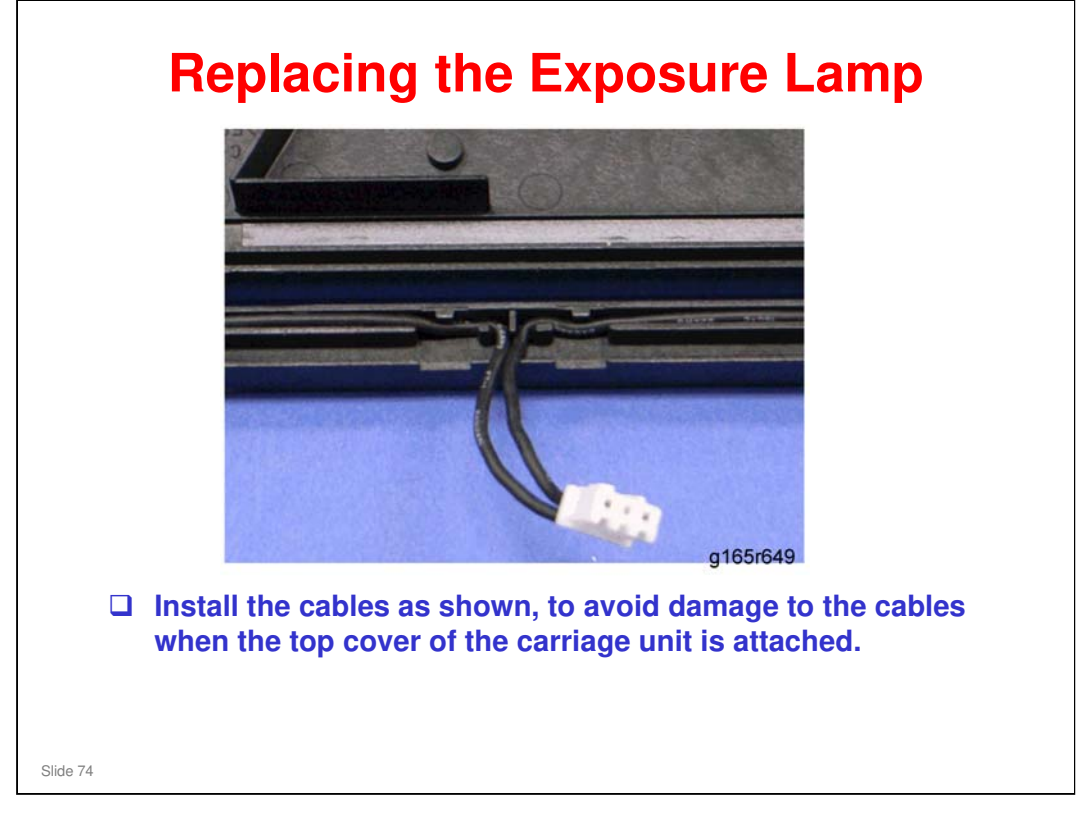

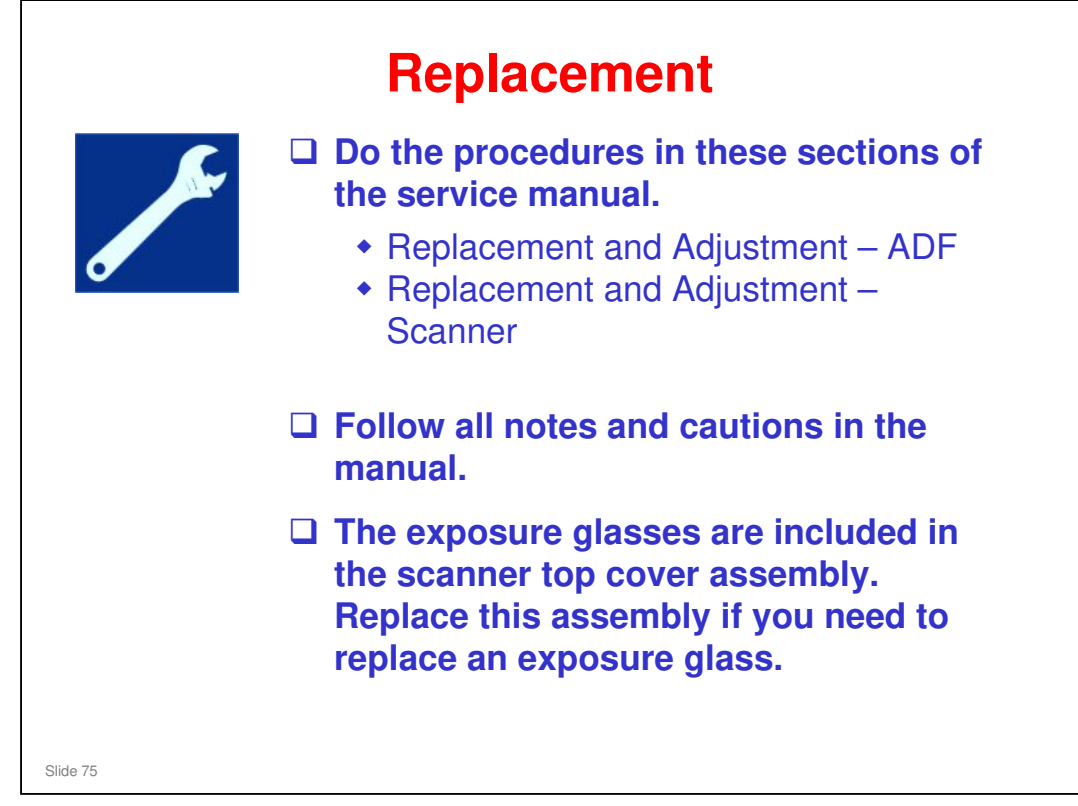

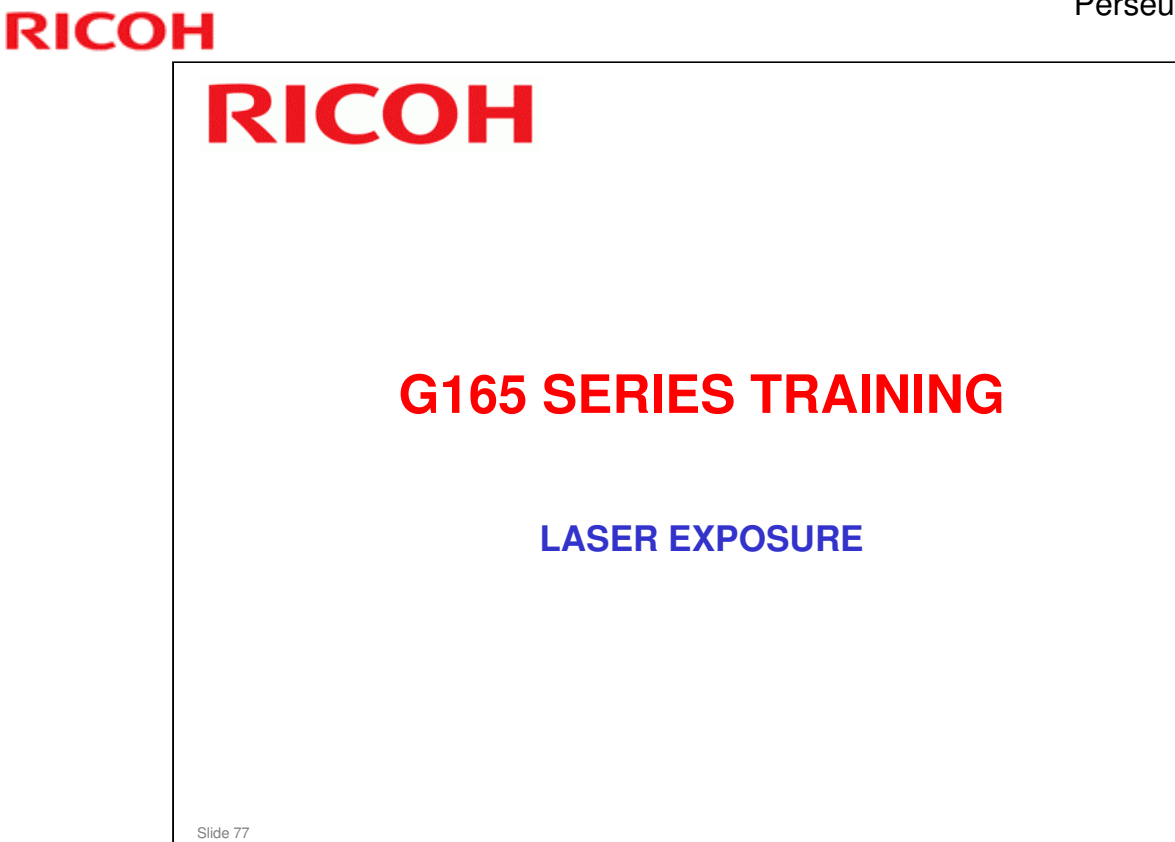

#### PURPOSE OF THIS SECTION

In this section you will:

□ Study the components of the laser unit.

#### When you finish this section, you should know the answers to these questions.

- □ What adjustments must be done after we change the laser optics housing unit?
- □ Where are the safety switches?

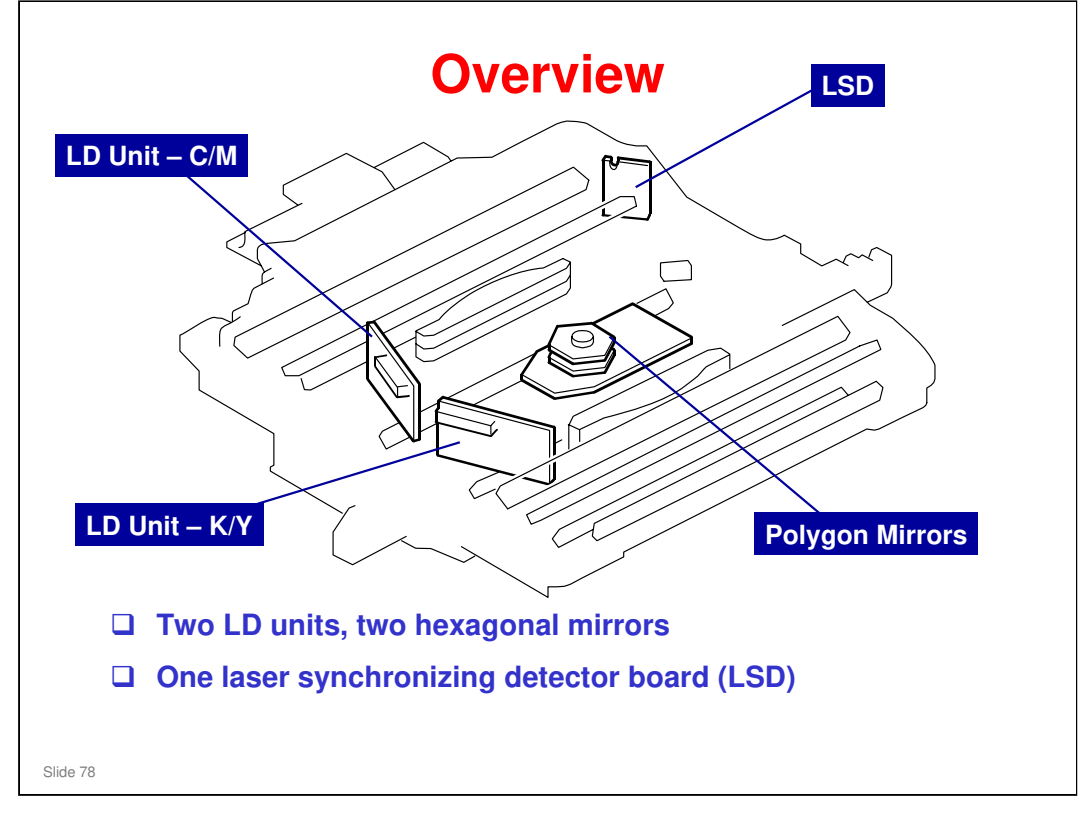

- □ Laser exposure for magenta and cyan starts from the left side of the drum, but for yellow and black it starts from the right side of the drum.
- □ This is because the units for magenta and cyan are on the other side of the polygon mirror from the units for yellow and black.

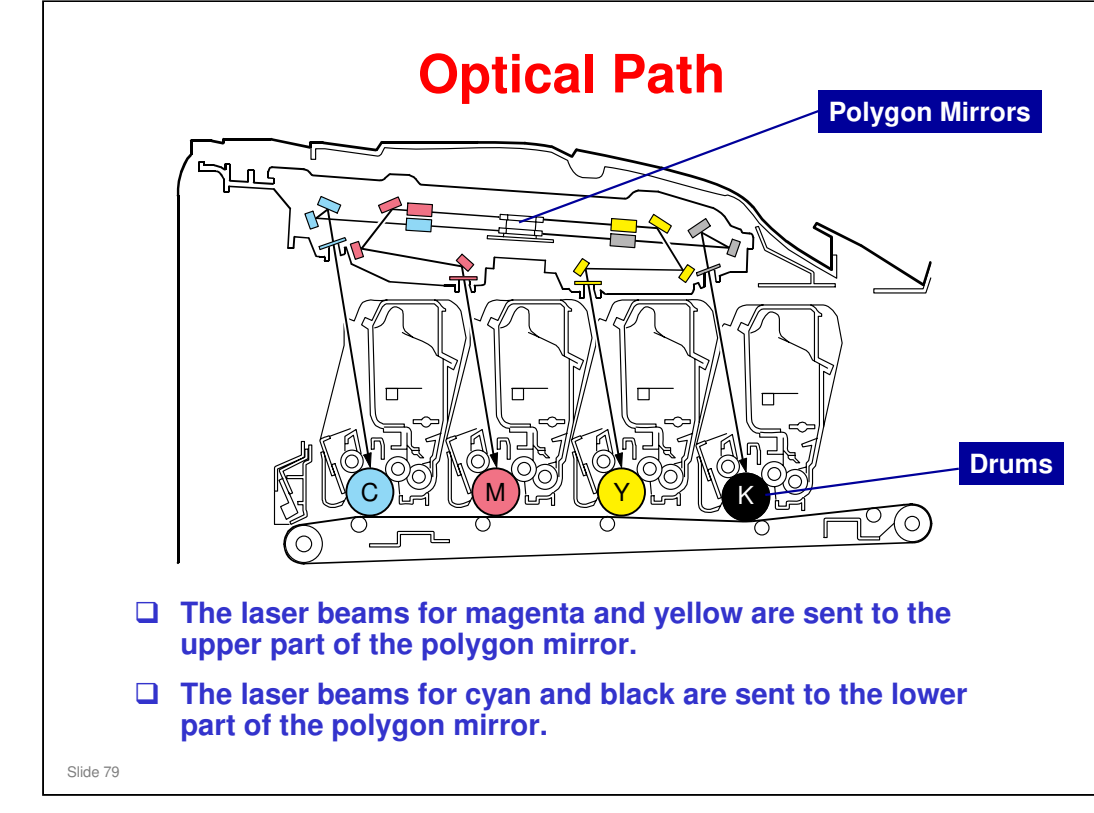
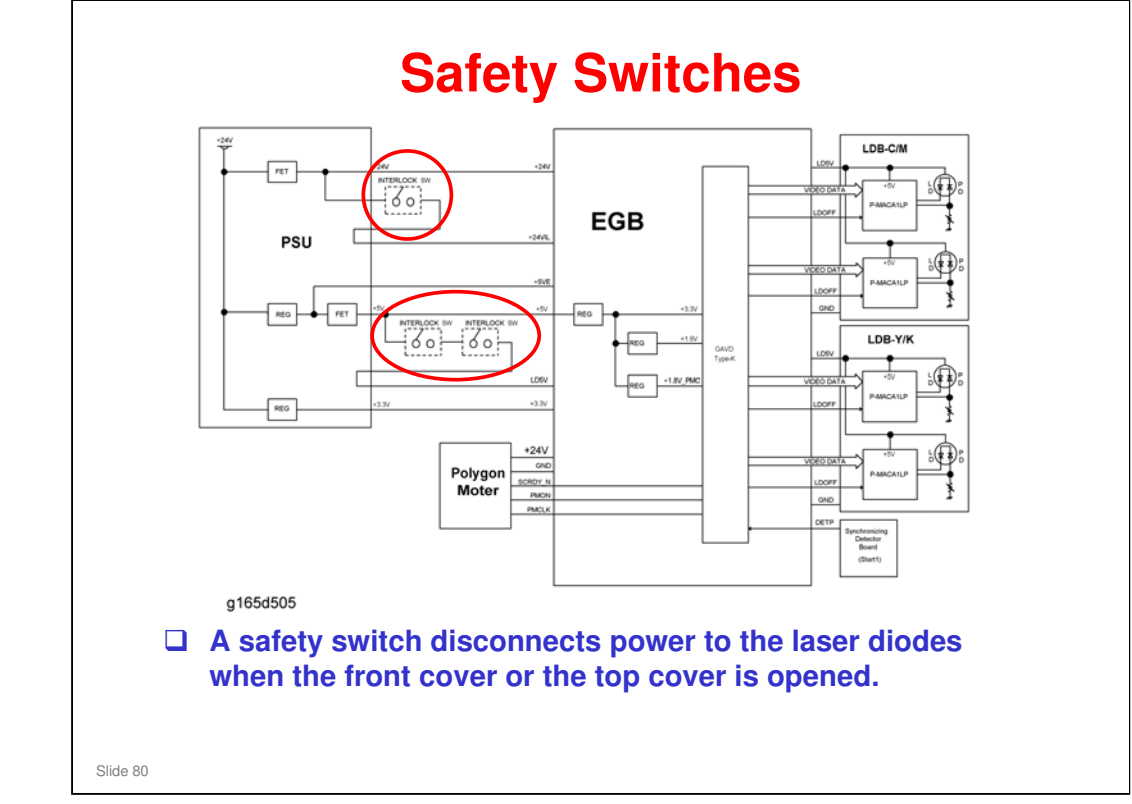

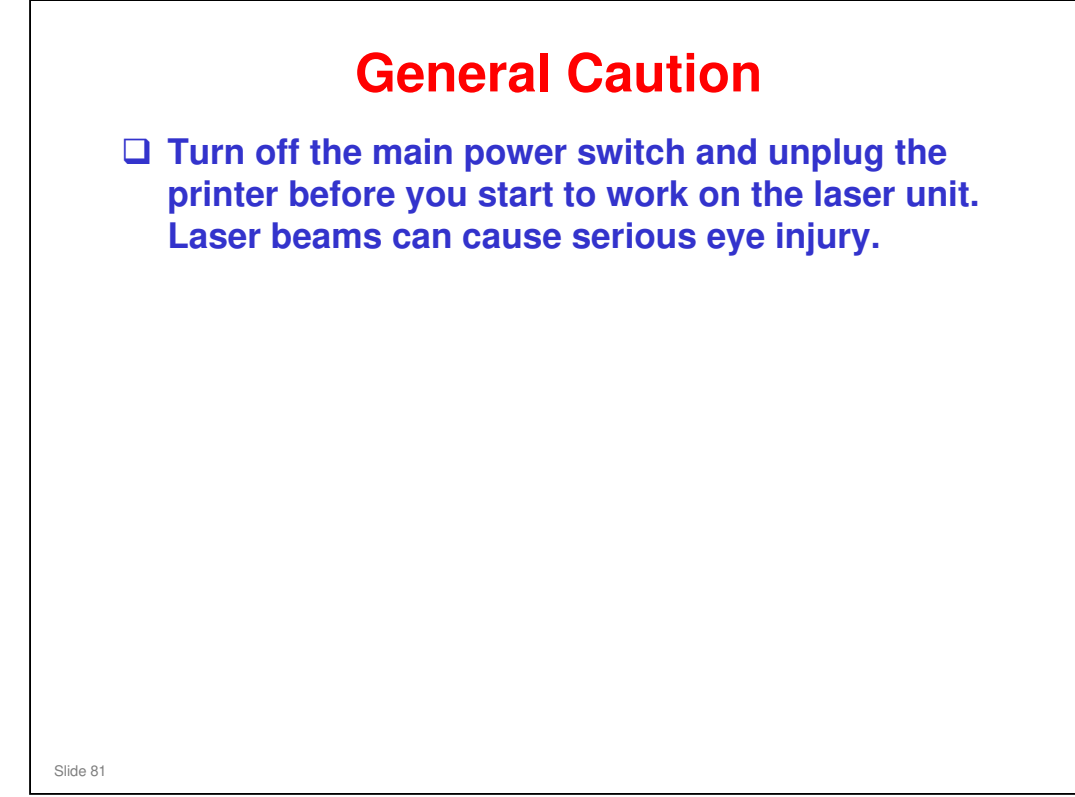

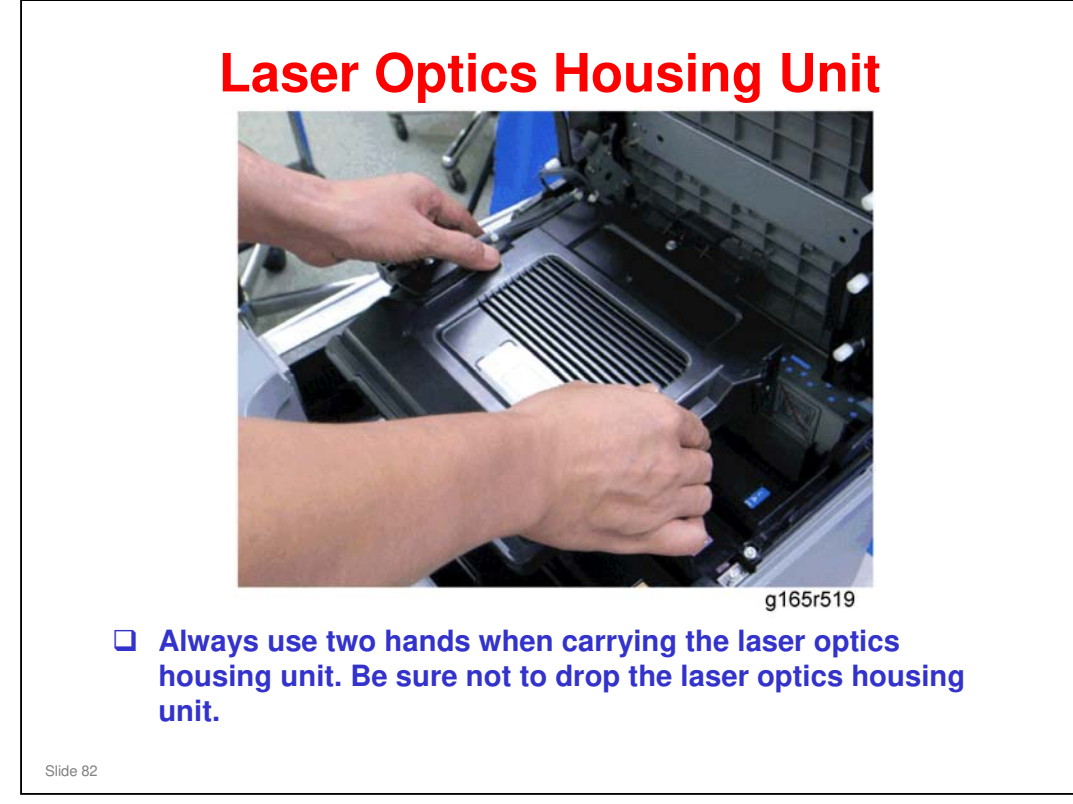

## After you Replace the Laser Optics Housing Unit

- Important: First, open the front cover and turn on the machine.
- □ Then, input the setting values for the laser optics housing unit with "LSU Adjustment".
  - "SP Mode 2" tab (printer model) or the "Engine Maintenance" menu (MF model)
  - The settings are on a sheet of paper that comes with the laser optics housing unit.
- **Close the front cover.**
- Execute "Color Registration"
  - "SP Mode 2" tab (printer model) or the "Engine Maintenance" menu (MF model)
- Adjust the registration settings for each tray and for the front and rear side of the paper if necessary.
  - "Registration" in the "SP Mode 2" tab (printer model) or the "Engine Maintenance" menu (MF model)

Slide 83

- □ LSU Adjustment:
  - A sheet of paper comes with each new laser optics housing unit. This sheet contains the adjustment value. It contains 160 characters that must be input.
  - What to do if the EEPROM must be reset but the laser optics housing unit has not been changed. New machines are not shipped with a sheet of paper that contains the values, and there is no known procedure to print the values on a list. This question remains unanswered at this time, but the problem is known and will soon have a solution (November 2007).

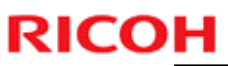

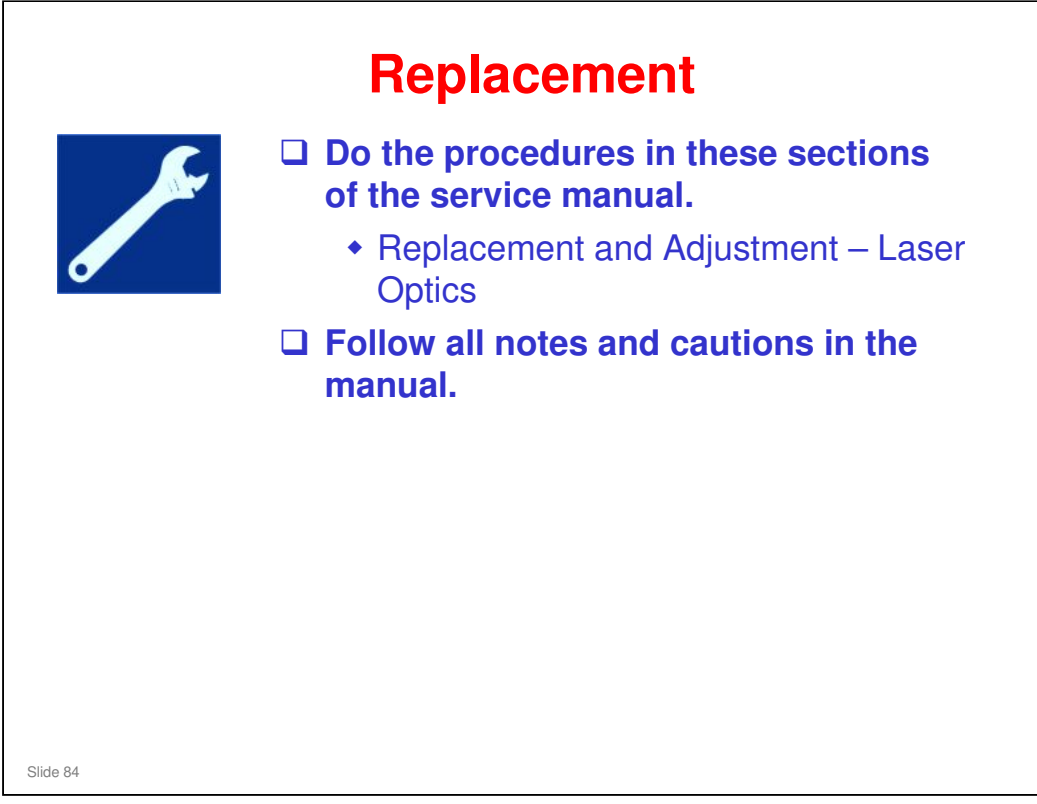

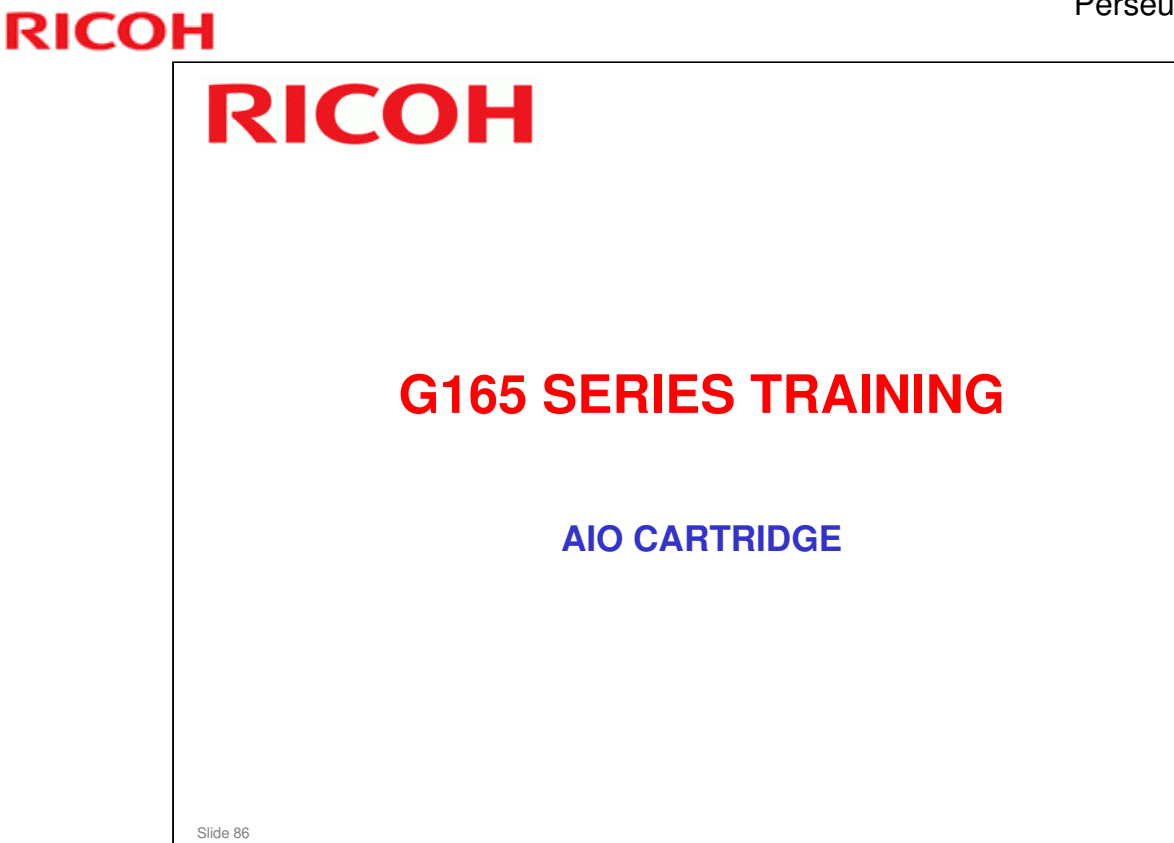

## PURPOSE OF THIS SECTION

In this section you will:

□ Study the components of the AIO cartridge.

When you finish this section, you should know the answers to these questions.

- □ What does AIO mean?
- □ What type of toner is used?

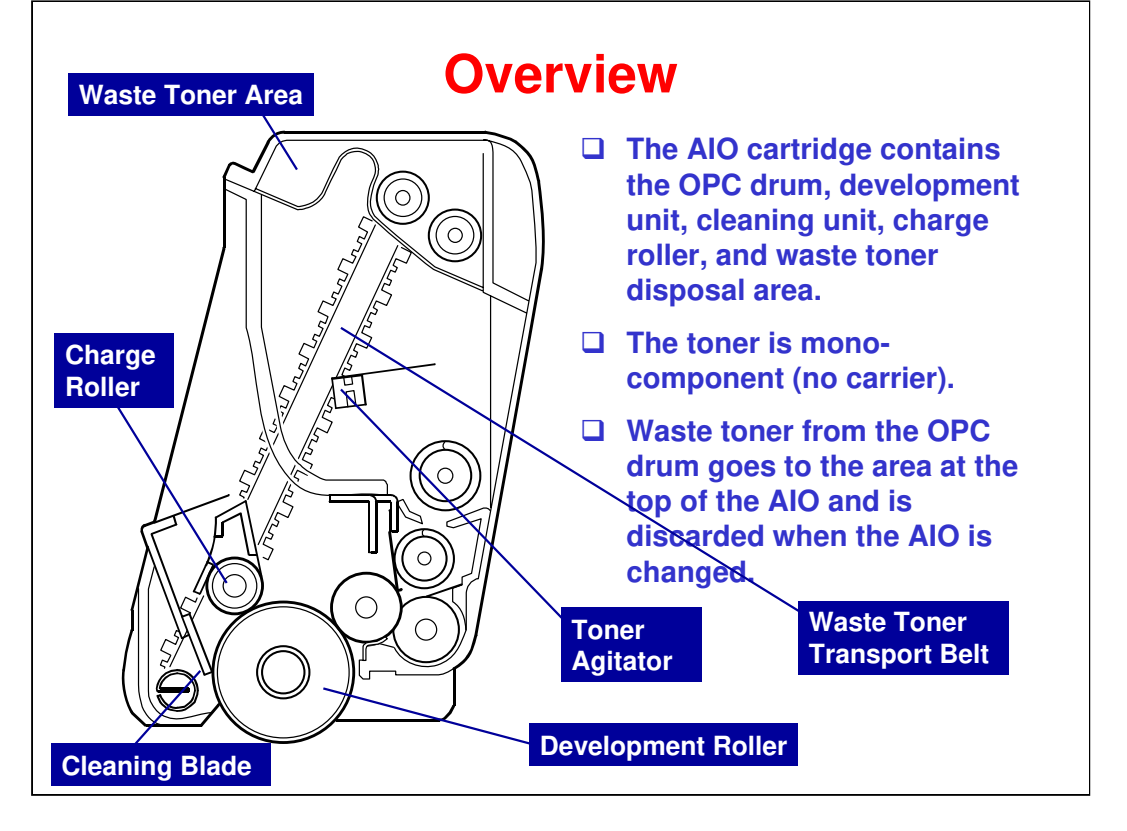

□ The term AIO means 'All-in-One'. All image creation components are in one easily-replaceable unit.

#### Perseus-P1/MF1 Training

## **RICOH**

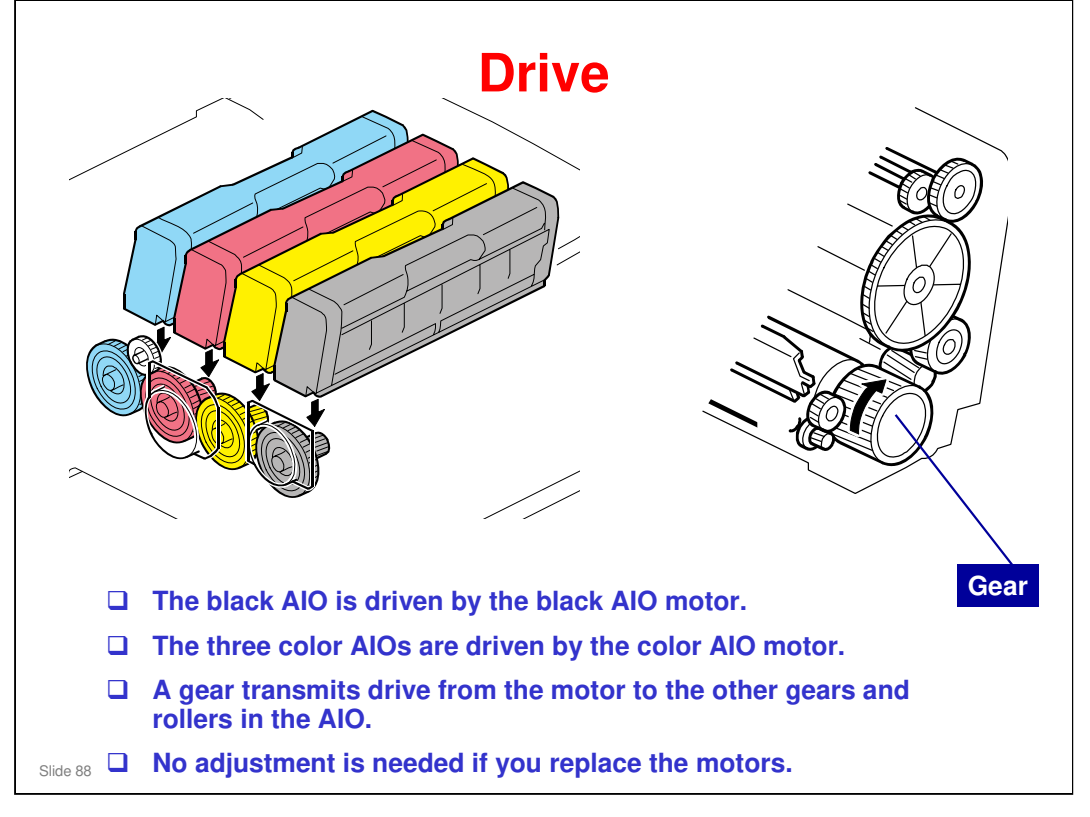

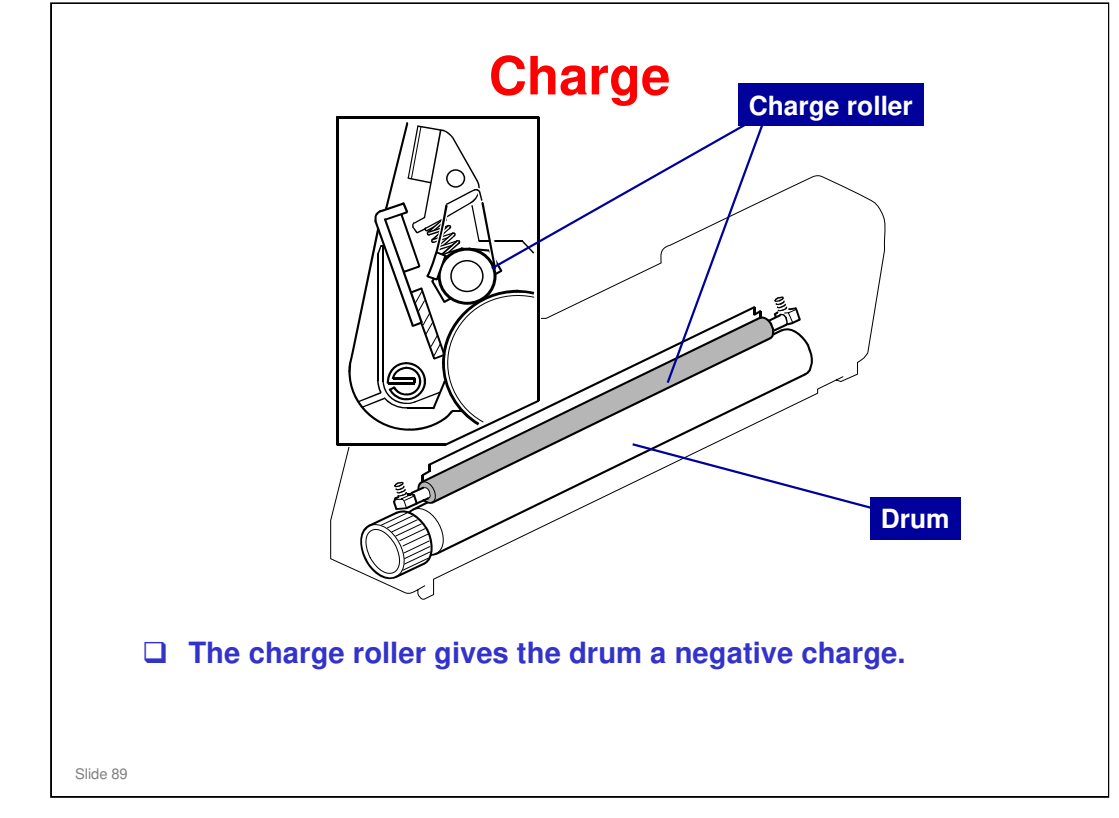

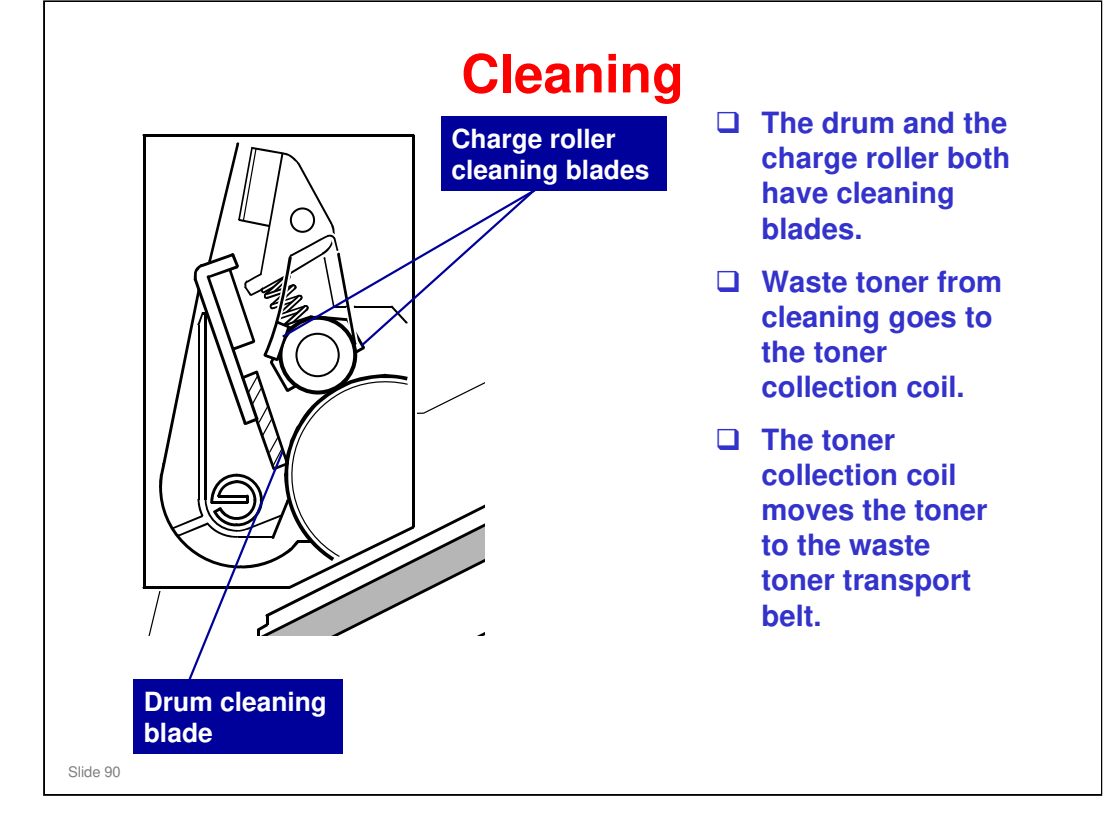

□ We will see the toner transport belt on the next slide.

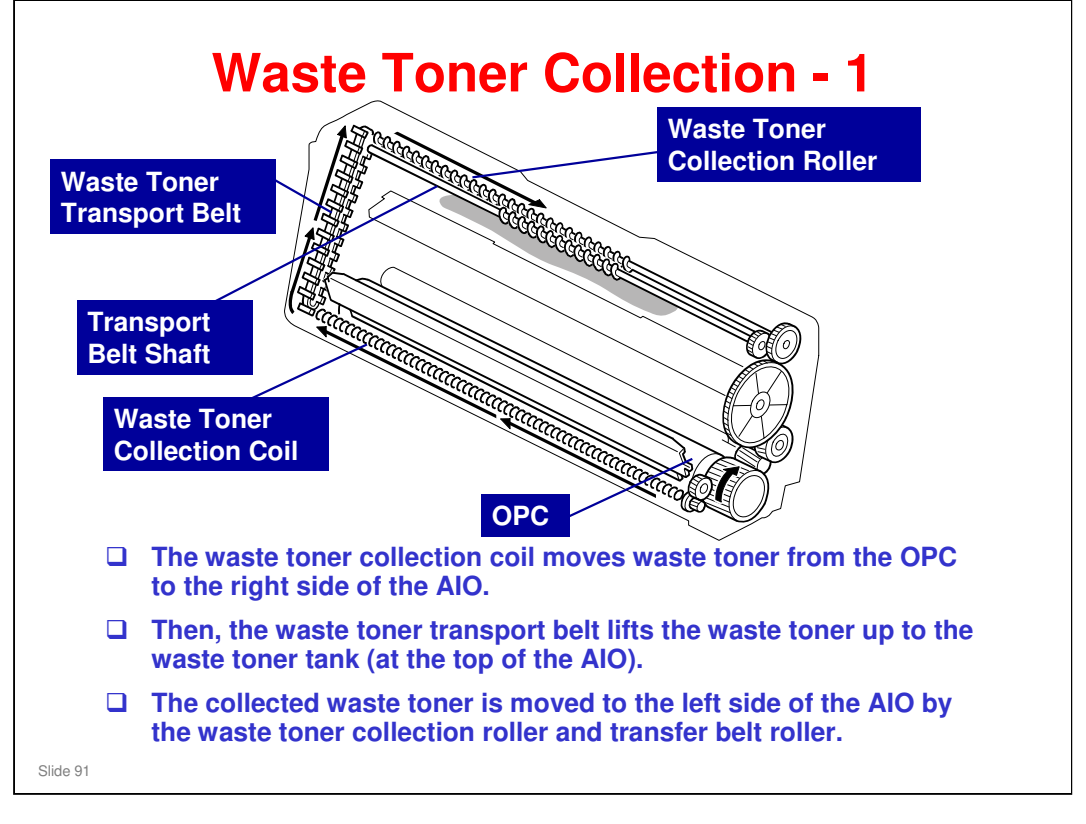

- □ See the next slide for more about the waste toner tank.
- □ There is another toner collection mechanism for the image transfer unit, and a separate collection bottle. This is explained in another section.

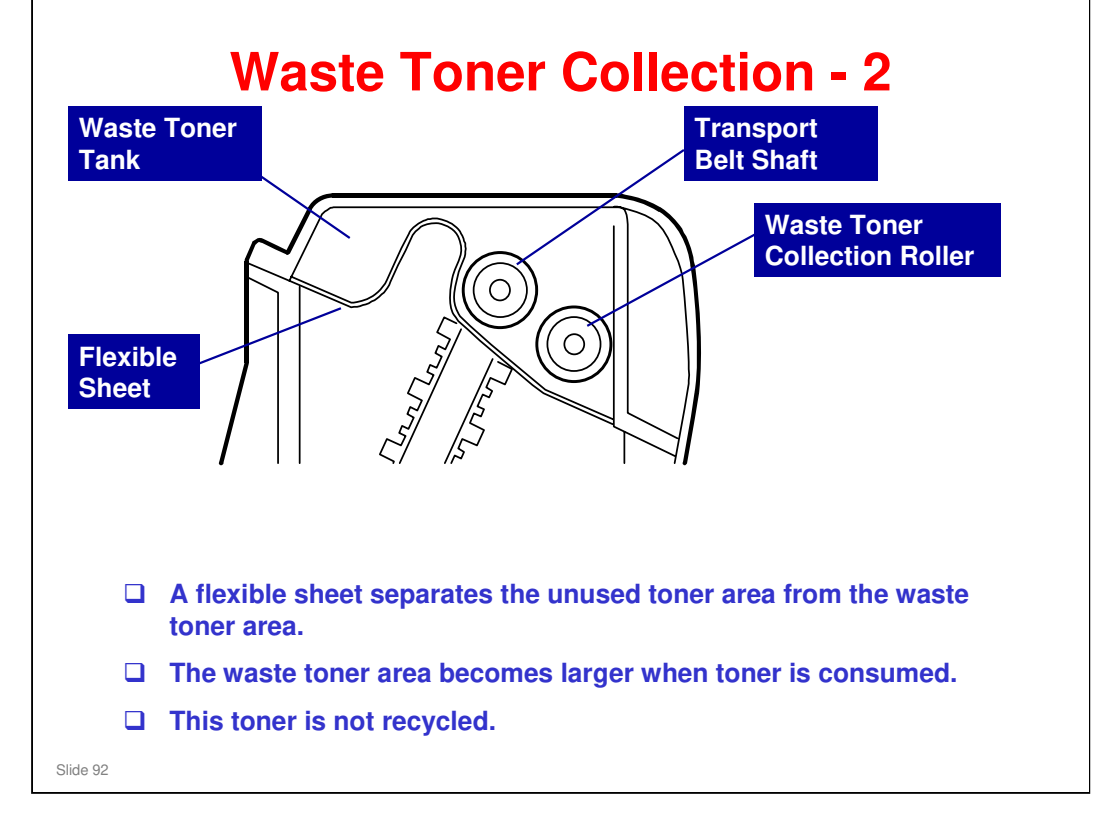

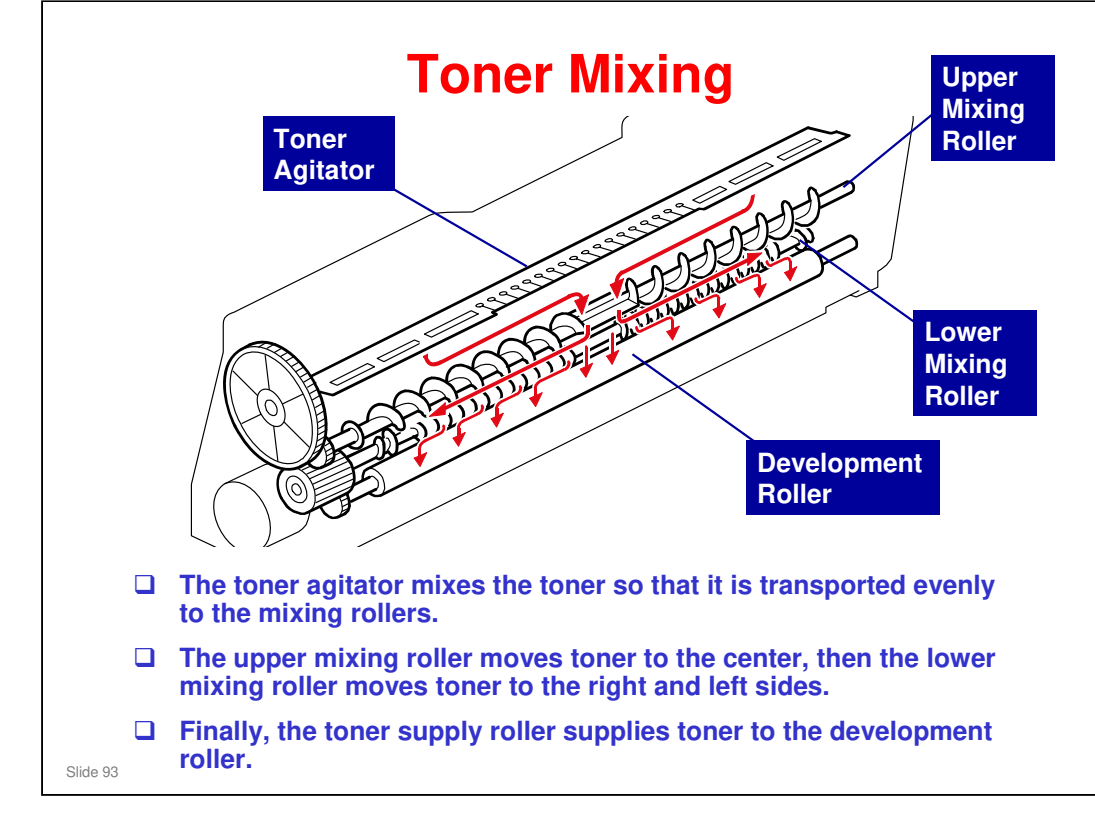

□ This mixing mechanism prevents toner hardening and uneven image density in the outputs.

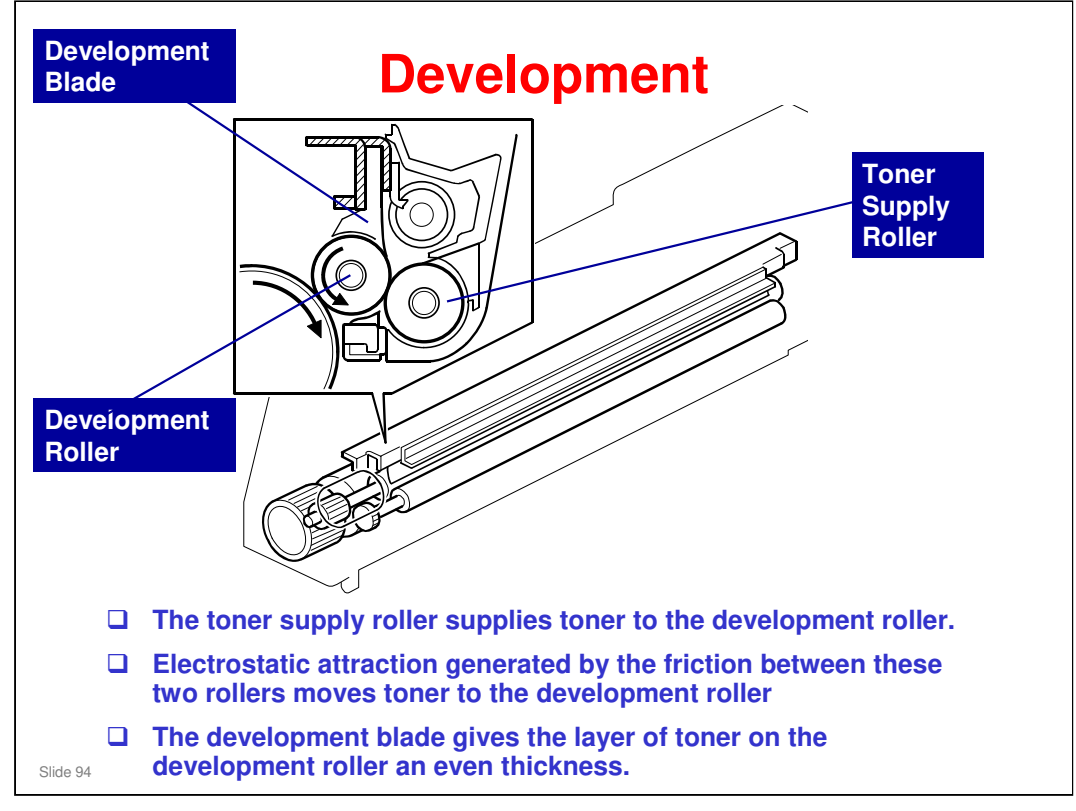

□ This machine uses mono-component toner, with no carrier, so a TD sensor is not necessary.

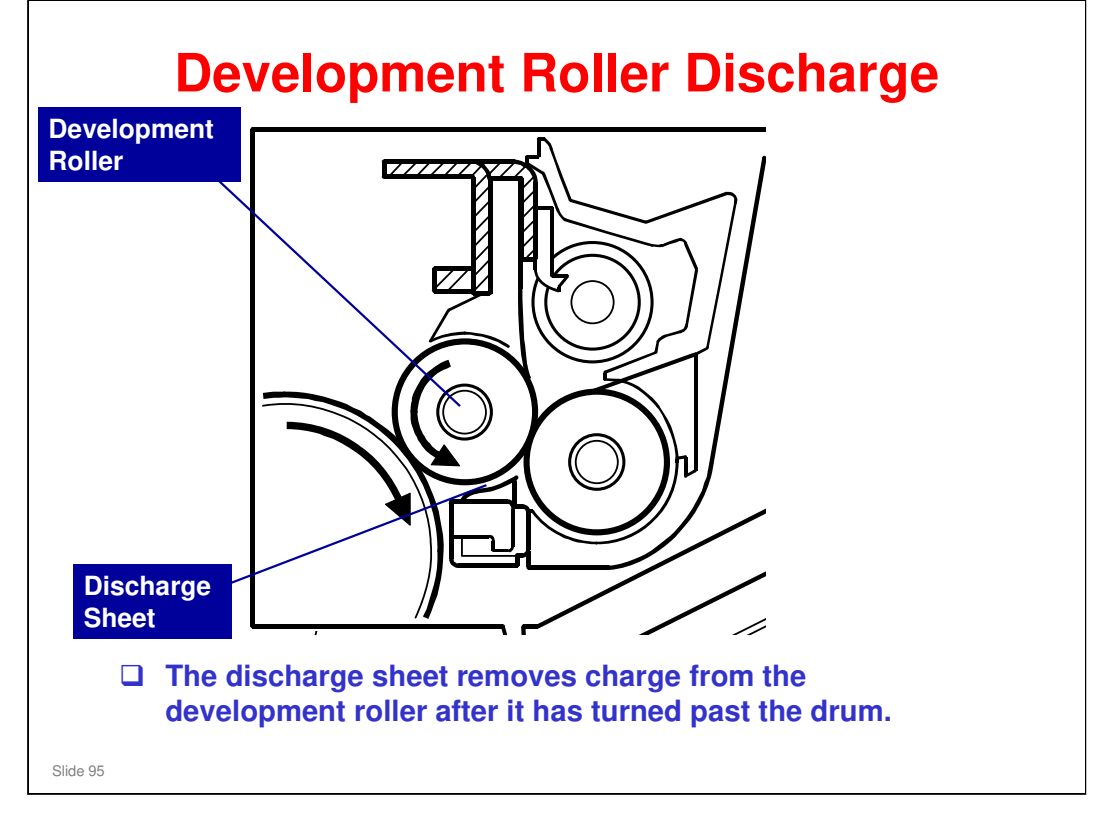

□ This system is used instead of a quenching lamp.

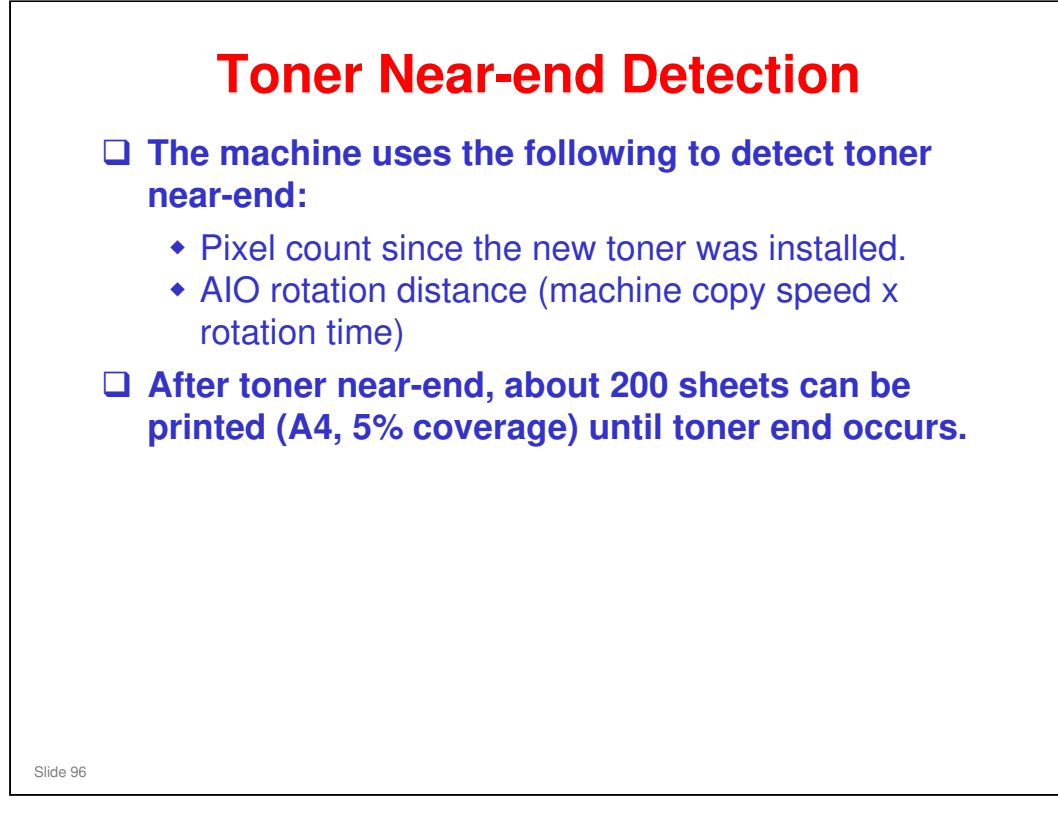

□ These two figures are stored in the memory chip in the AIO.

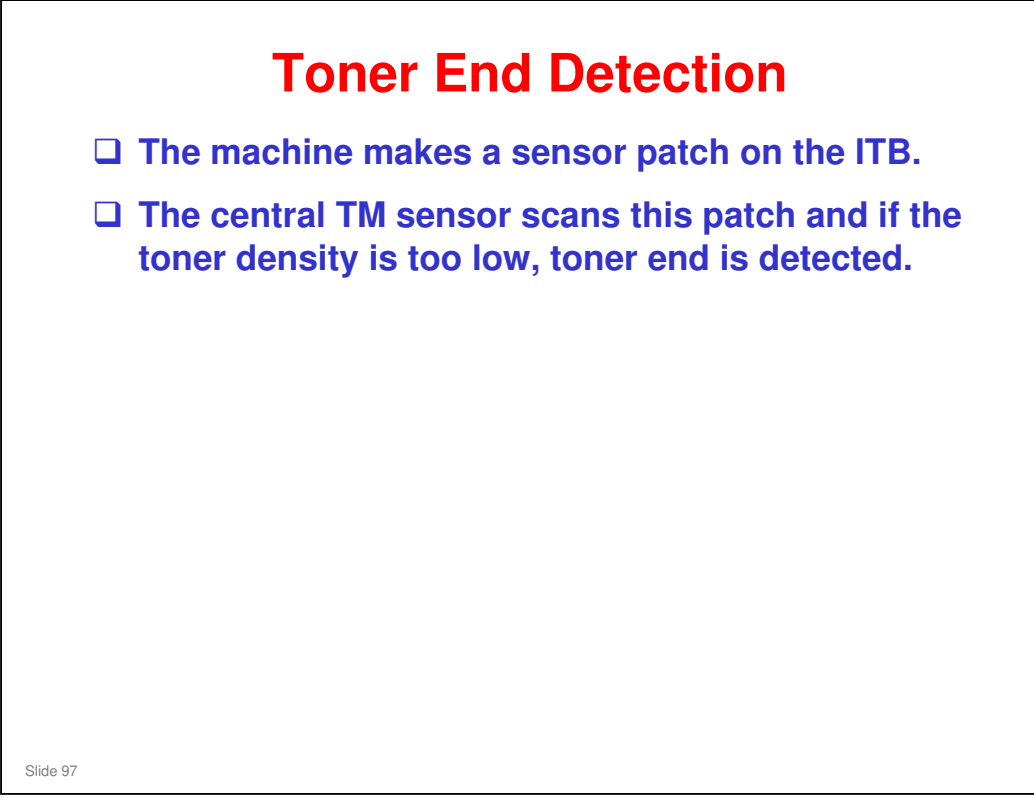

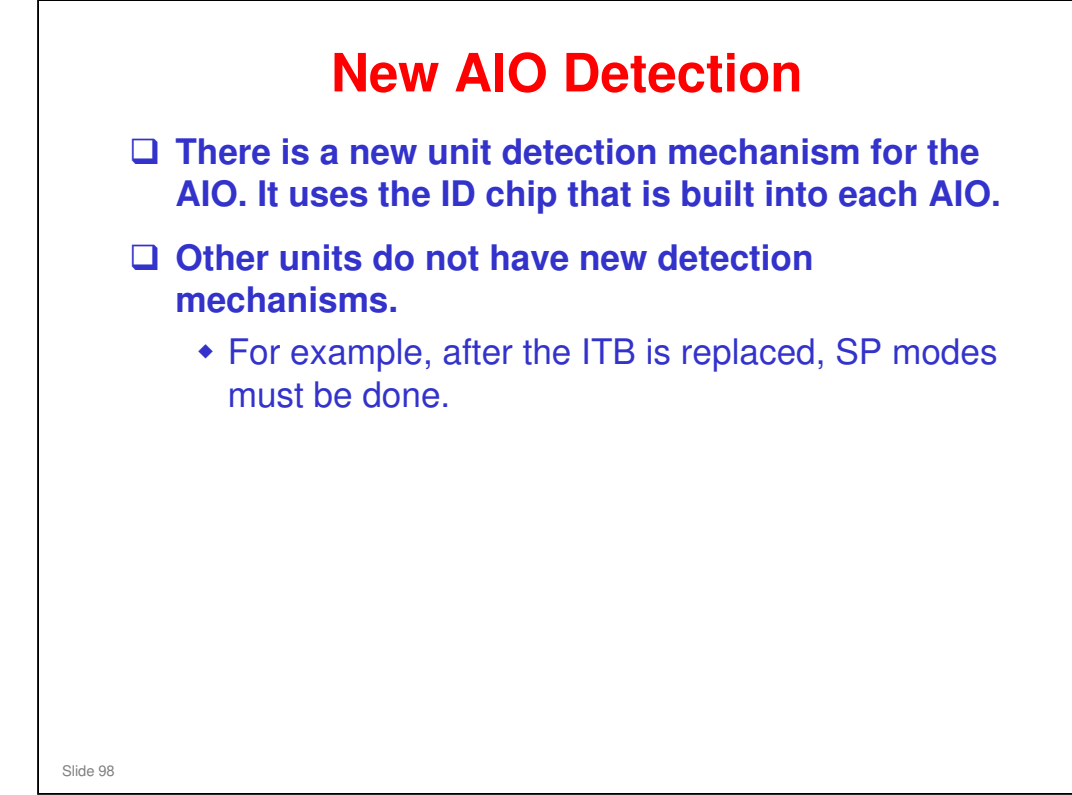

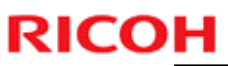

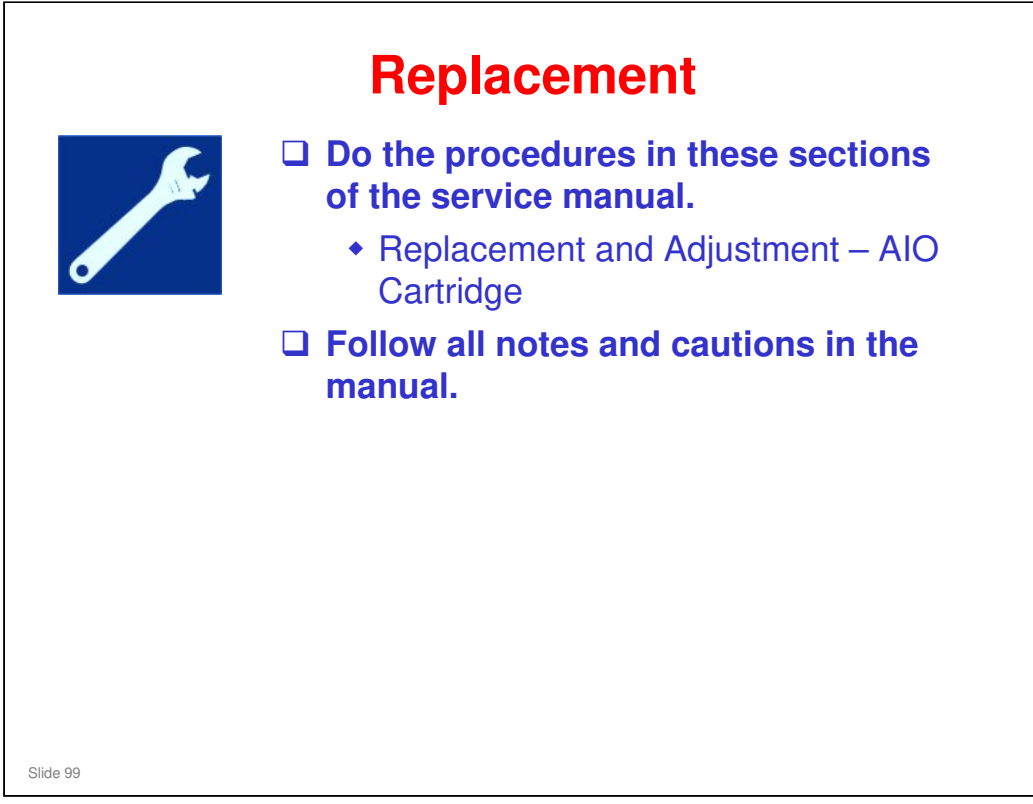

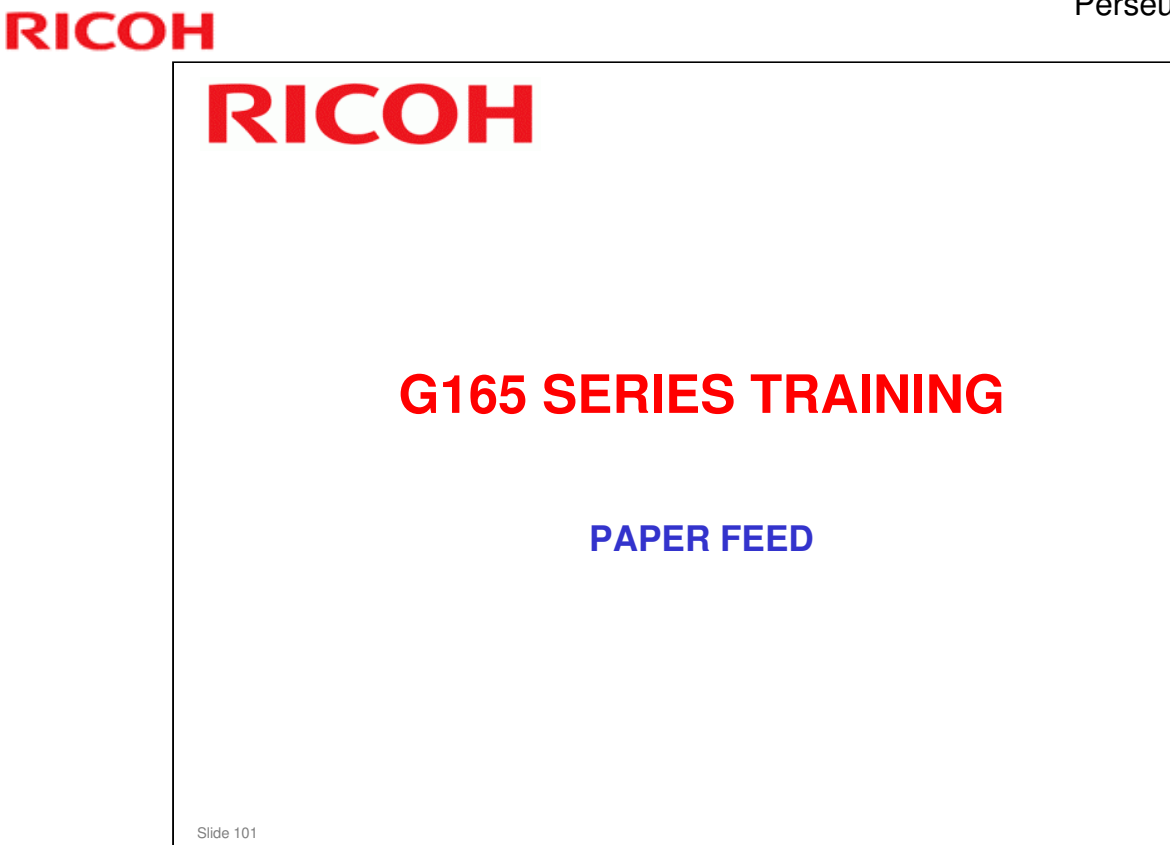

## PURPOSE OF THIS SECTION

In this section you will:

□ Study the paper feed, duplex, and paper exit mechanisms.

## When you finish this section, you should know the answers to these questions.

- □ What type of feed mechanism is used?
- □ How many sheets of paper can be fed through the machine at the same time in duplex mode (interleaving)?

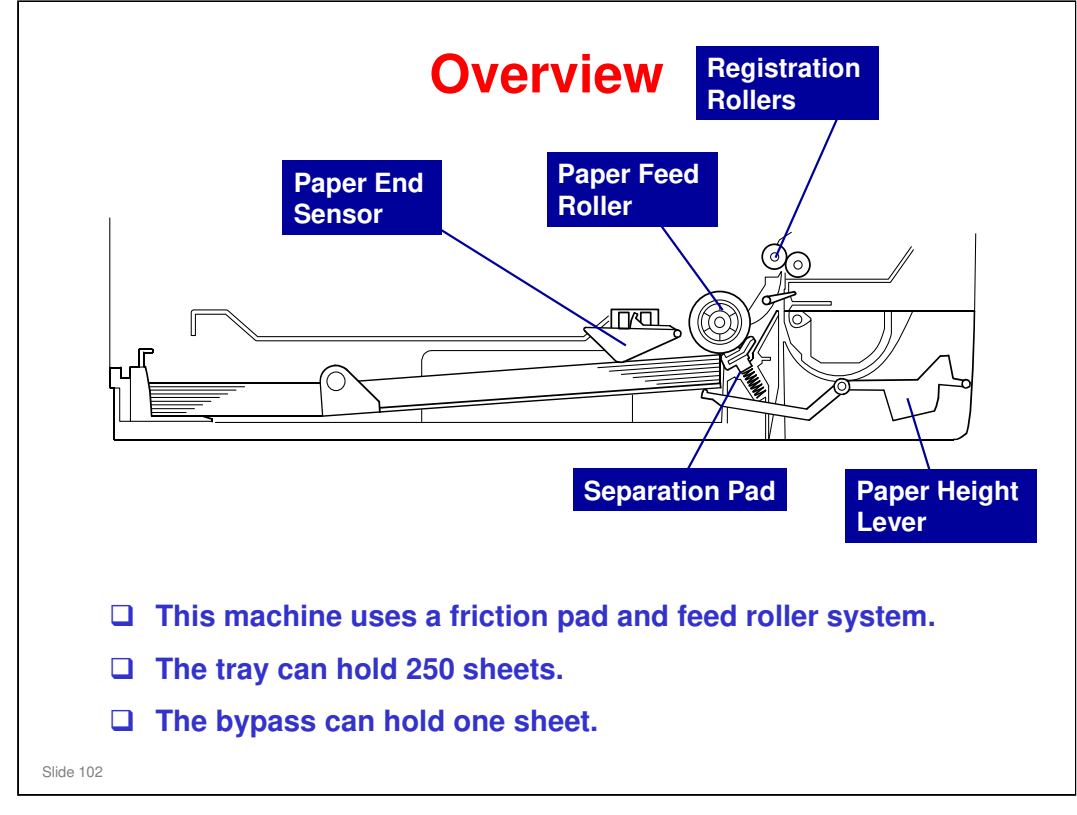

- □ The paper end sensor detects whether paper is installed in the tray and whether the tray is set in the machine.
  - > This machine does not have a tray set sensor.
- □ This machine also does not have automatic paper size detection.
  - The machine determines the paper size from the on-off timing of the registration sensor.
  - If the paper type which is selected at the PC does not match the paper size measured by the registration sensor, the machine issues a paper jam alert and stops the motors.

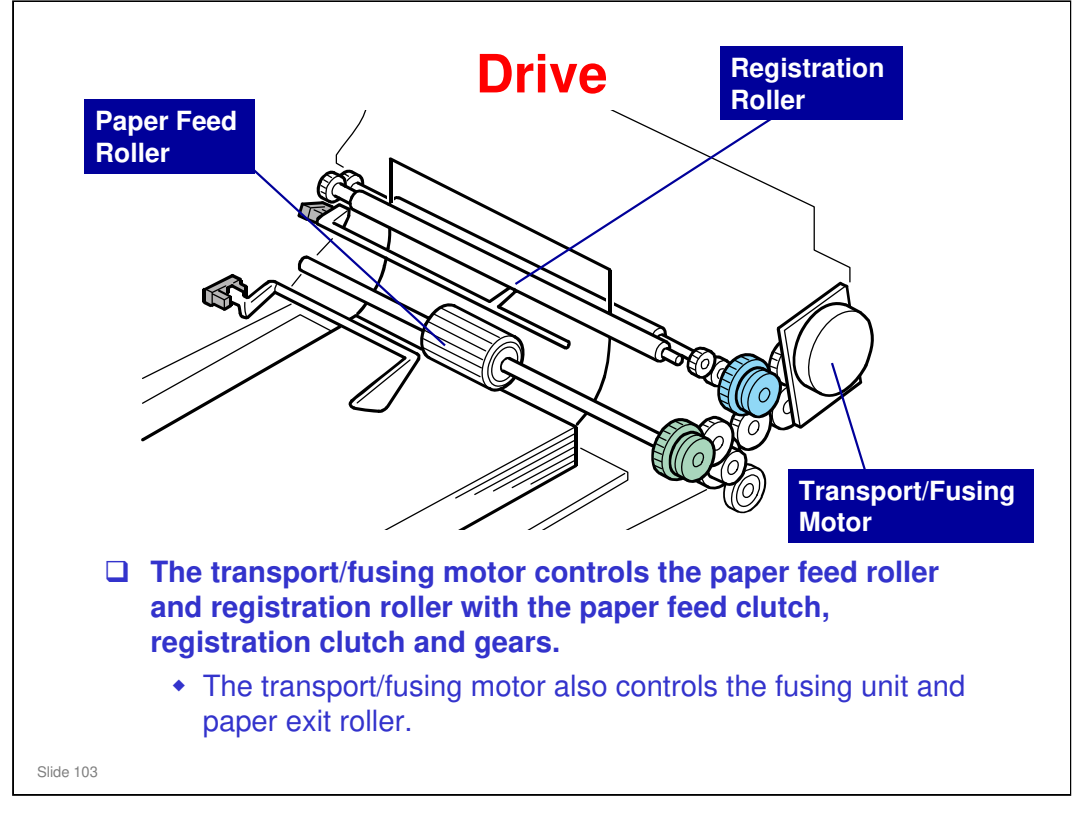

 $\hfill\square$  The clutches are shown in blue.

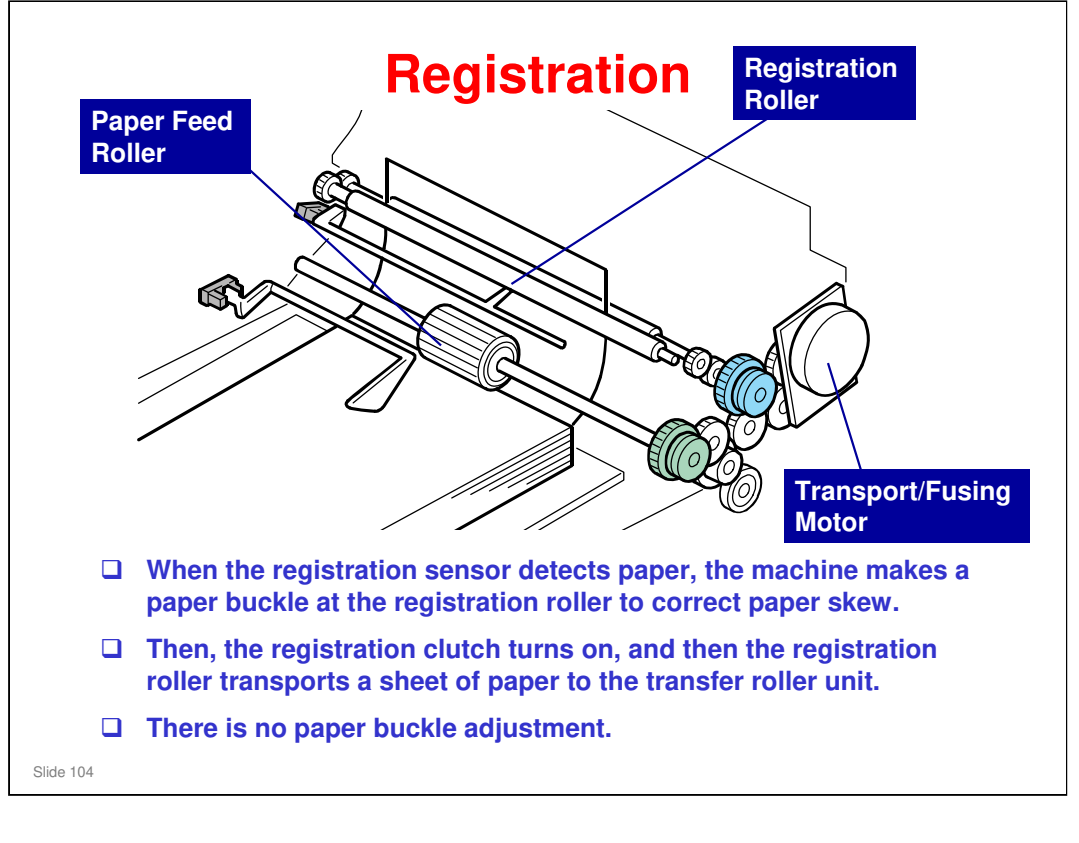

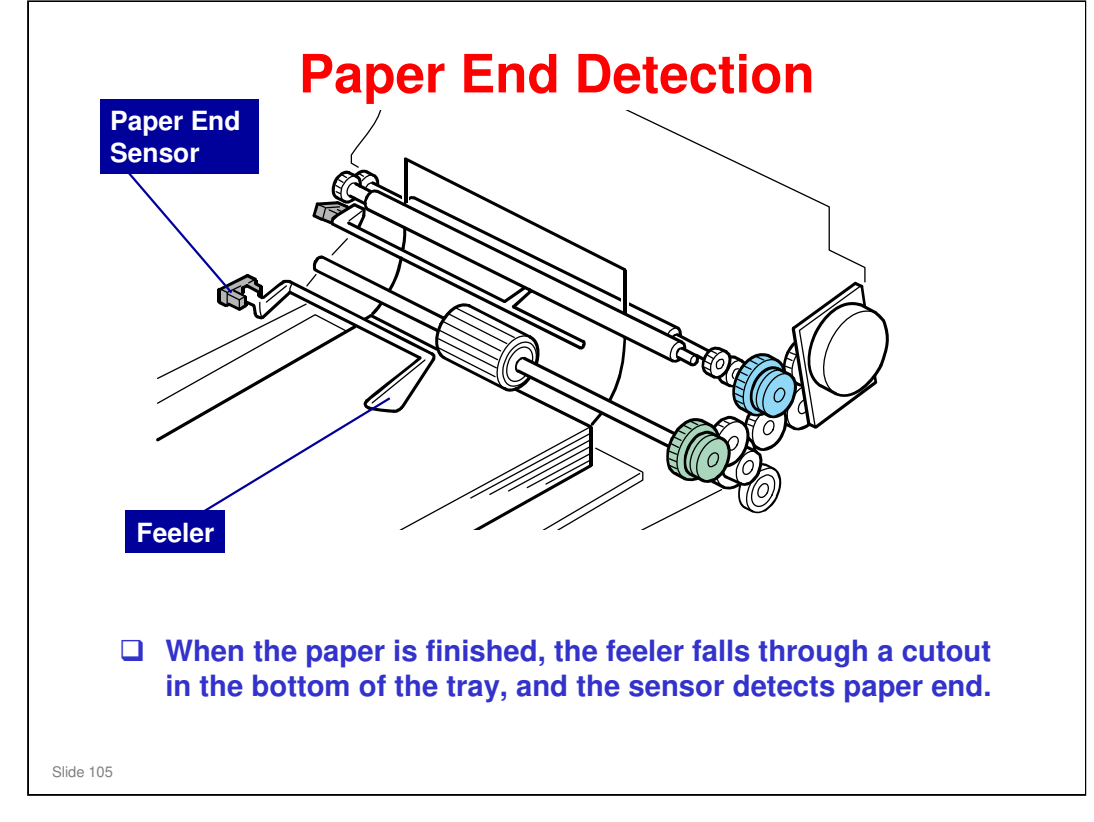

# Tray Lift Springs lift the bottom plate when the tray is installed in the machine. There is no mechanism to lower the tray. You must push the bottom plate down.

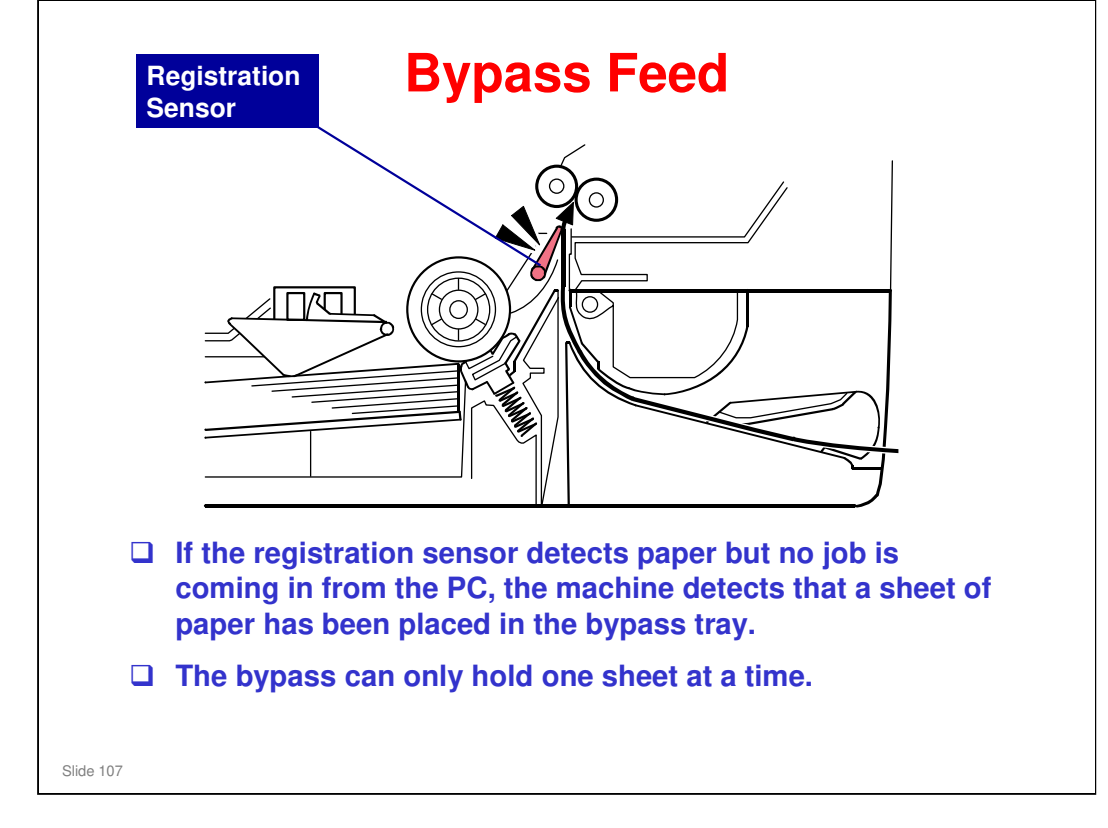

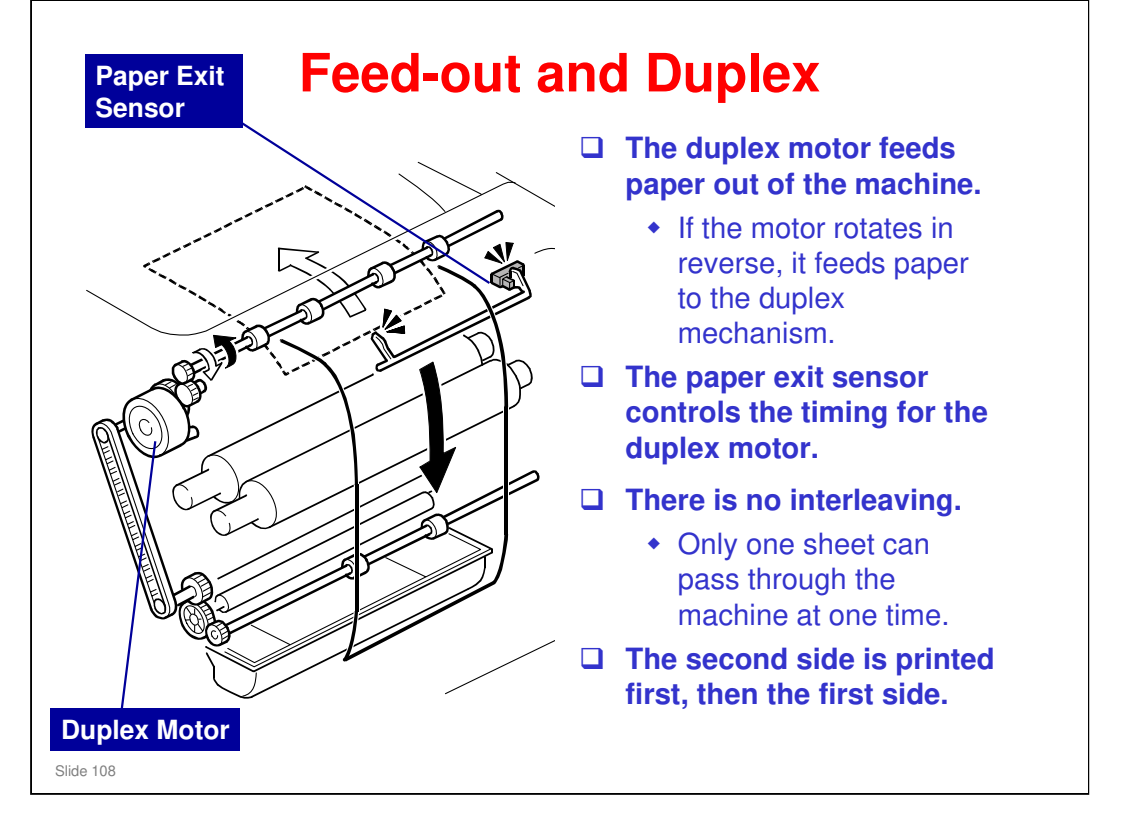

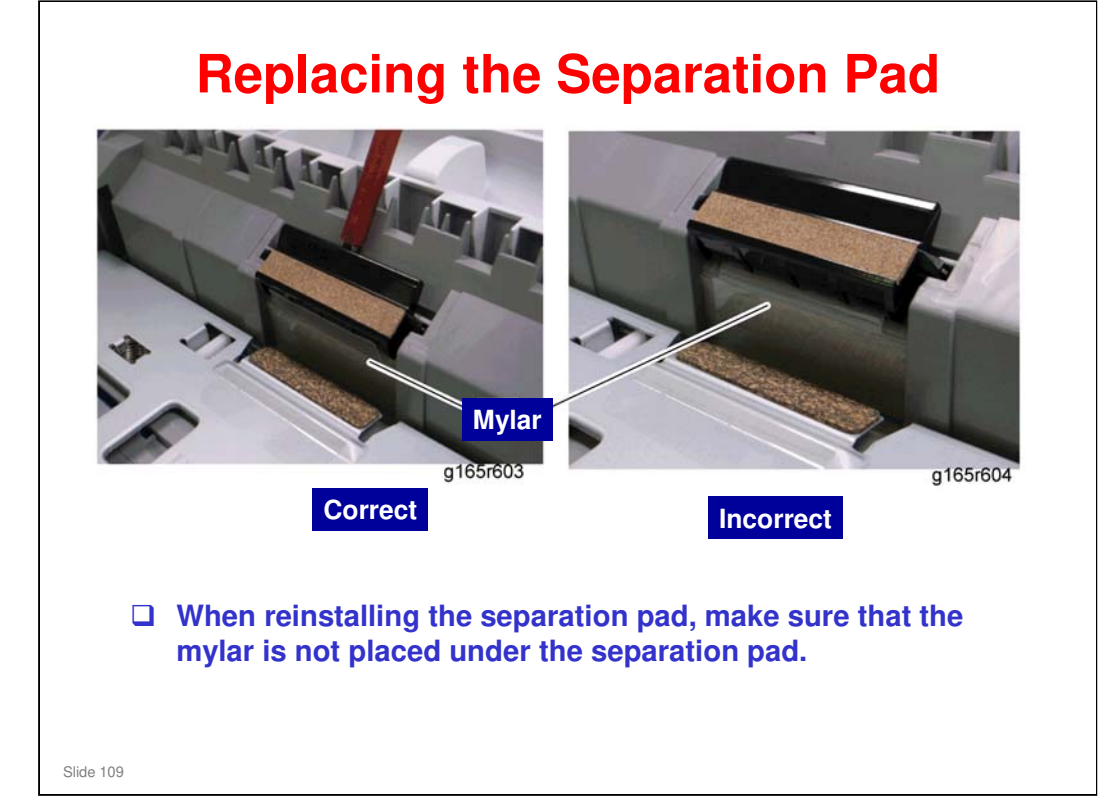

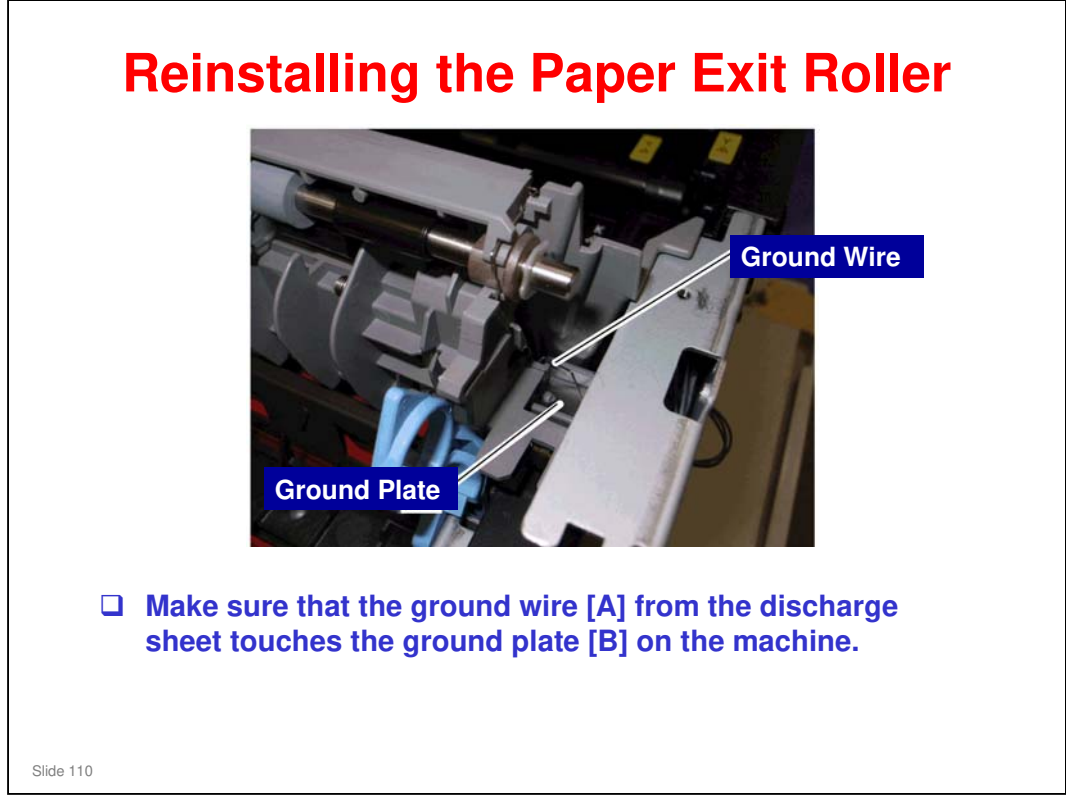

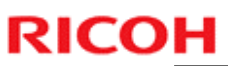

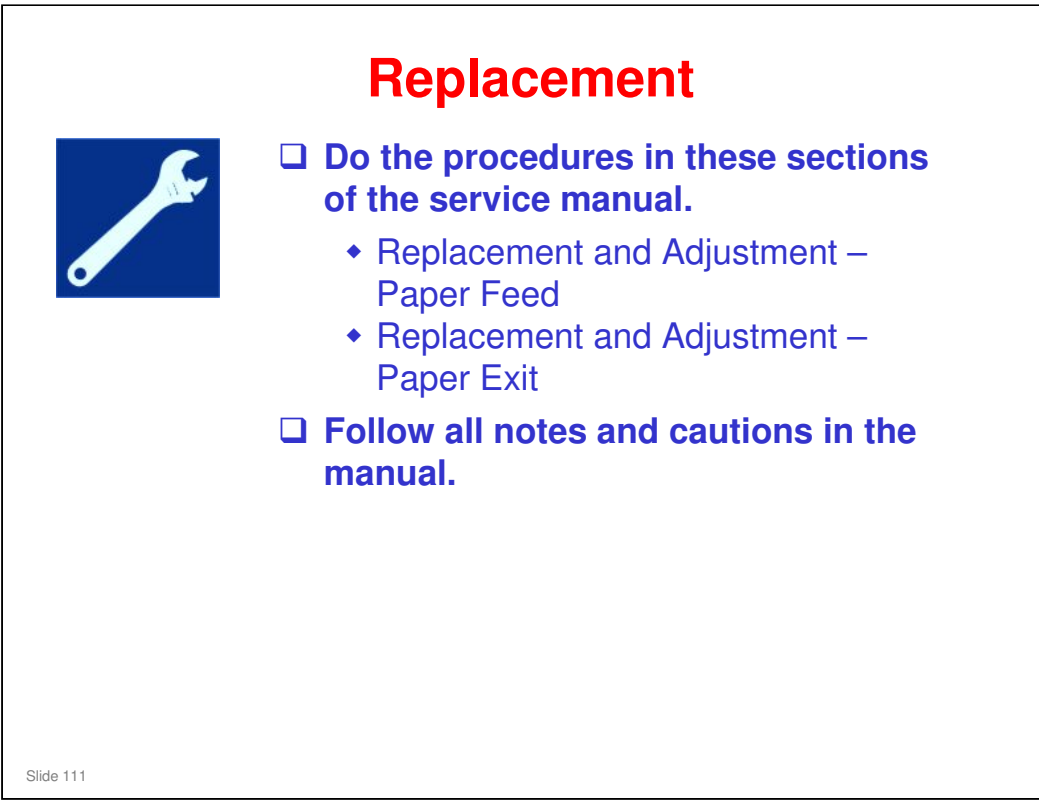

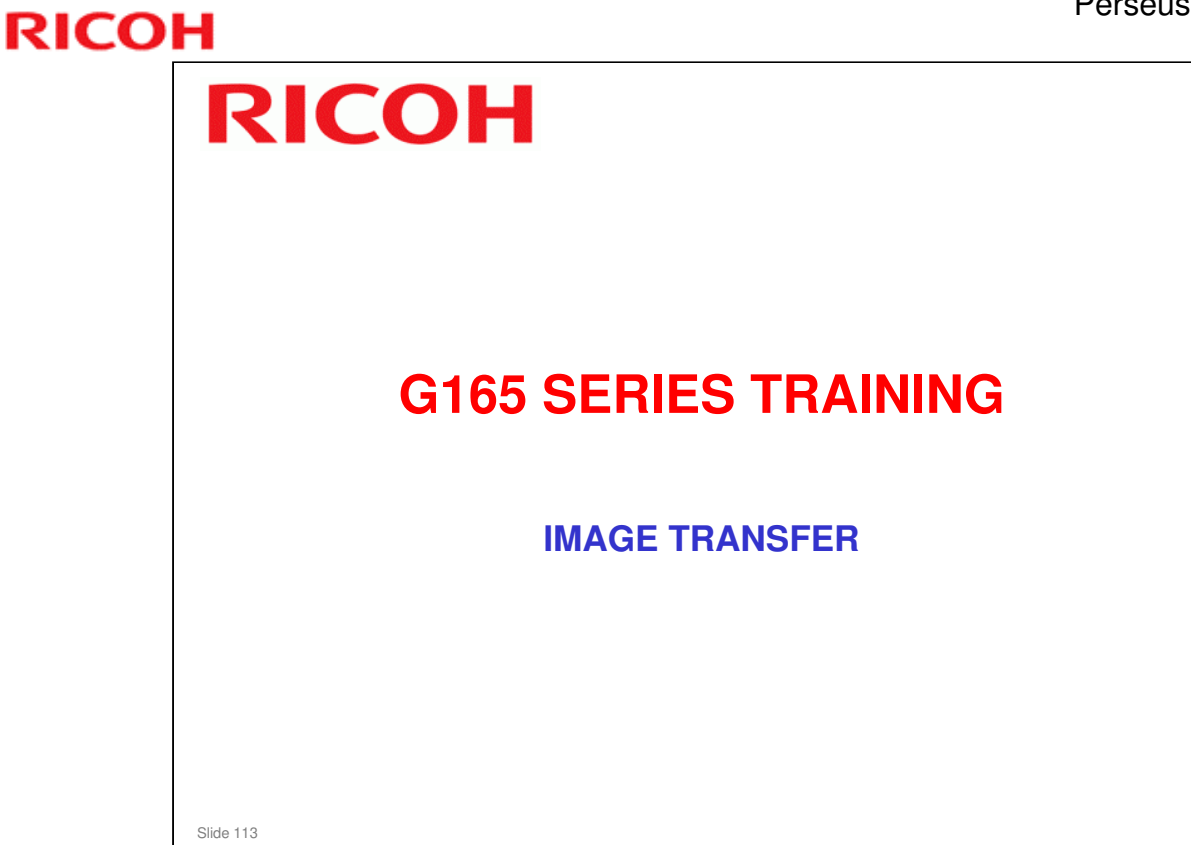

## PURPOSE OF THIS SECTION

#### In this section you will:

Study how the machine moves the toner from the drums to the image transfer belt and on to the paper.

## When you finish this section, you should know the answers to these questions.

- □ Are all four colors moved from the drums to the transfer belt at the same time?
- □ What adjustments must we do after replacing the image transfer belt?

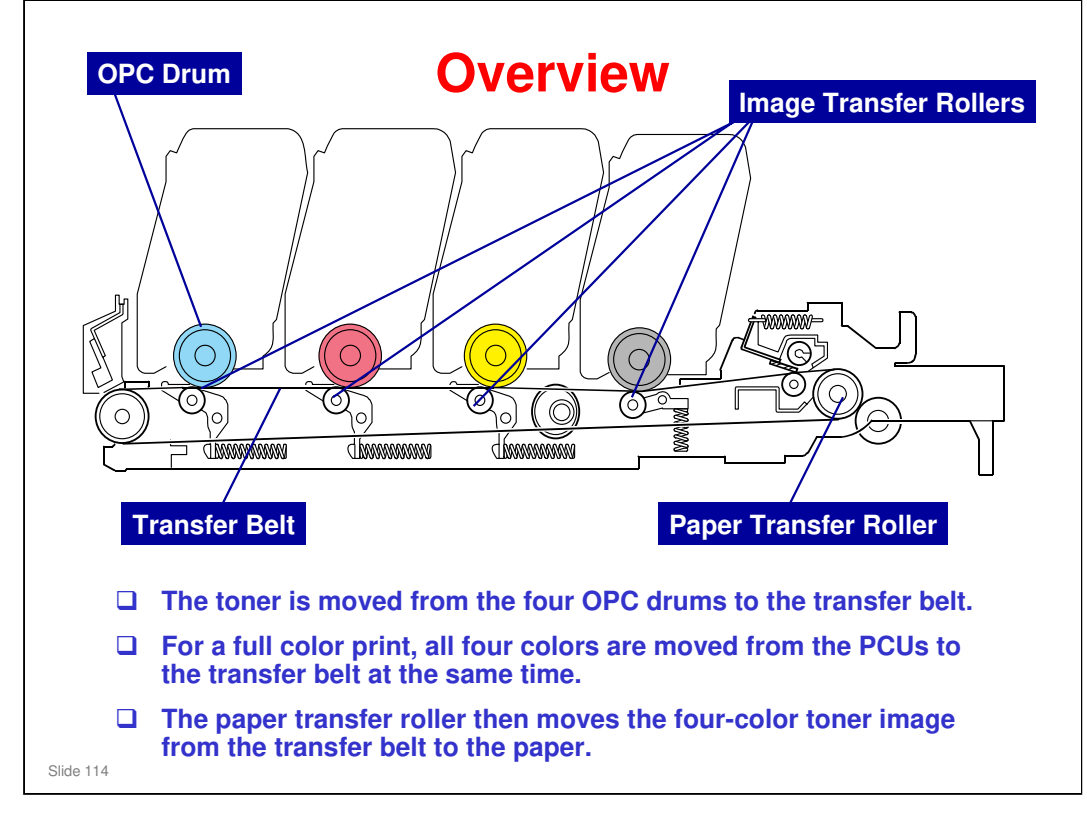

#### Perseus-P1/MF1 Training

## **RICOH**

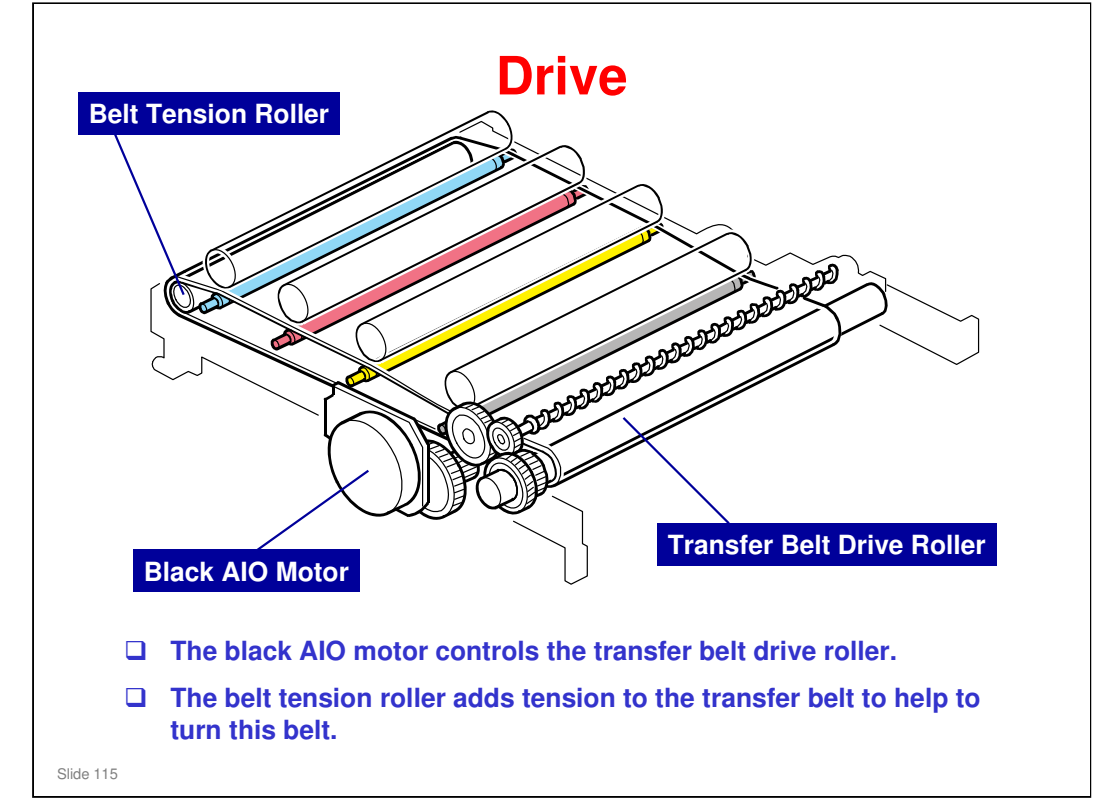

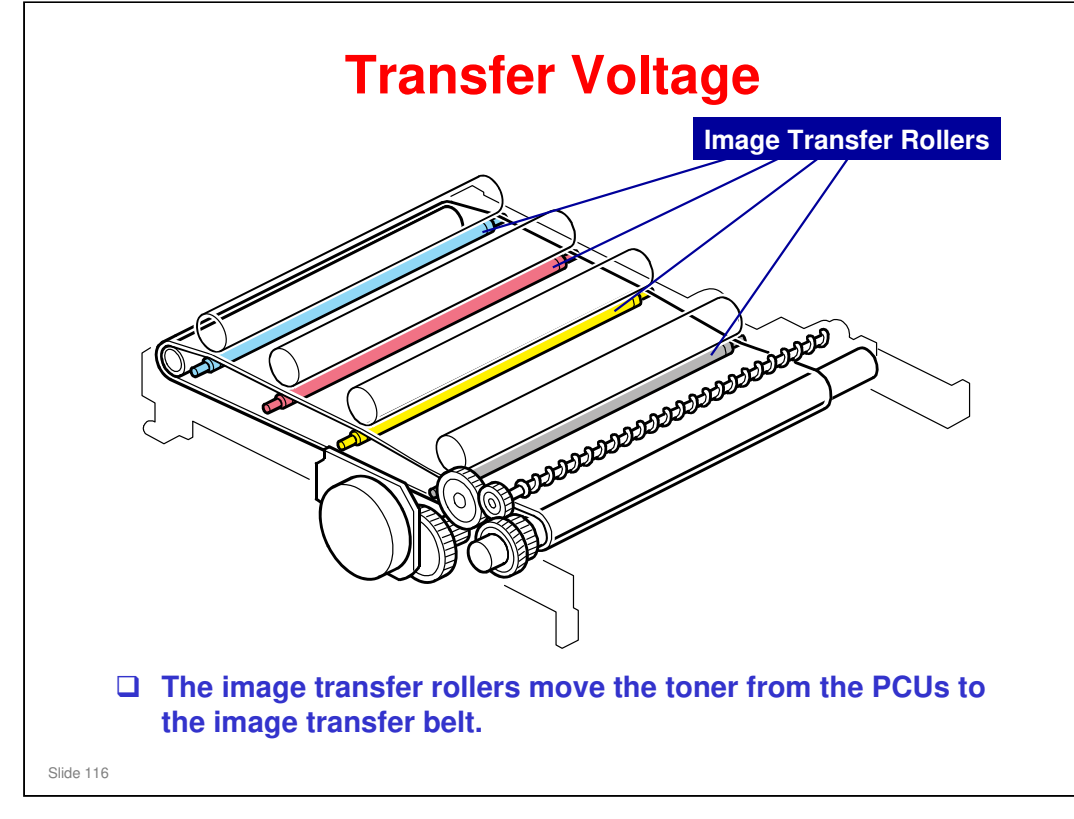

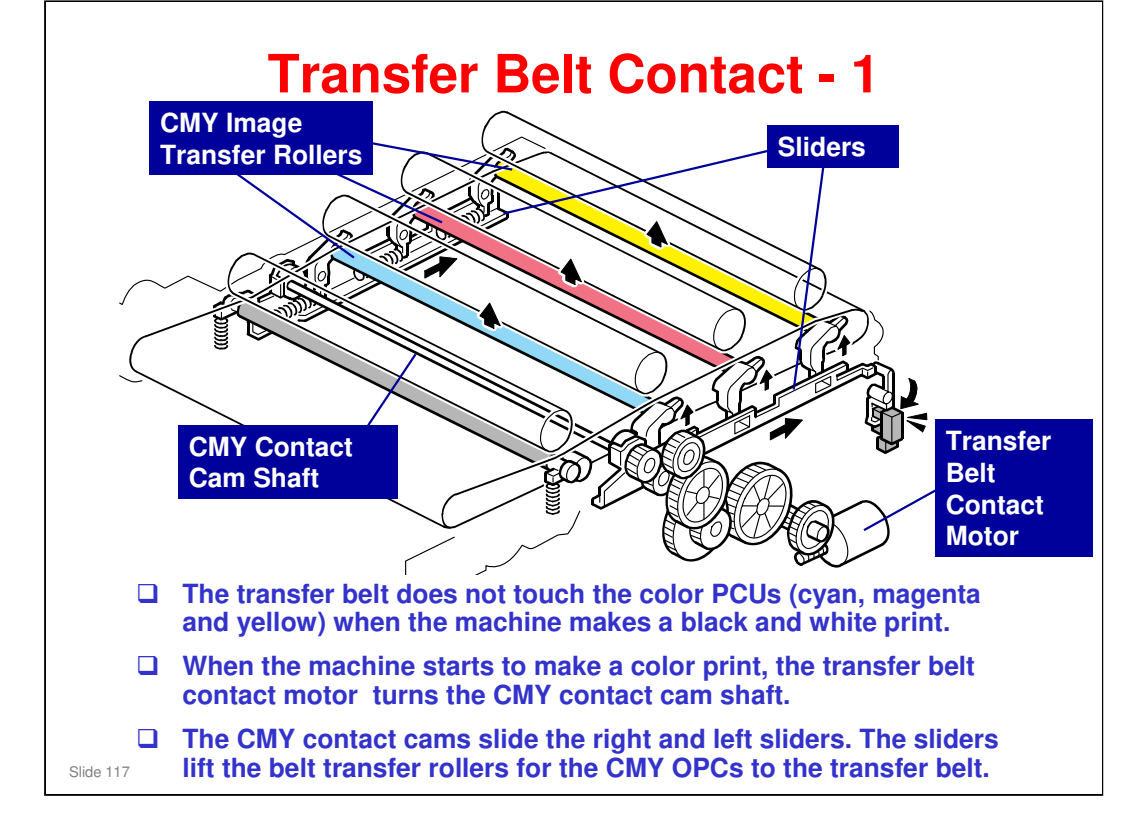

- Because of this mechanism, the life of the transfer belt is longer (it is not necessary for the transfer belt to touch the color PCUs when the machine makes a black and white print).
  - However, if the customer selects "Off" with the "ACS" setting, the four OPC drums always touch the image transfer belt.

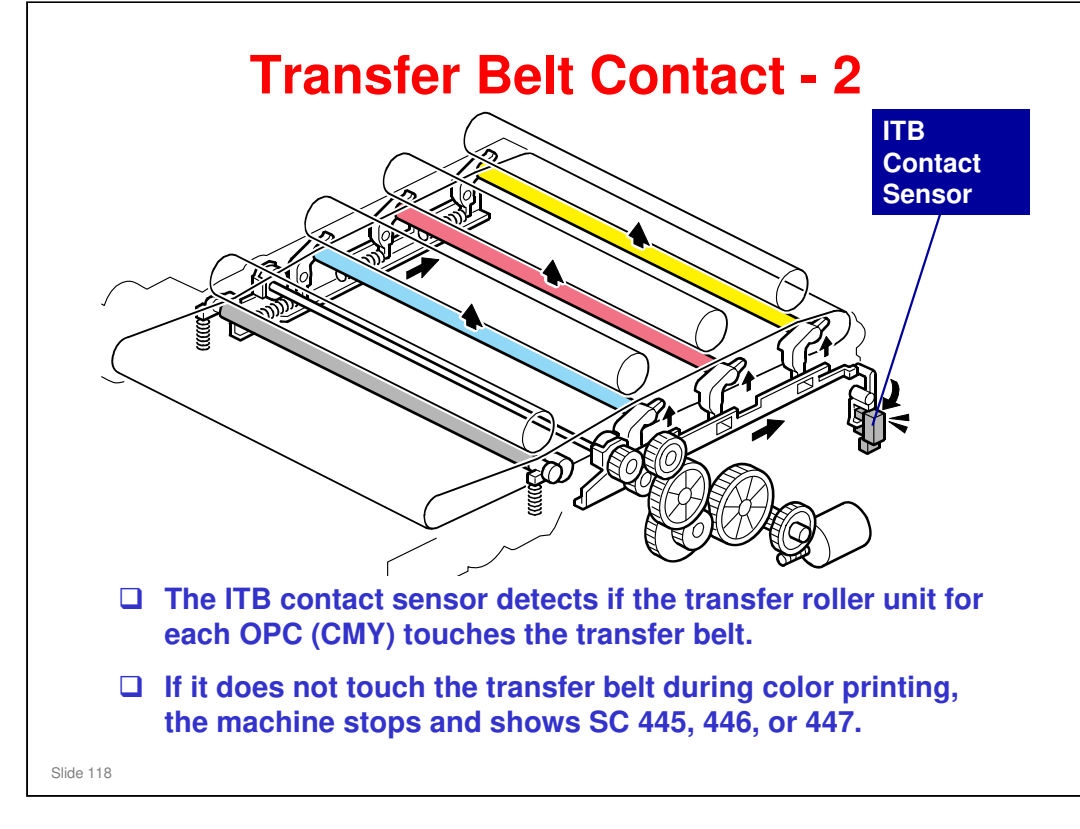
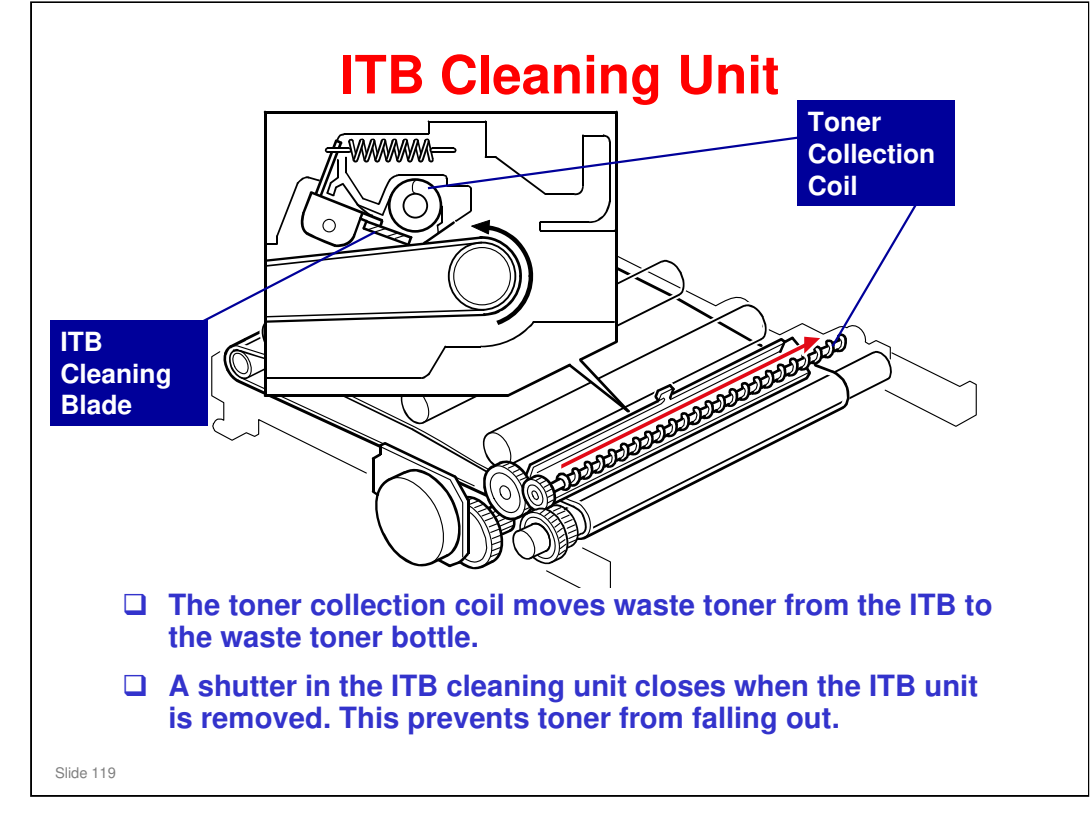

We will see more about the waste toner collection mechanism for the ITB later in this section.

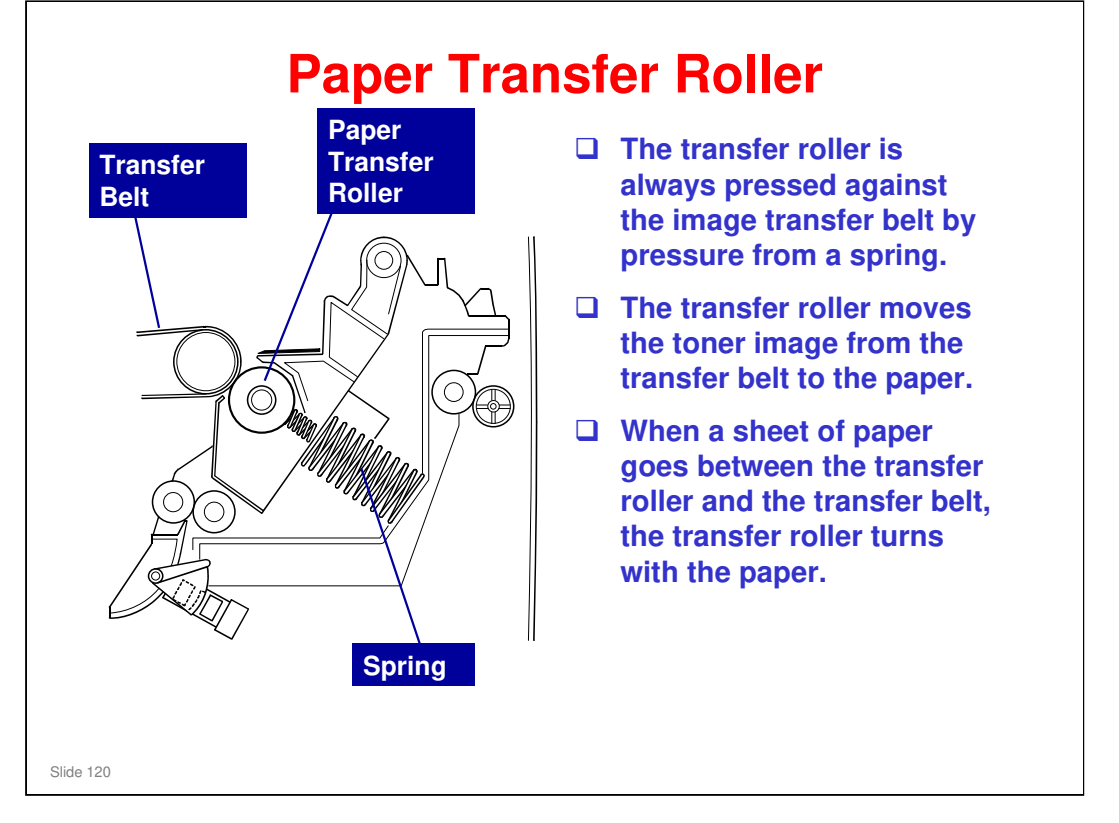

□ In some places, you will see the term '2<sup>nd</sup> Transfer'. This refers to what the transfer roller does (transfer from belt to paper).

### **Paper Transfer and Discharge** Discharge □ The transfer roller Plate receives a positive charge from the high voltage power supply. □ The discharge plate removes charge that was applied to the paper С ()during paper transfer. This helps paper move away from the transfer roller. $\bigcirc$ P.P High Voltage Power Supply Slide 121

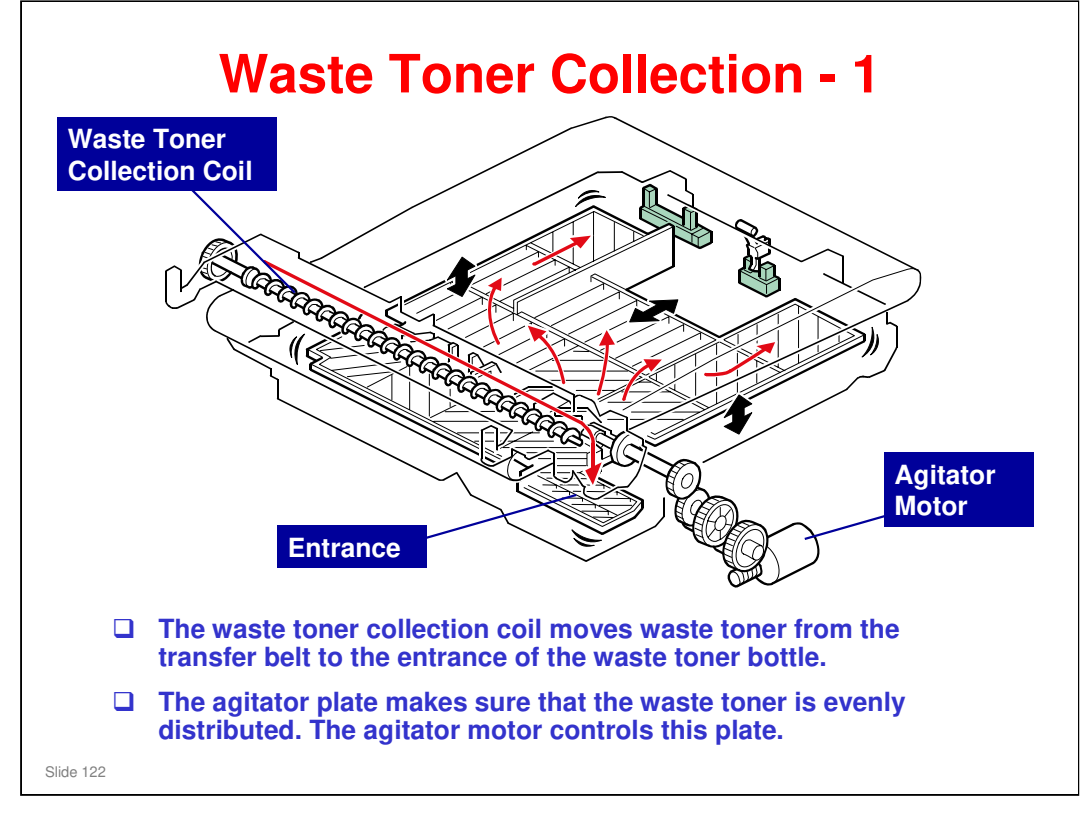

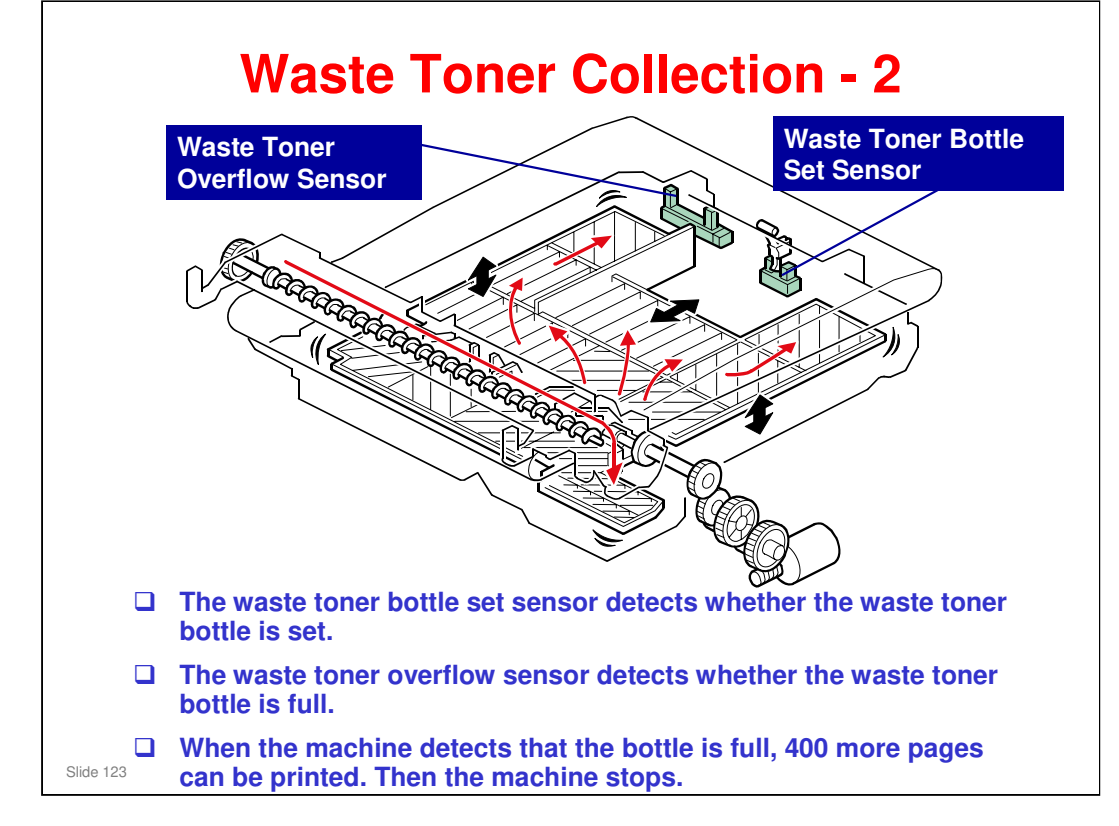

□ If the bottle is not set or if it is full, an error message appears on the LCD for the MF model, or on the SOM display on the computer for the printer model.

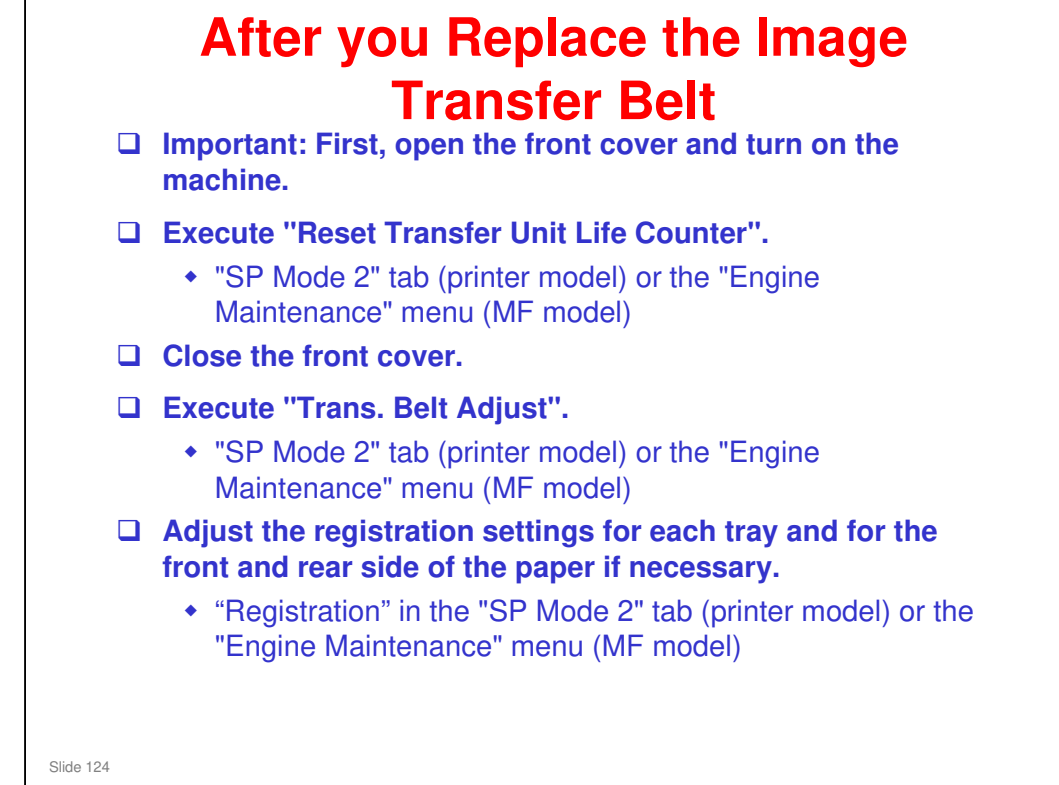

- Normally, the life of the transfer belt unit is the same as the life of the machine. It should only be necessary to replace this unit if it becomes defective.
- D What is the Transfer Belt Unit Life Counter?
  - The resistance of the belt changes during its life. The machine automatically compensates for this by adjusting the transfer voltage. For a new belt, the life counter must be reset so that the machine applies the correct voltage for a new belt.
- □ What does Transfer Belt Adjust do?
  - The new transfer belt may not be exactly the same length as the old one. With this SP mode, the machine calibrates the motor speed for the new belt (the speed is checked with a TM sensor pattern).

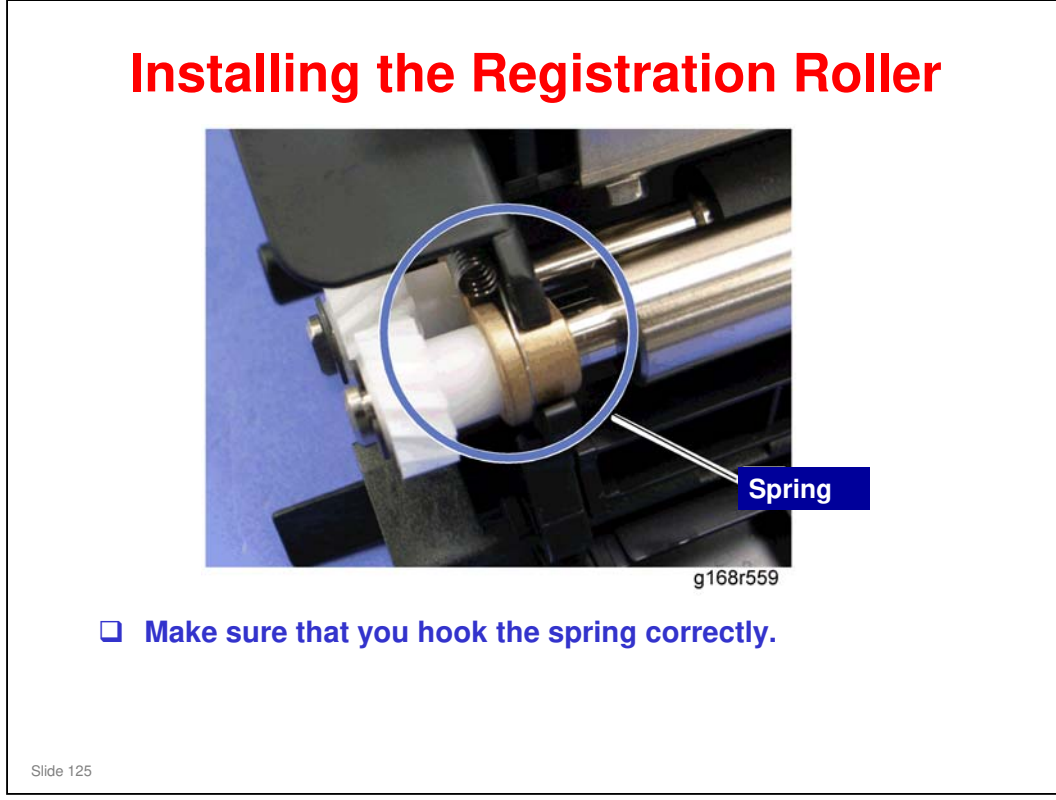

# <section-header><list-item><list-item><list-item><list-item><list-item>

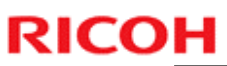

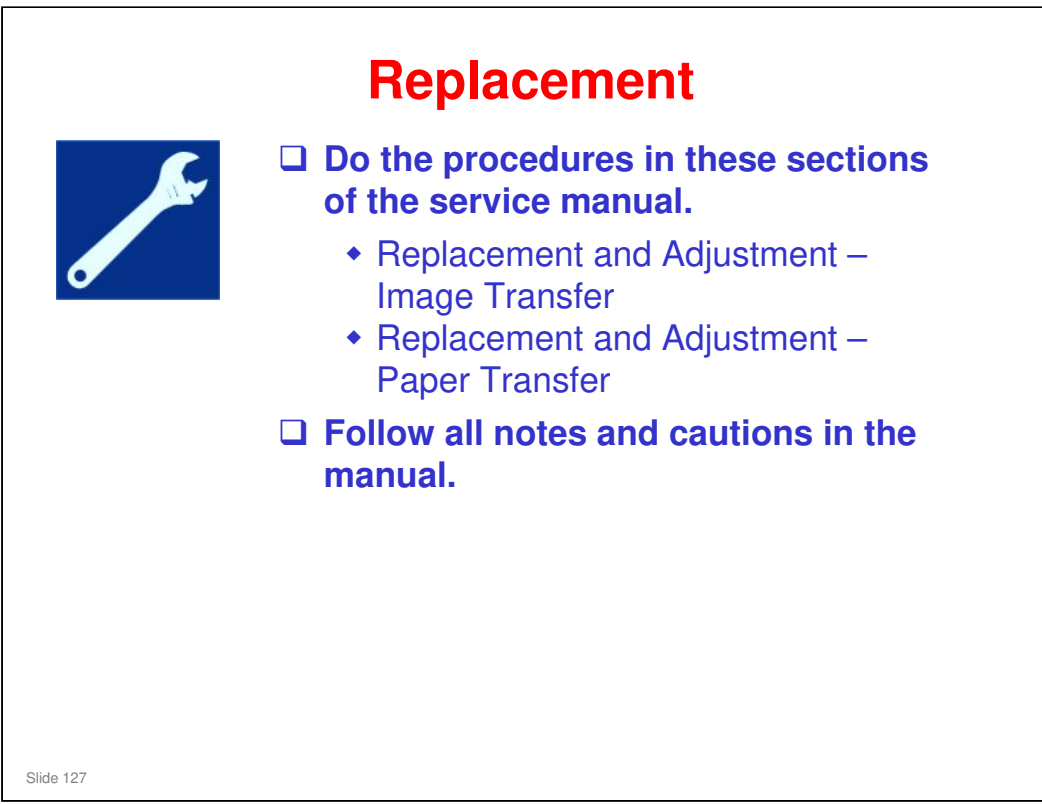

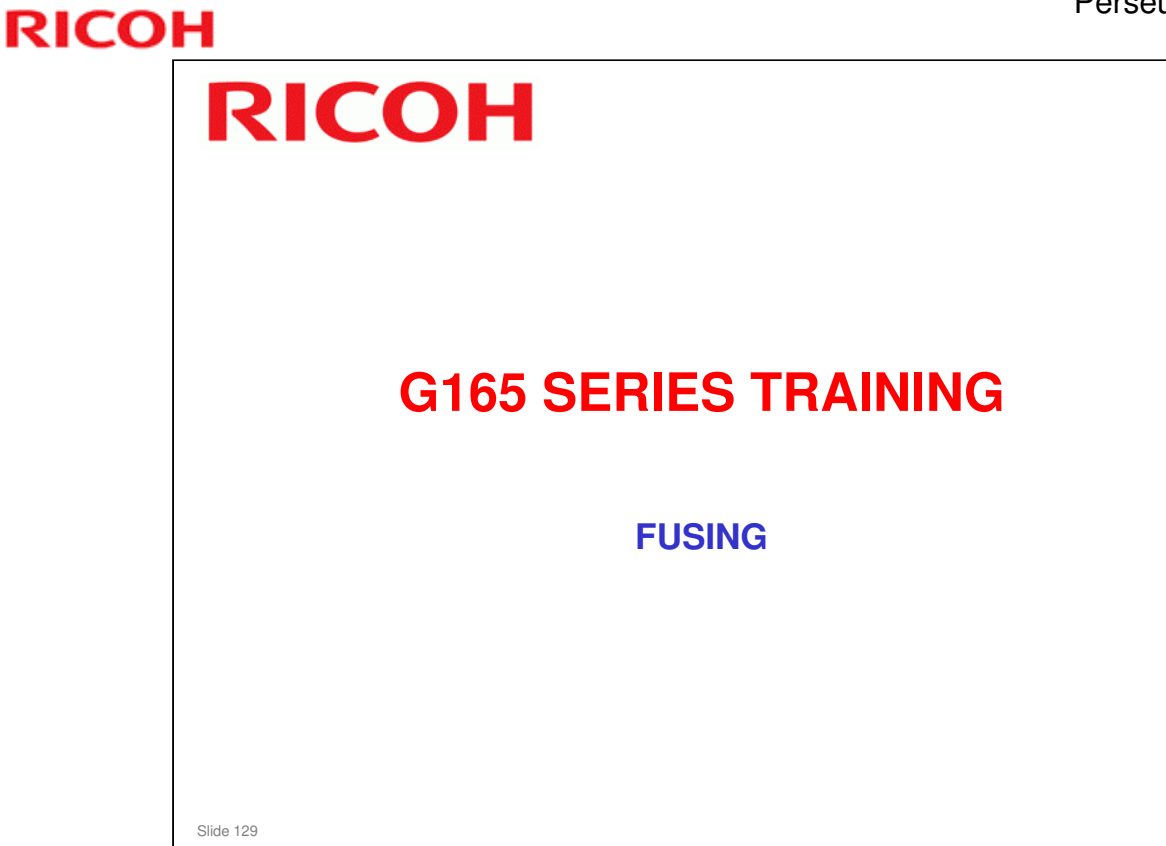

### PURPOSE OF THIS SECTION

In this section you will:

□ Study the fusing unit.

### When you finish this section, you should know the answers to these questions.

- □ How many fusing lamps?
- □ What to check if toner is not fused to the paper?

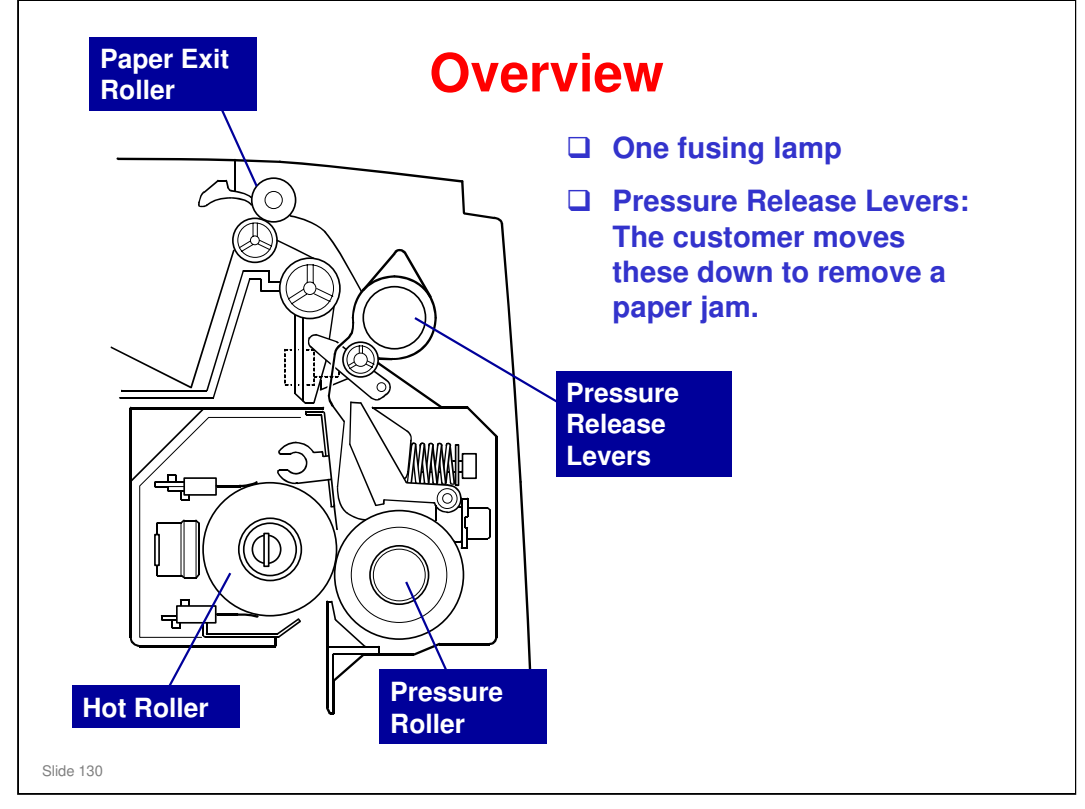

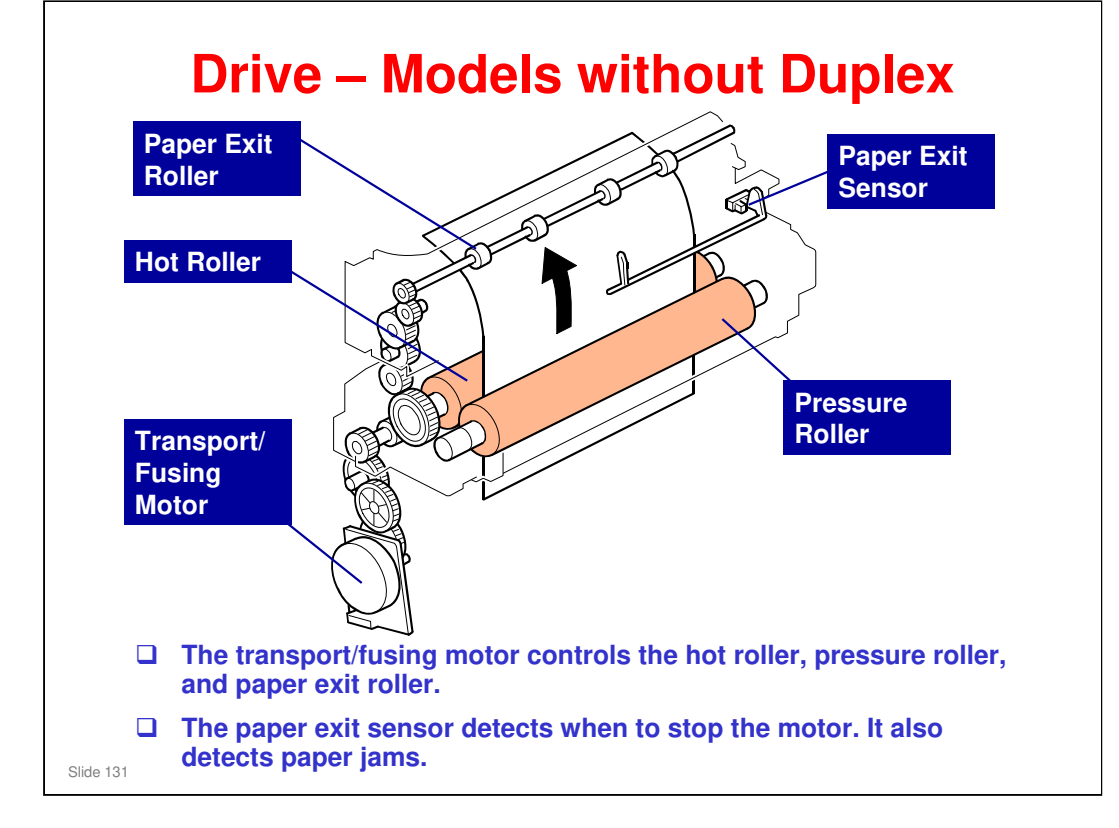

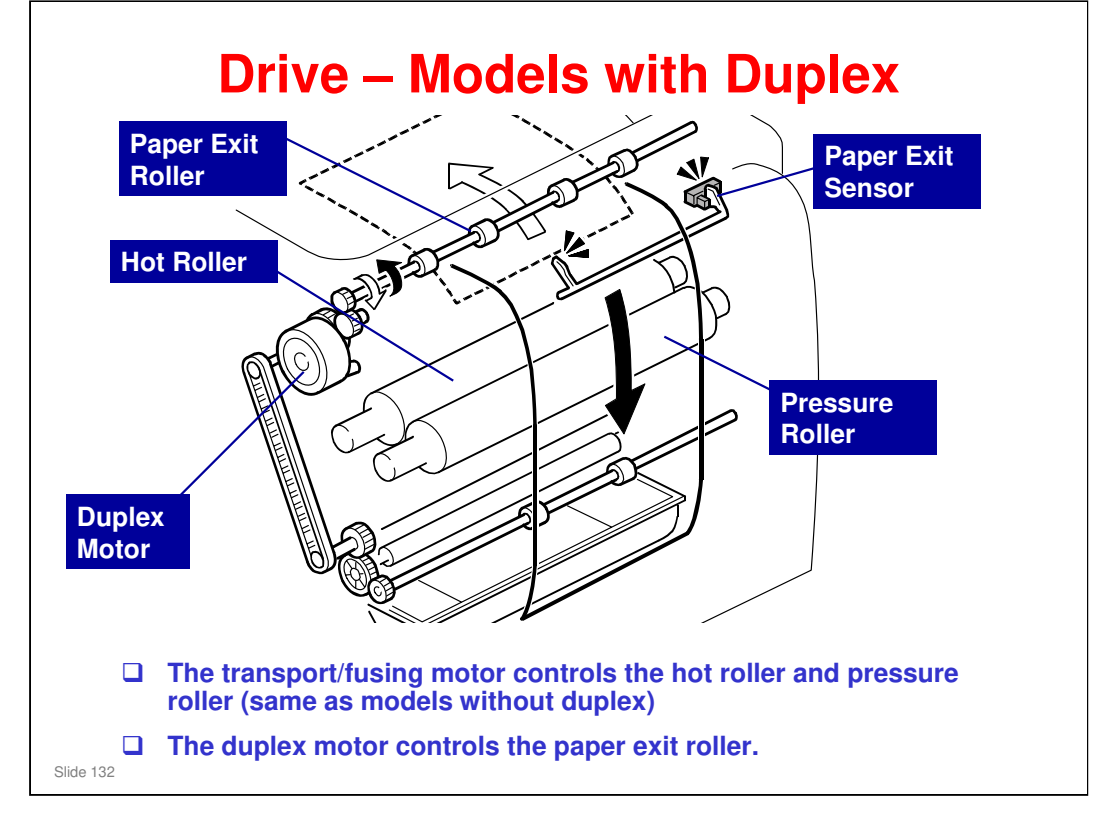

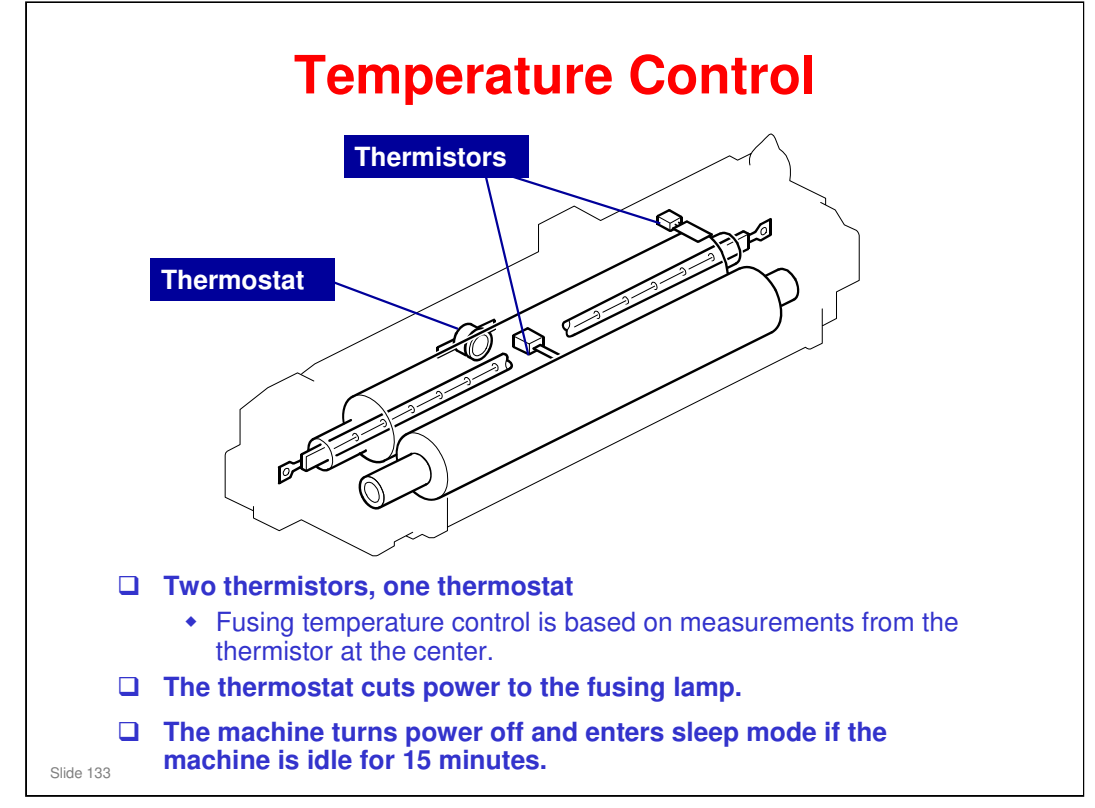

### Service Manual, Details, Fusing, Temperature Control

- □ The service manual contains details on the fusing unit temperatures and control method.
- □ The fusing temperature is different for each paper type.

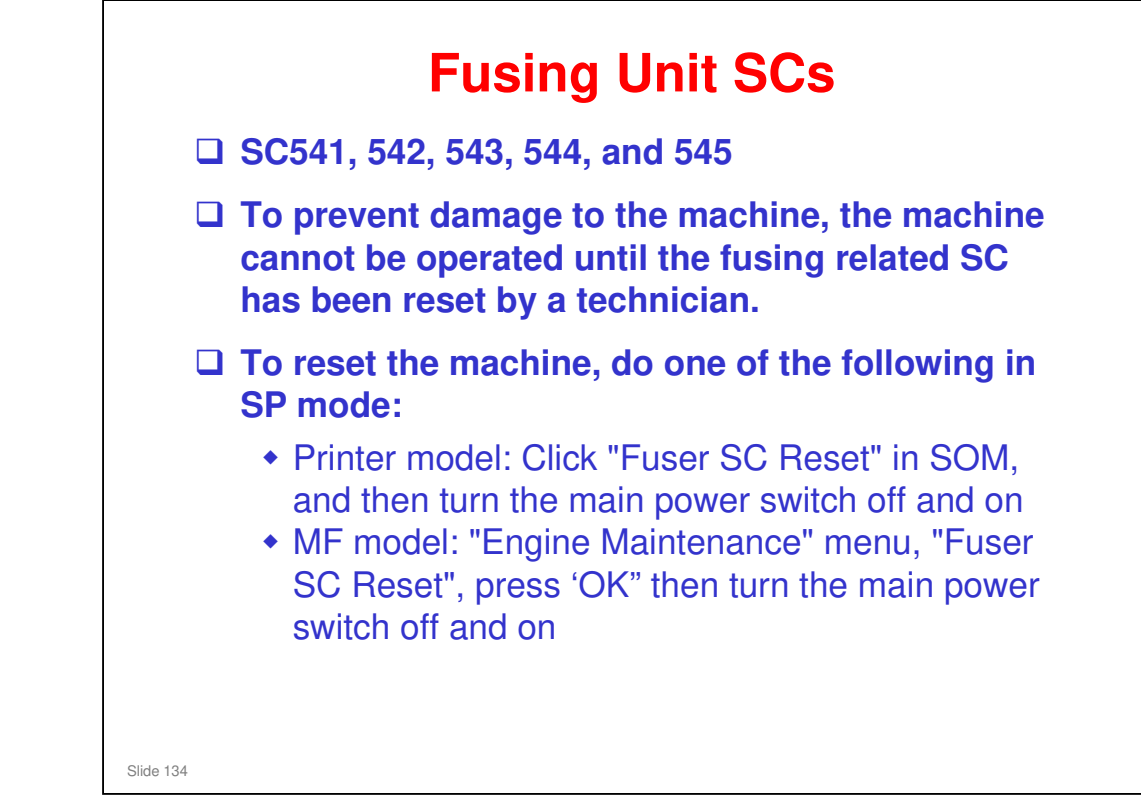

# **Humid Environments**

- To reduce paper curl in high temperature and humidity environments, the fusing unit does idle rotation before a job, if the customer enables this function in the user mode.
  - Mode 1: No fusing idling, transfer roller voltage is increased
  - Mode 2: Fusing unit rotates for 30 seconds before a job, transfer roller voltage is increased.
  - Mode 3: Fusing unit rotates for 60 seconds before a job, transfer roller voltage is increased.

Slide 135

- □ Lab tests: Fusing idling mode 2 should be enough in most cases
- □ MF Model: Menu Machine Settings High Humidity Mode
- D Printer model: SOM System tab Anti-Humidity

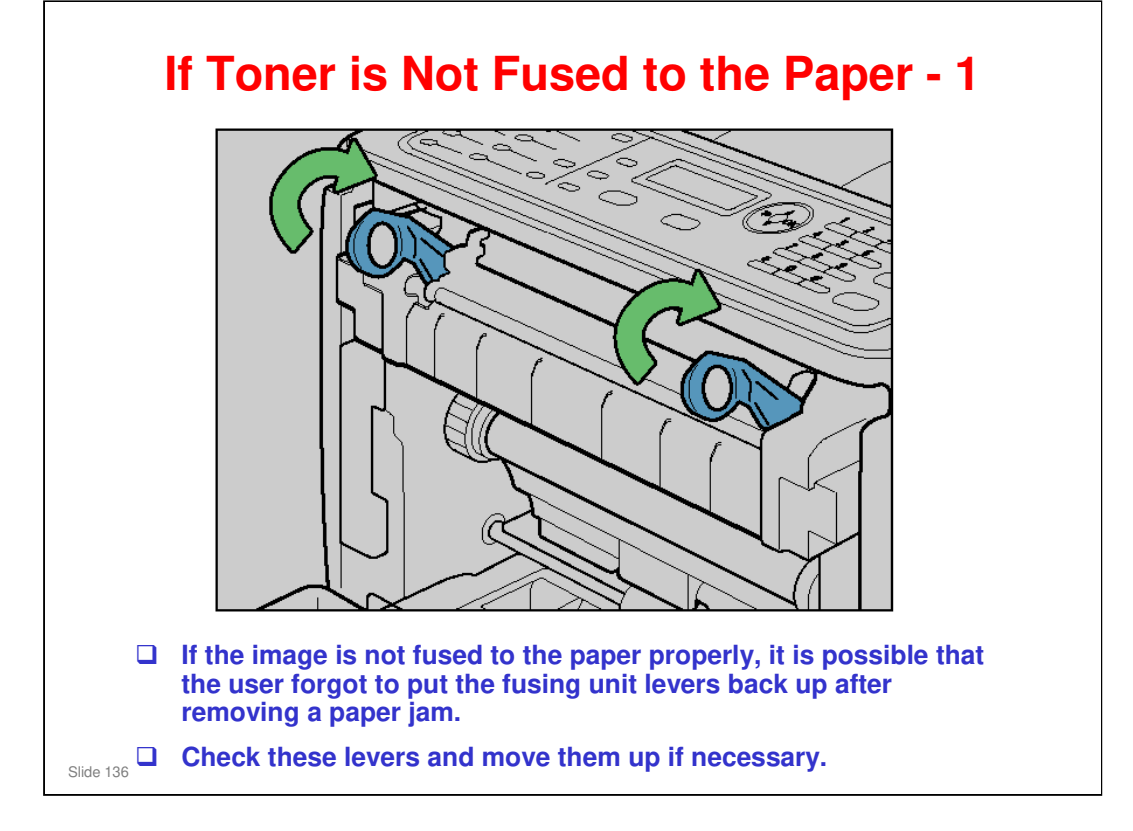

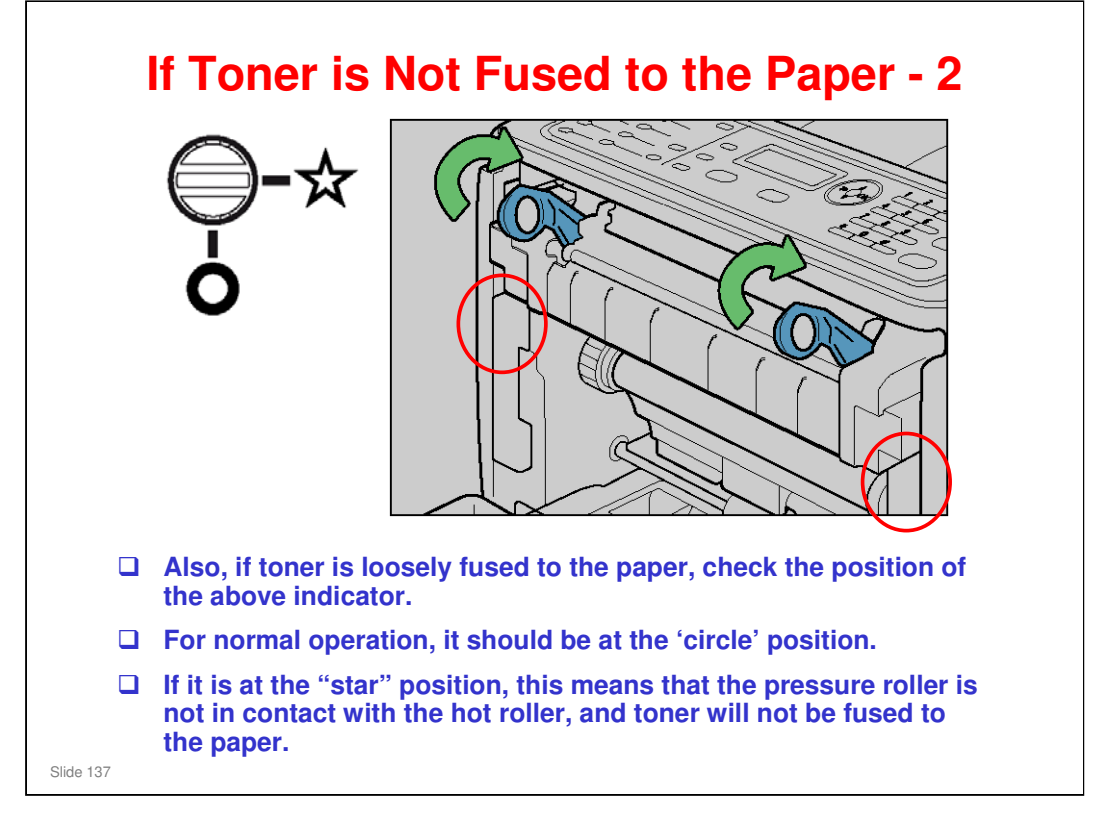

### The 'star and circle' adjustment locations are in the red circles. Adjust both of them with a screwdriver.

- To go to the 'star' position, turn counter-clockwise. This moves the pressure roller away from the hot roller.
- To go to the 'circle' position, turn clockwise. This moves the pressure roller into contact with the hot roller.
- If you move the blue levers, this does not affect the setting of the 'star and circle'. Also, if you change the 'star and circle' setting, the blue levers are not affected.

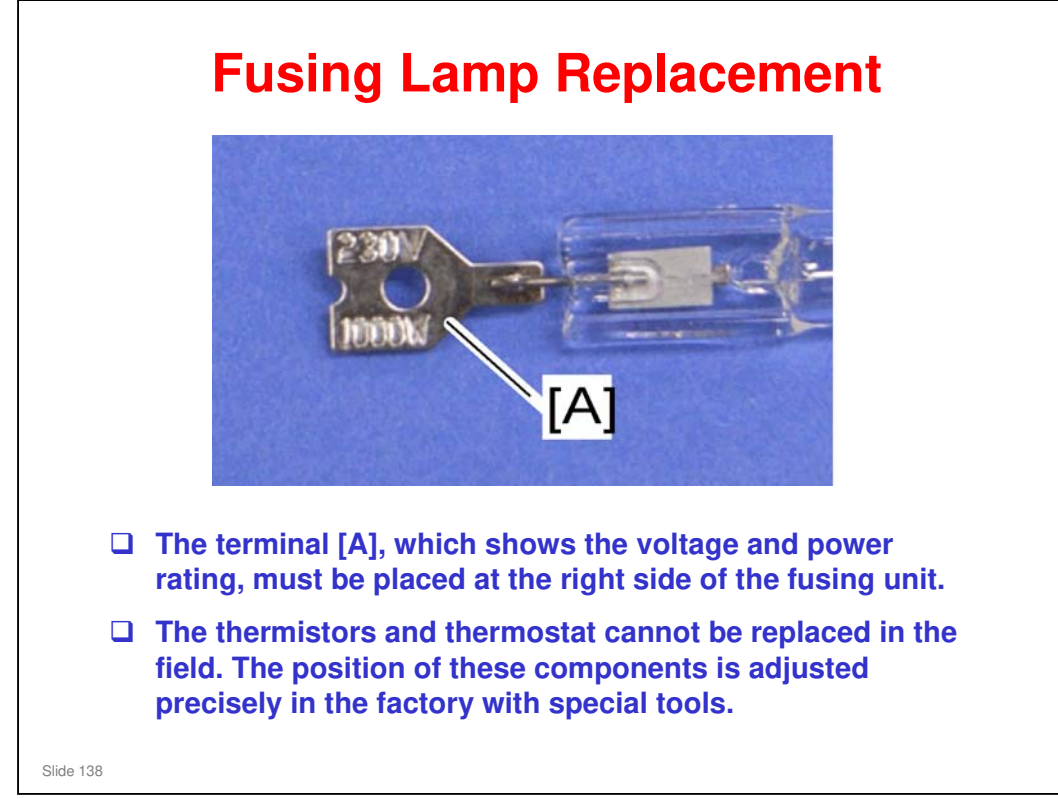

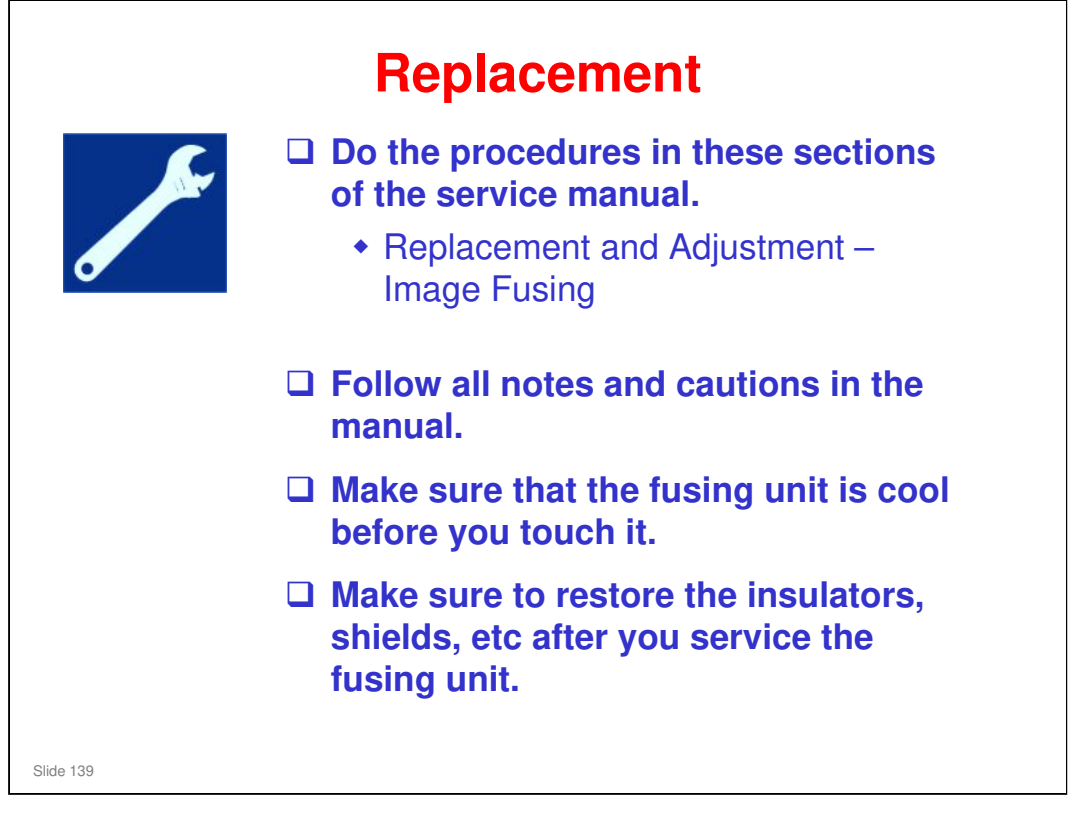

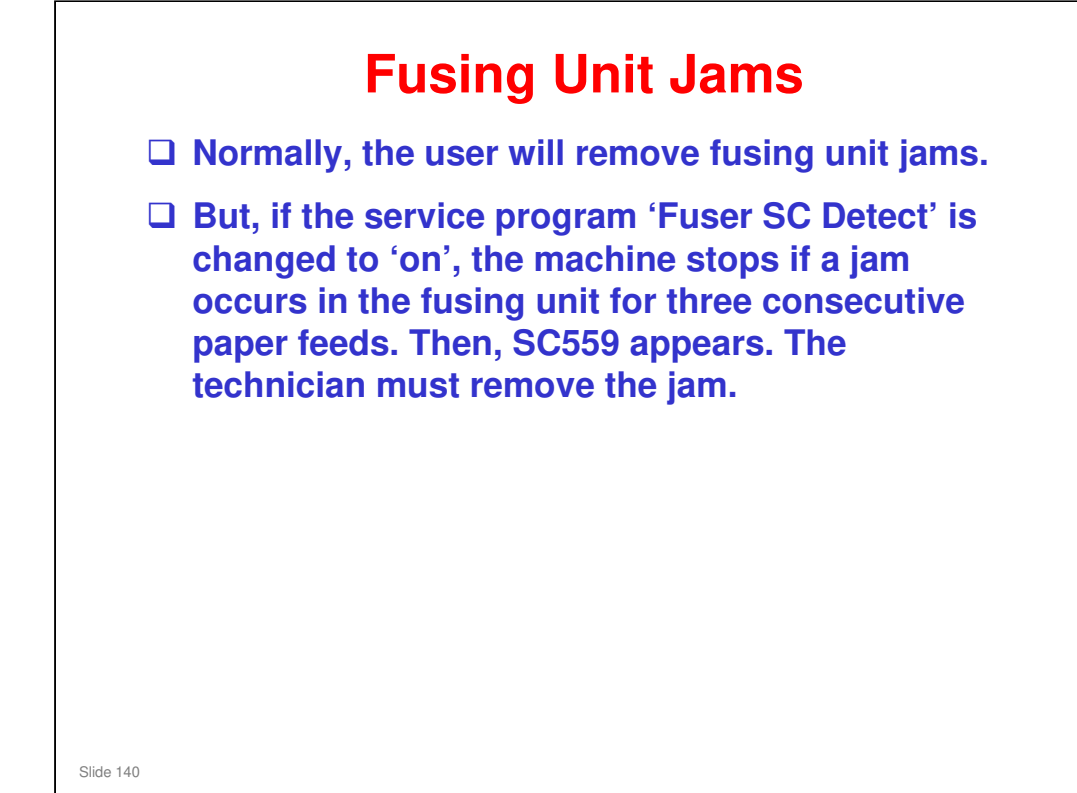

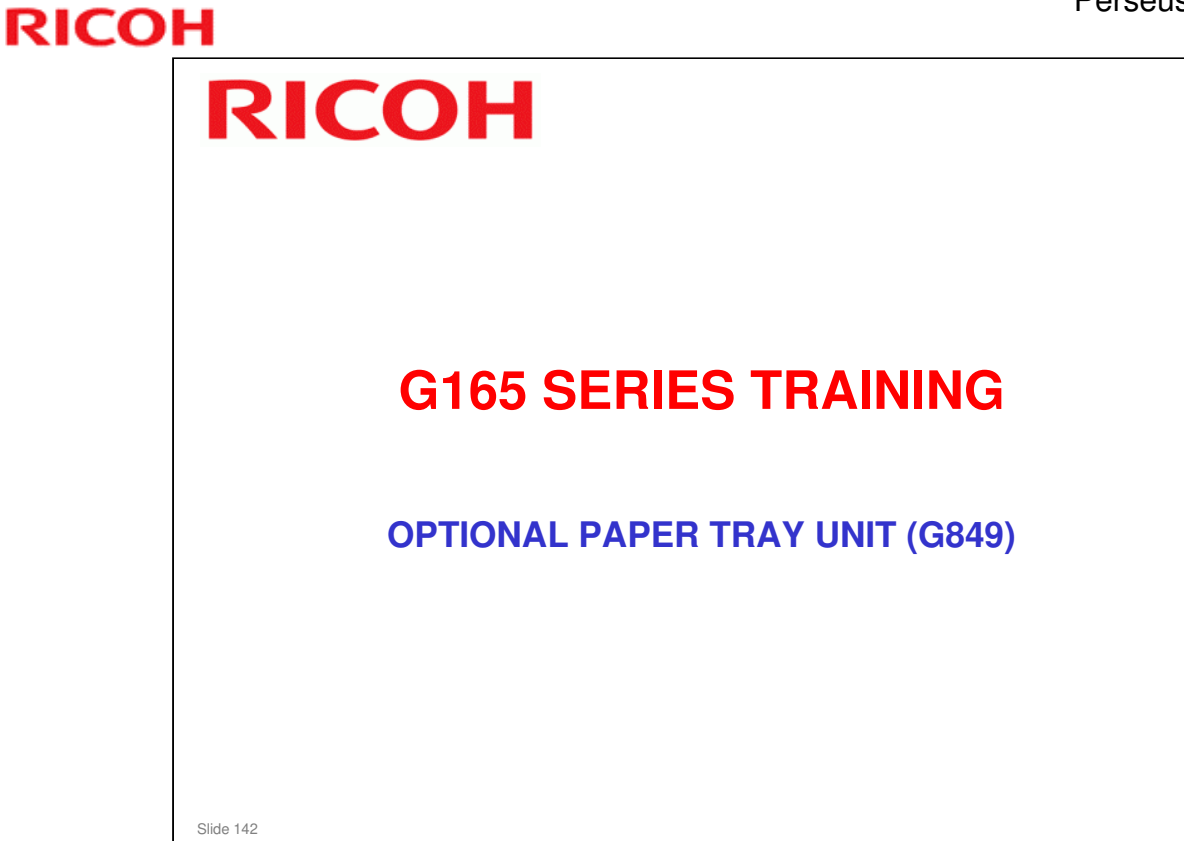

### PURPOSE OF THIS SECTION

In this section you will:

□ Study the optional paper tray unit

When you finish this section, you should know the answers to these questions.

- □ What type of feed mechanism is used?
- □ How many sheets of paper can the tray hold?

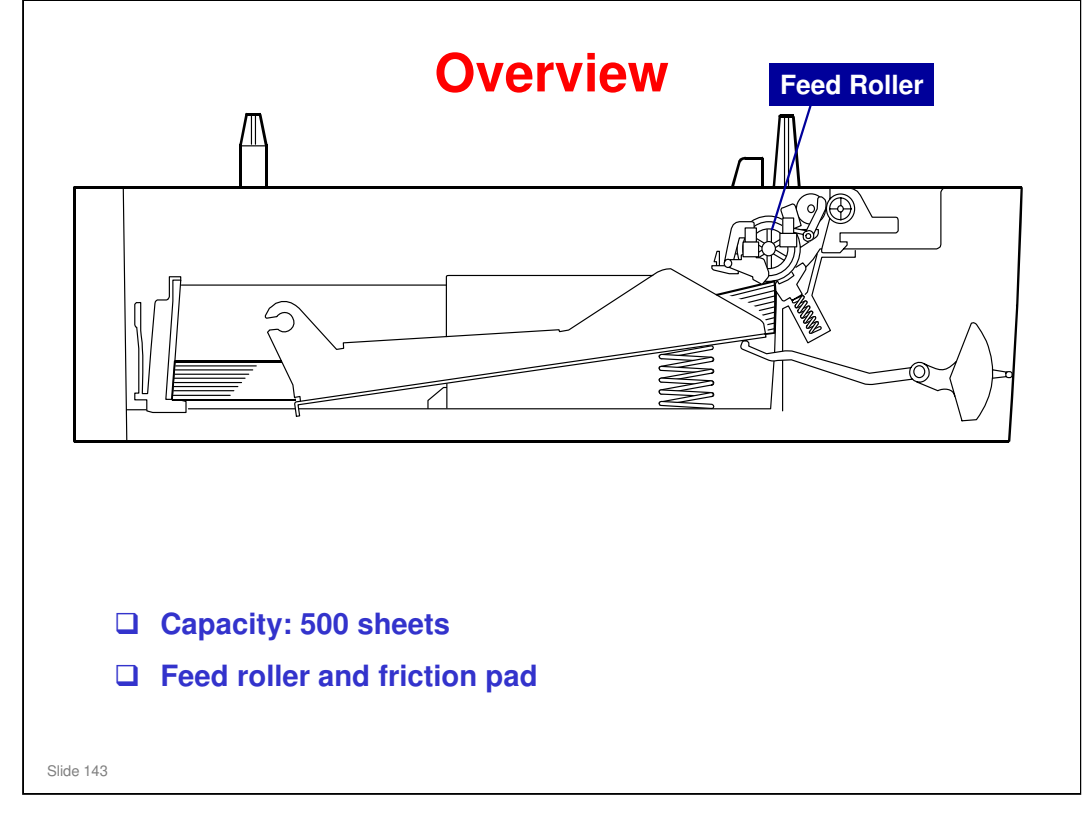

G849 Service Manual – Detailed Section Descriptions -Overview

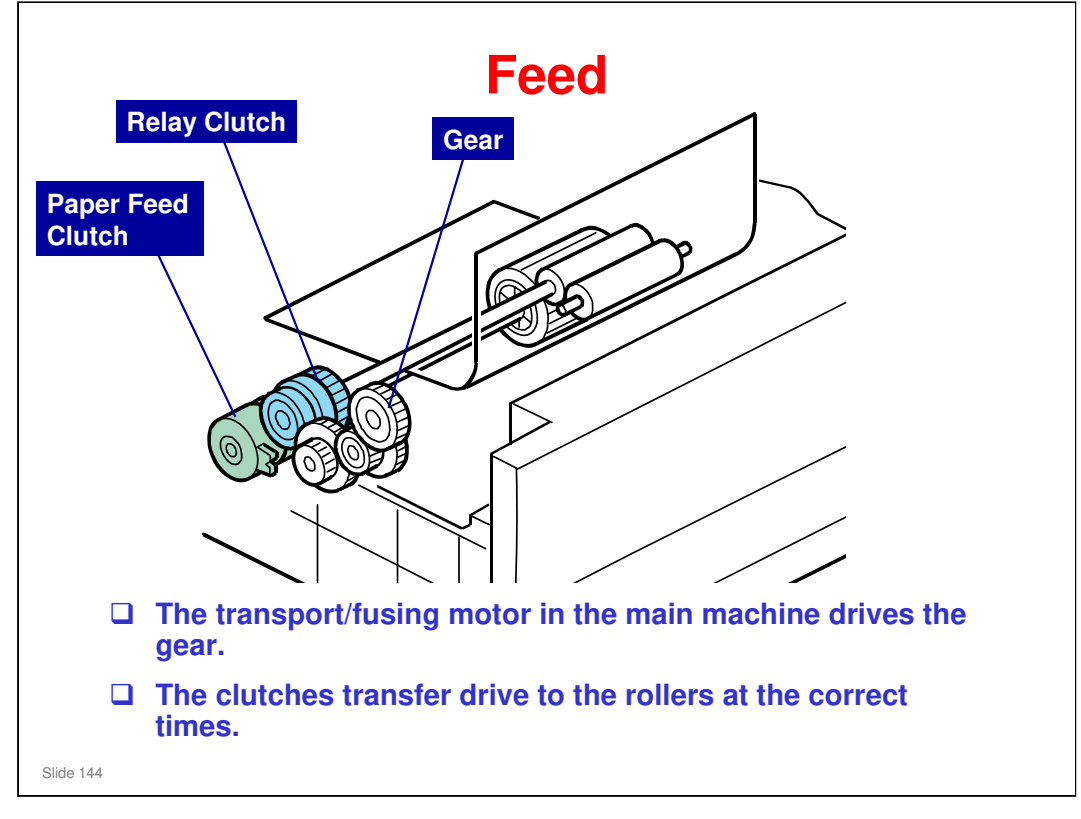

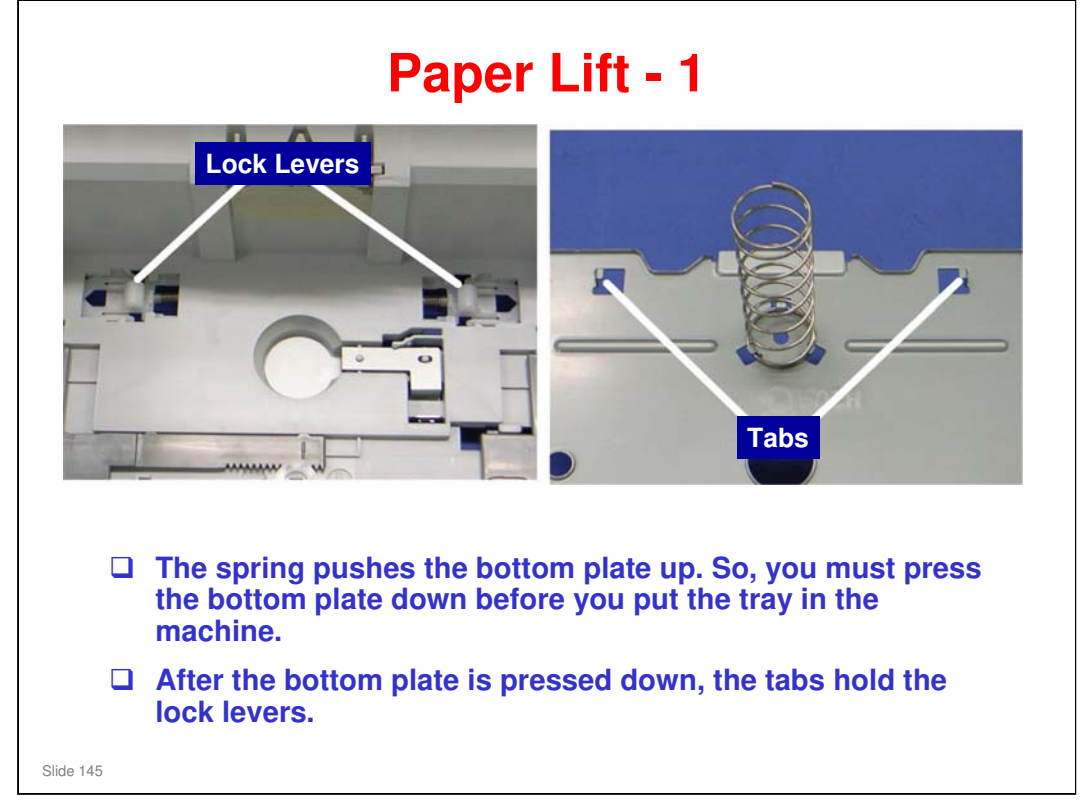

□ The next slide shows what happens after you put the tray in the machine.

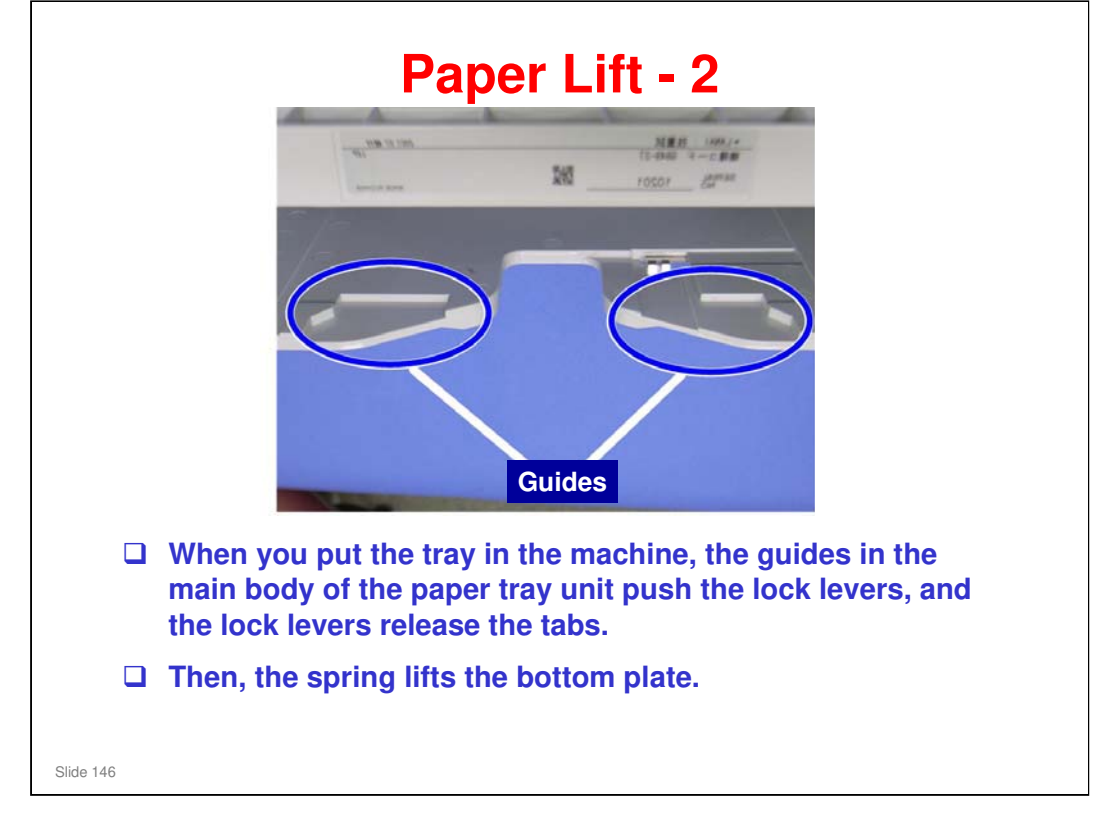

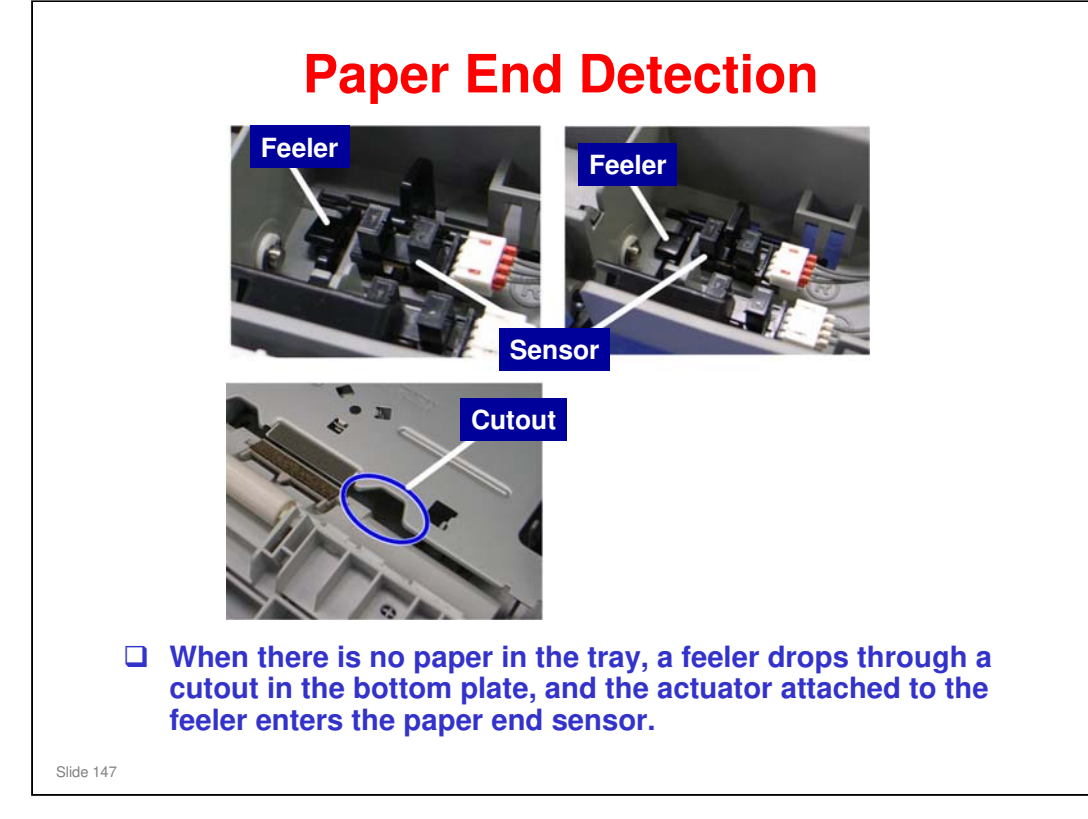

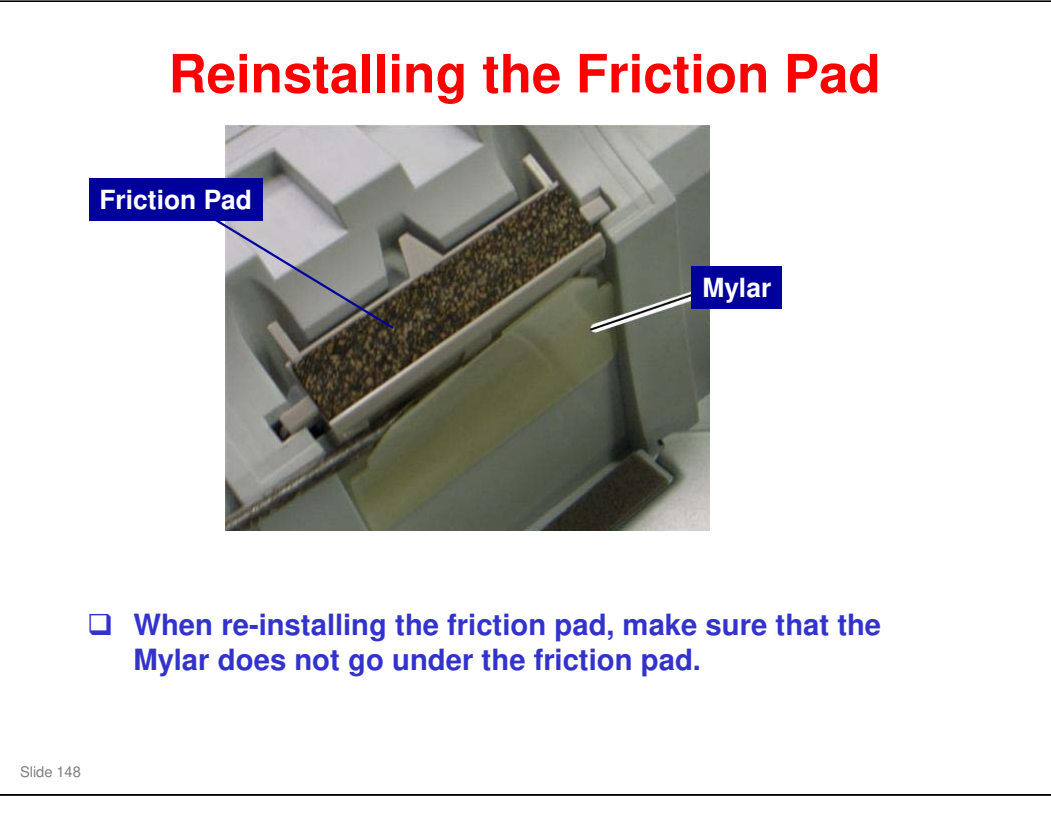

G849 Service Manual – Replacement and Adjustment – Paper Feed Unit – Friction Pad

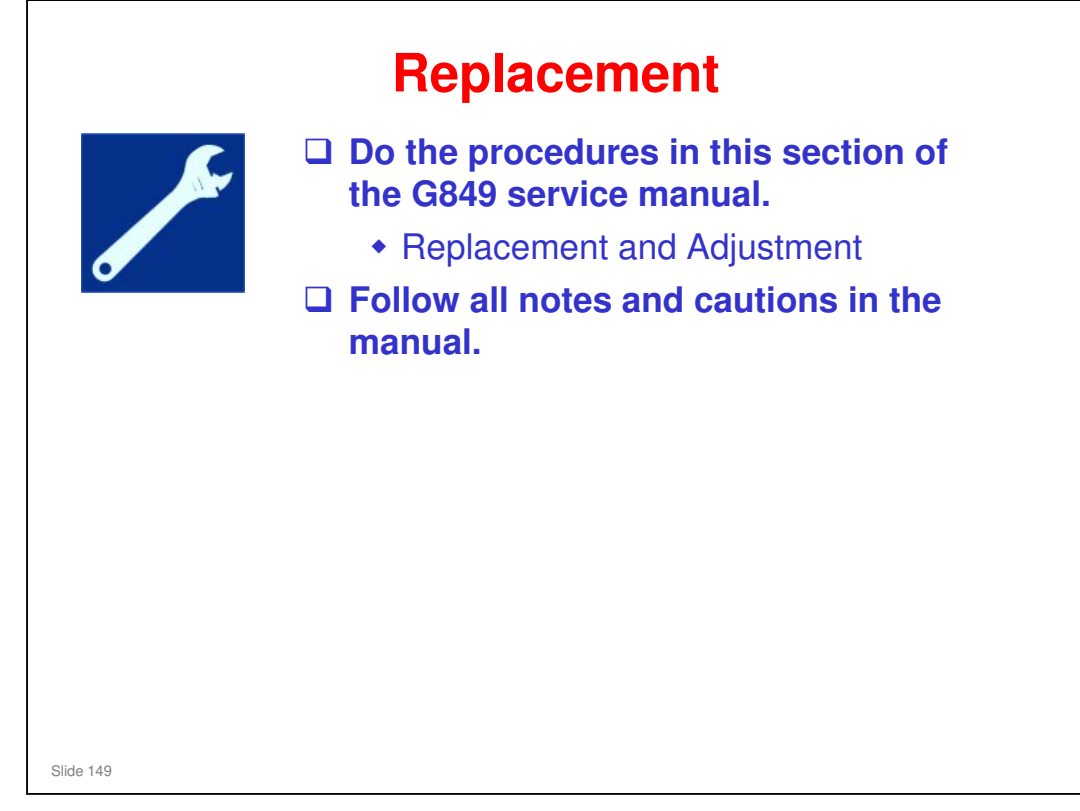